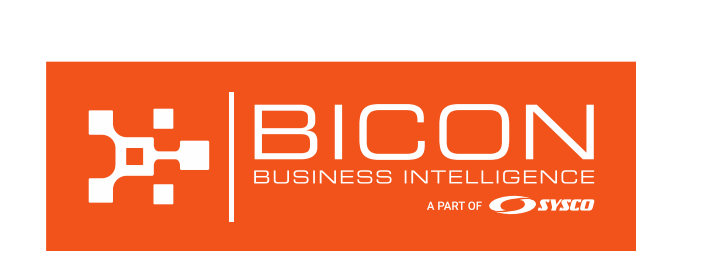

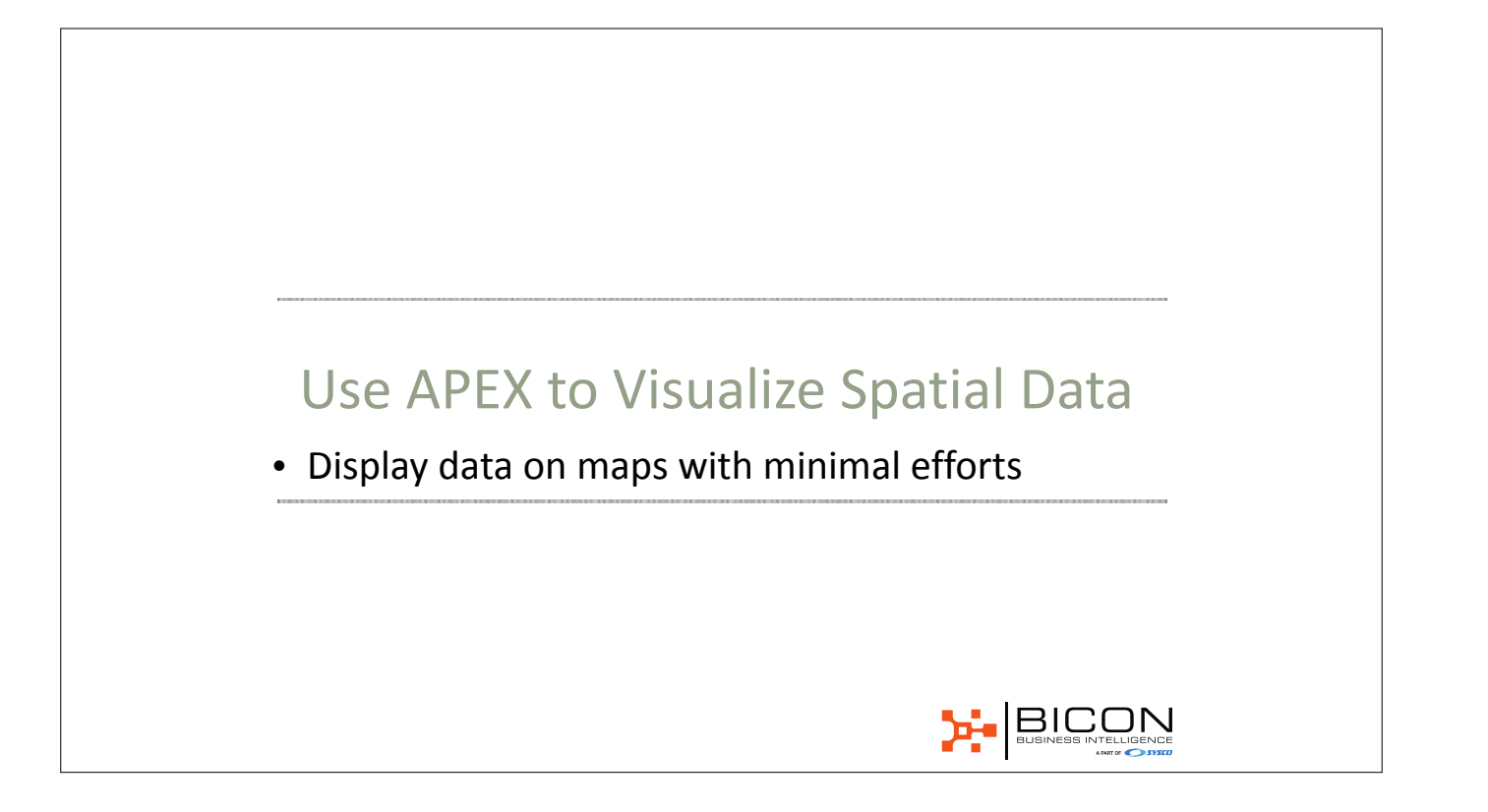

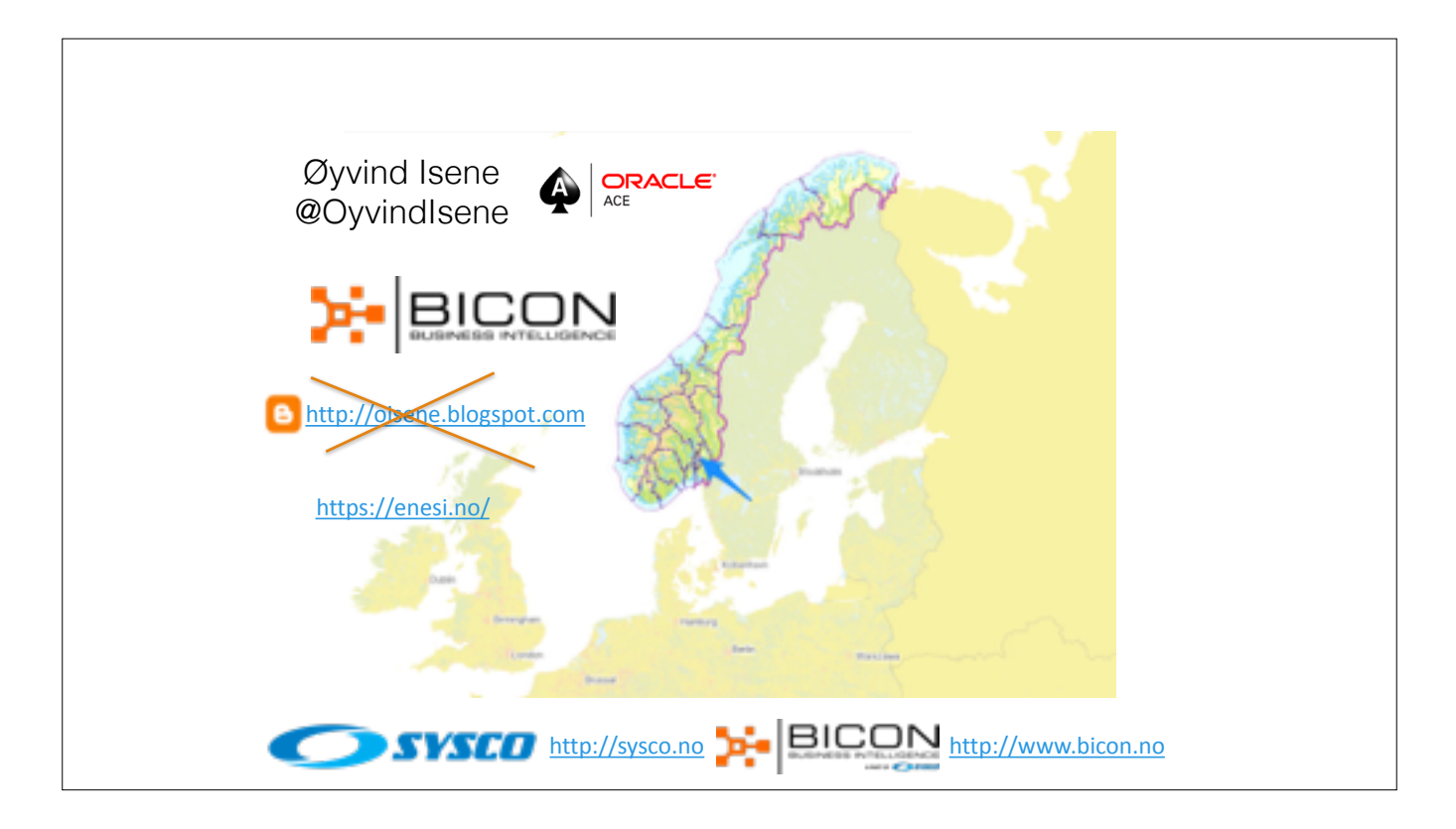

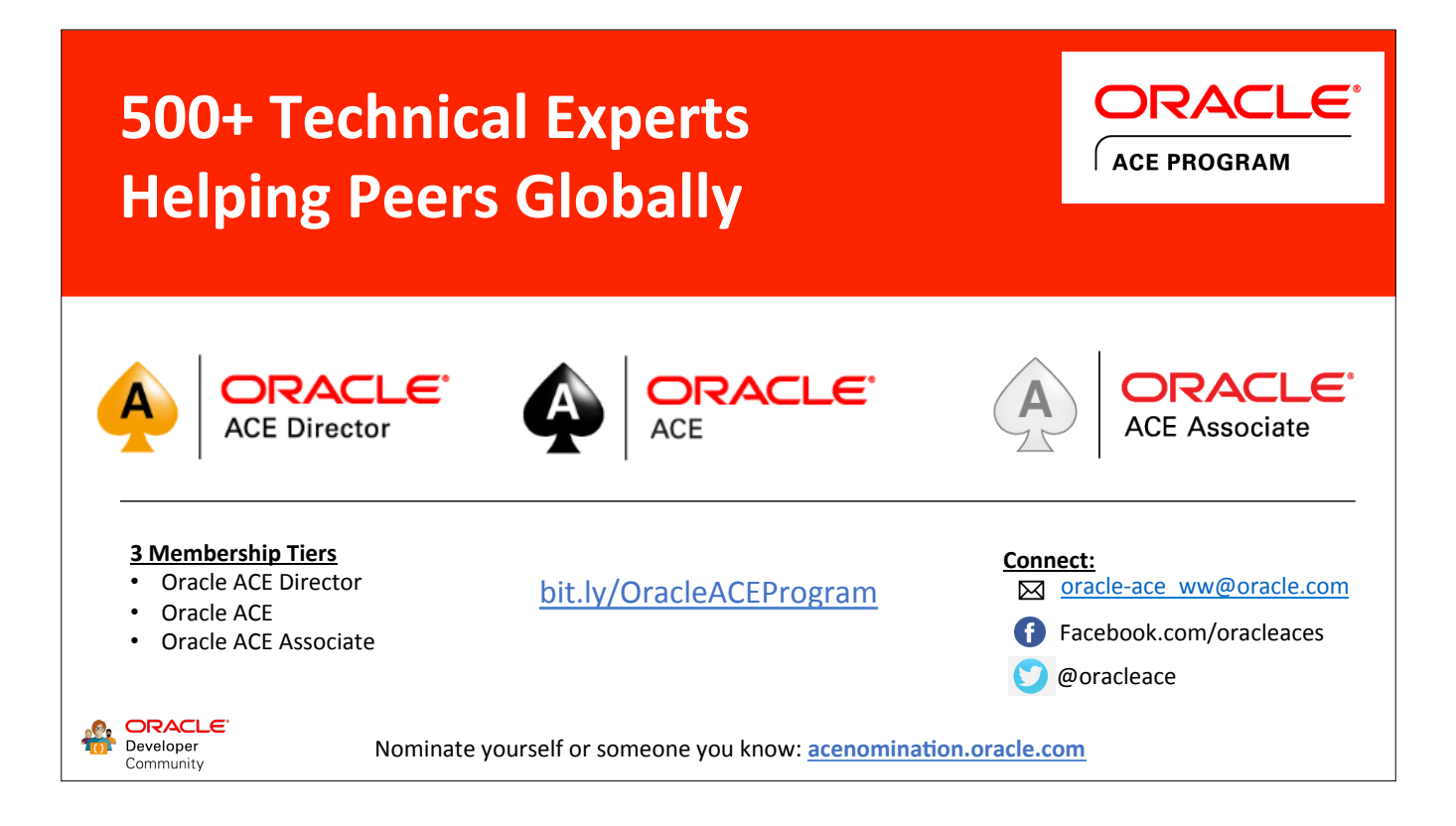

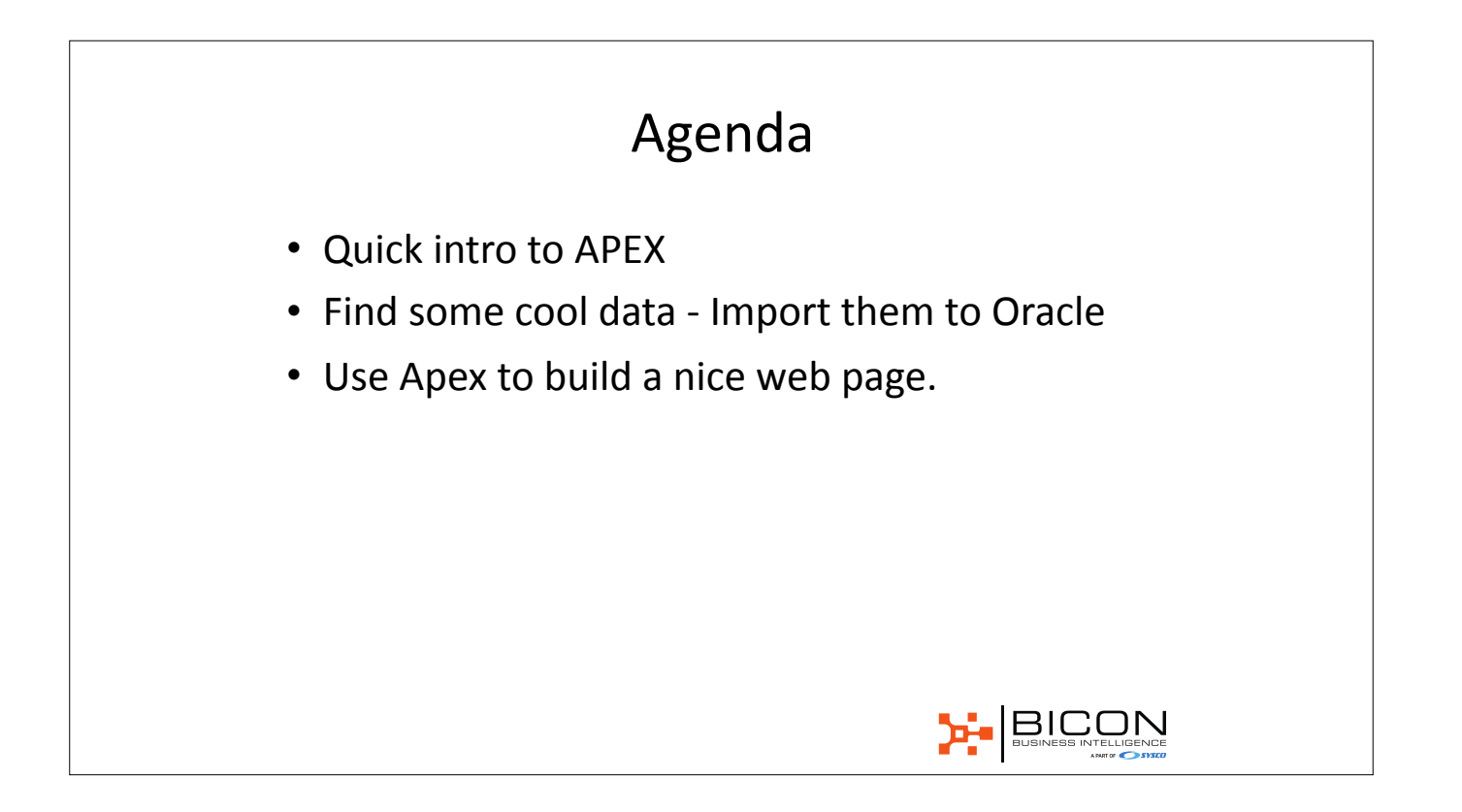

#### I'm a DBA - so why APEX?

- Fun to create something on my own
- It is fast!
- DBA should recommend APEX
- it gives you less pain
- Fewer moving parts than
- We know the technology behind it
- With APEX I can report easily to management
- Customers love it

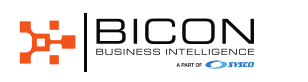

### OK, but why spatial?

- People love maps
- People move around and like to see it in 2D
- Boring data can be enriched and look great on maps
- Lots of people don't know how easy you can work with geographic data in Oracle

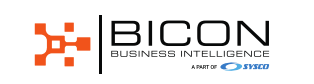

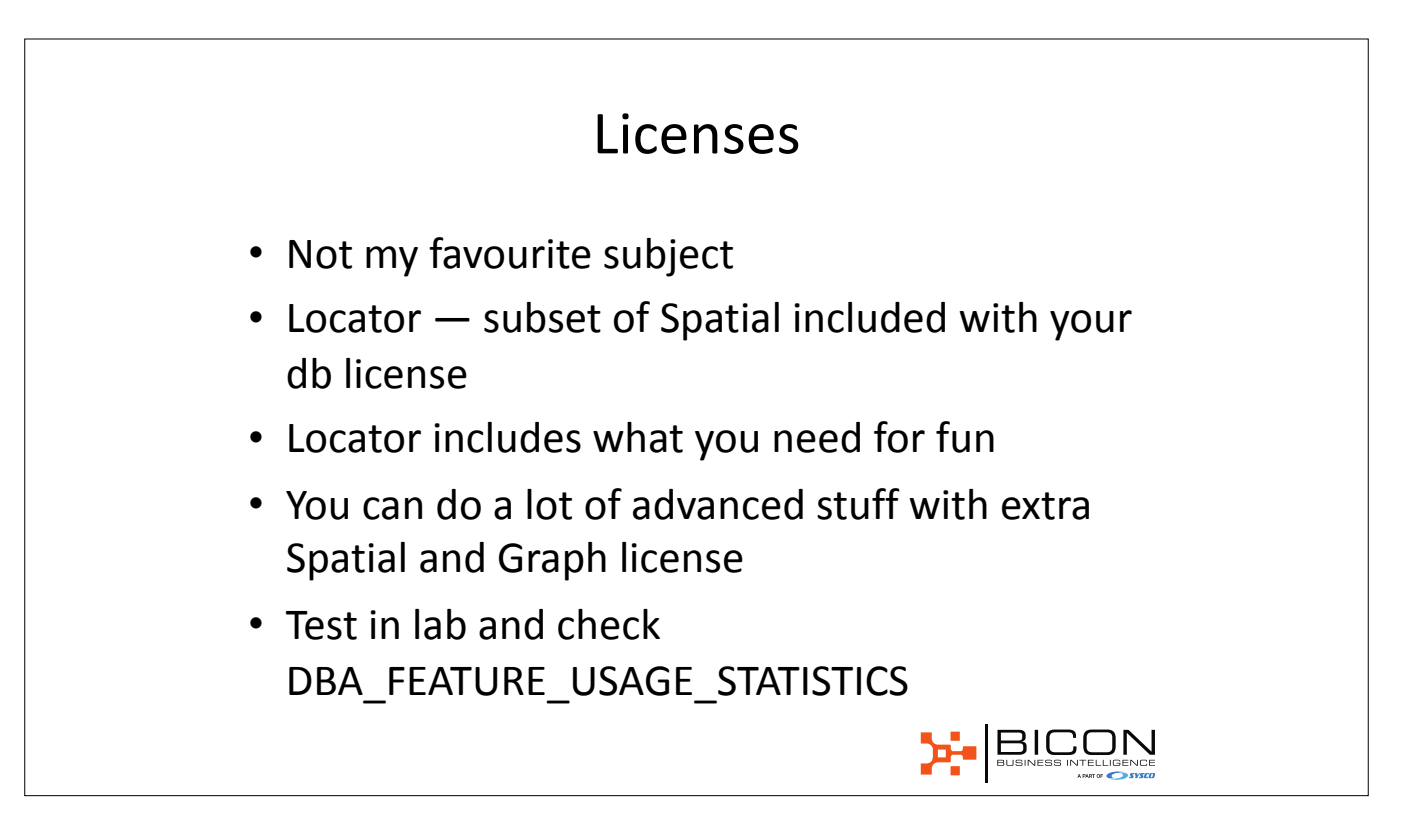

# Installation

- Use Docker or Virtual Box with Vagrant
- Or download Oracle Database App Development VM for VirtualBox
- Or <u>apex.oracle.com</u>
- Or your friend's cloud?

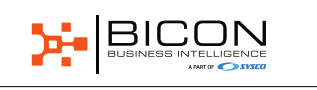

#### A note on Docker

- Learning Docker is a good investment
- Set up your own lab with little hassle
- Focus on your task not installation
- Excellent support from Oracle
- <u>https://github.com/oracle/docker-images</u>
- Also check out work by Gerald Venzl
- See a short intro at the end.

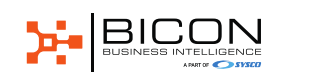

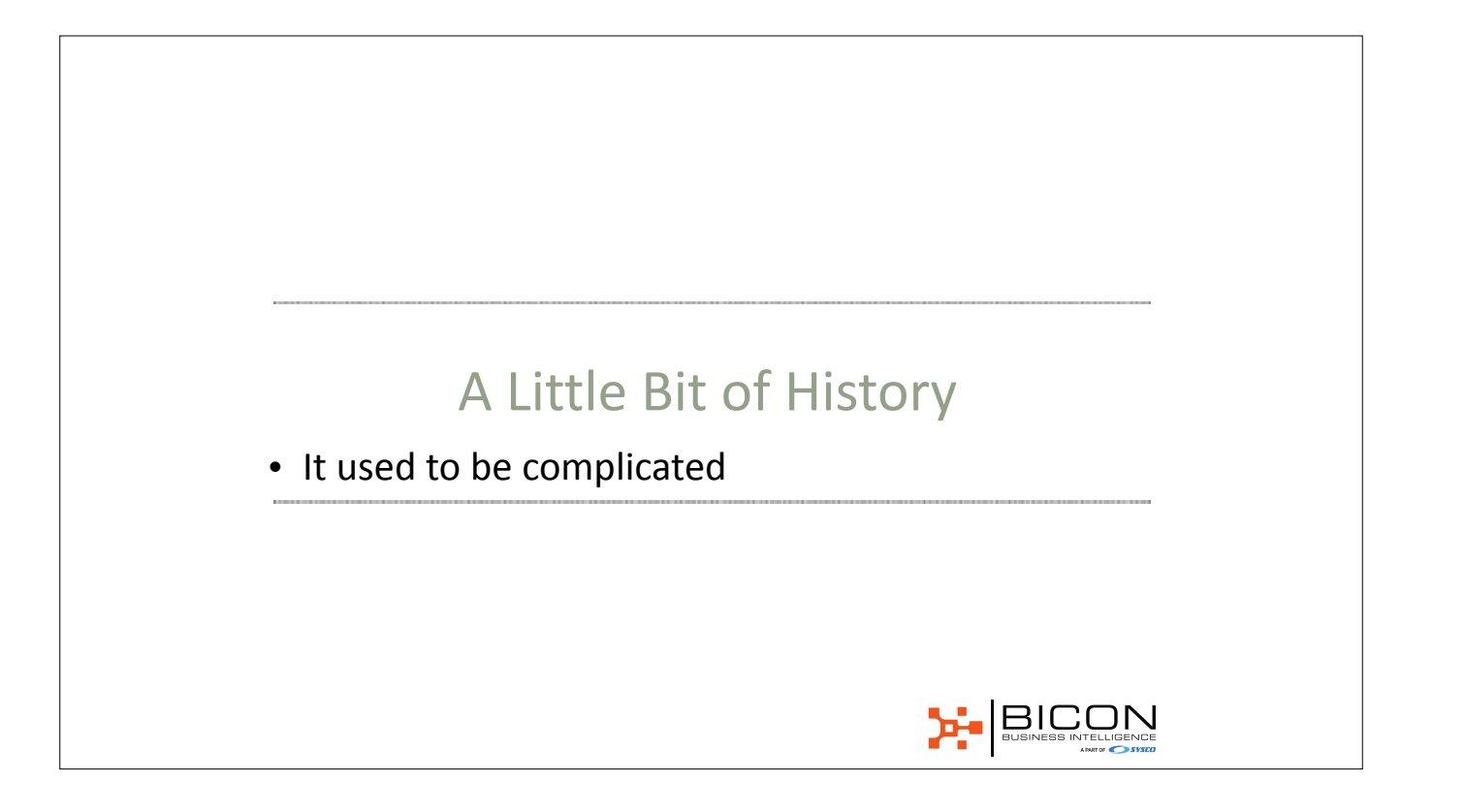

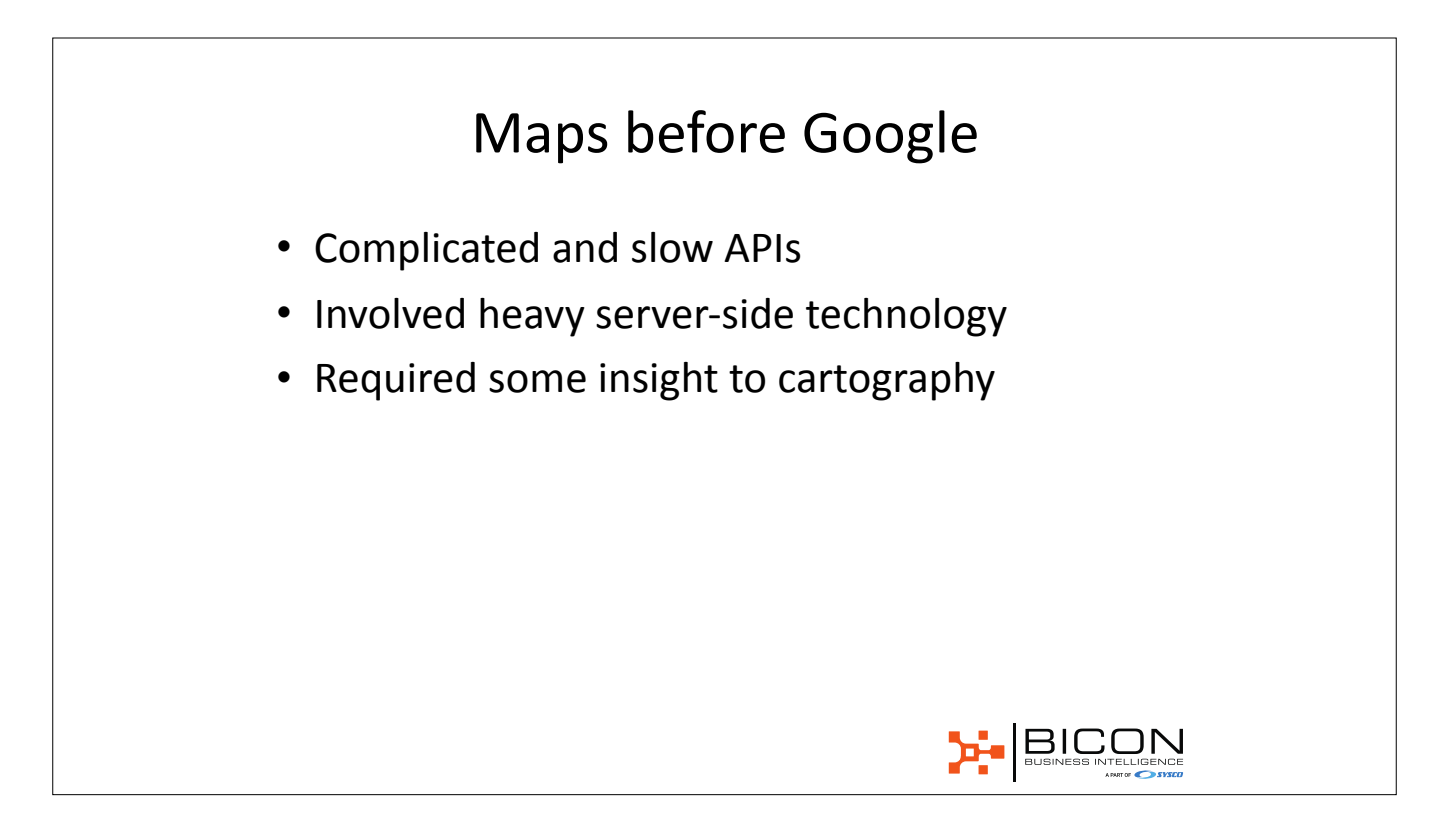

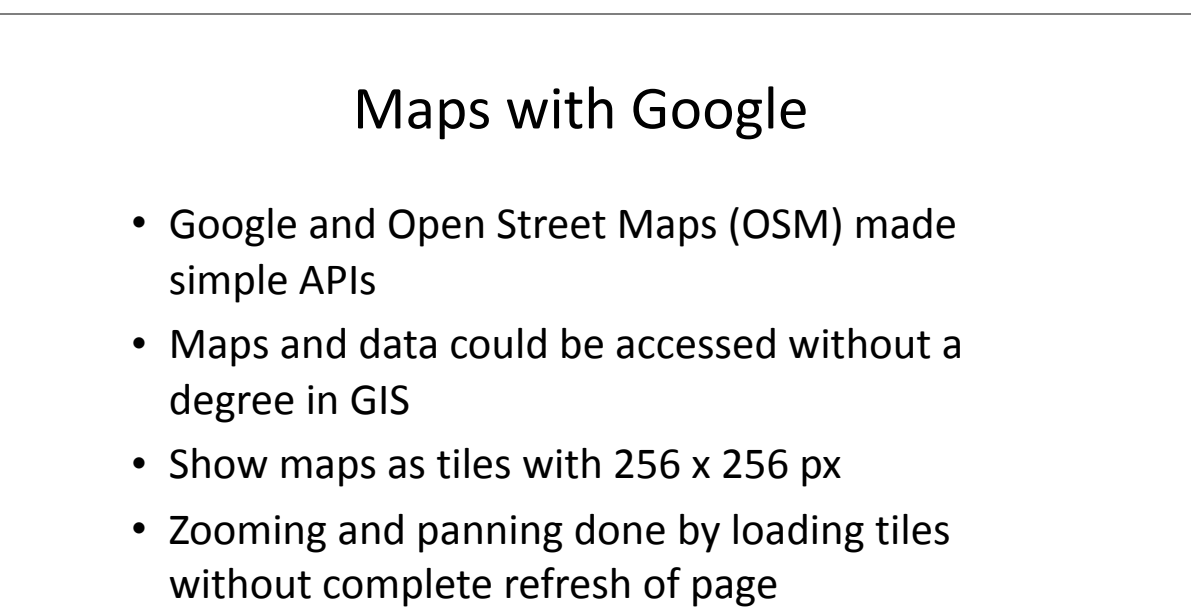

### Even simplier

- Leaflet wanted to simplify further
- Mapbox is a startup build on Leaflet with more features.
- You can chose JavaScript API from one place
- And a tile server from another.

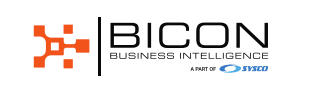

| Let's get started |         |                   |  |
|-------------------|---------|-------------------|--|
| In APEX           |         | Let's get started |  |
|                   | In APEX |                   |  |
|                   |         |                   |  |

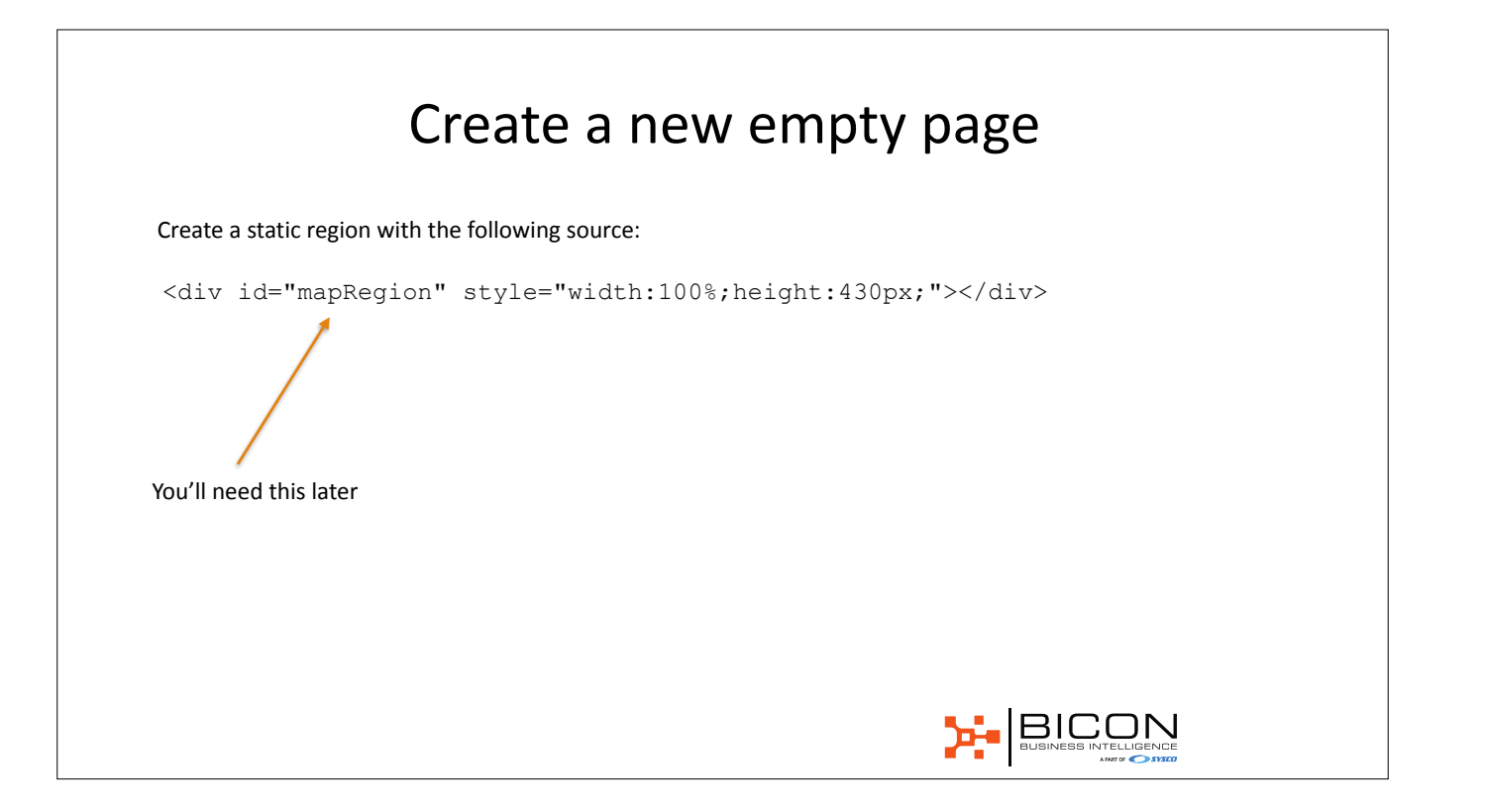

| Application 102 \ Page Designer  |                            | 🗋 = - 2 🗘 00             | 9 0 C +           | 4 X-             | R~ @ A               | tere 🛞                   |
|----------------------------------|----------------------------|--------------------------|-------------------|------------------|----------------------|--------------------------|
| 55 ¢ C) &                        | 22 Layout (20 Component )  | /ew Discourses           | Q, Page Search    | (1) Help         | Region               |                          |
| 11 21                            | 0, 0, 2                    |                          |                   | 11 v             | - 11 -               | - I                      |
| Page 2 Fed test                  | D former                   |                          |                   | _                | C, Filter Properties |                          |
| Dre-Rendering                    |                            |                          |                   |                  | v Identification     |                          |
| Pagons     Po Context Body       | AND 164664                 |                          |                   |                  | 100                  | Map                      |
| + c/h Mag                        | PROE SHOTSHITSH            |                          |                   |                  | 7,0+                 | Balli Content v 3        |
| Attributes                       | PERCENTION                 |                          |                   |                  | v Bource             |                          |
| <ul> <li>Distributing</li> </ul> | U) Map                     |                          |                   |                  | 1.0                  |                          |
|                                  | COPY FOR PREVIOUS ME       | 0                        |                   |                  | · estu tel-'maplegie | e <sup>2</sup>           |
|                                  | 1245                       |                          |                   |                  | telen. muse inte     | Conflict order 1. Consul |
|                                  | RESON-CONTENT              |                          |                   |                  | v Leput              |                          |
|                                  | Report Days Dates          |                          |                   | = -              | Sequence             | 10                       |
|                                  | Contract ( 1997 ) ( 1997 ) |                          |                   |                  | Parent Region        | -Select - V              |
|                                  |                            | ⊾ ⊞ f                    | × 0               |                  | Position             | Context Body v           |
|                                  | Breadorumb Catendar Ora    | rt Cassic Report Classic | Haport Hap Text I | riteractive Grid | Dist New Pow         | Yes No.                  |

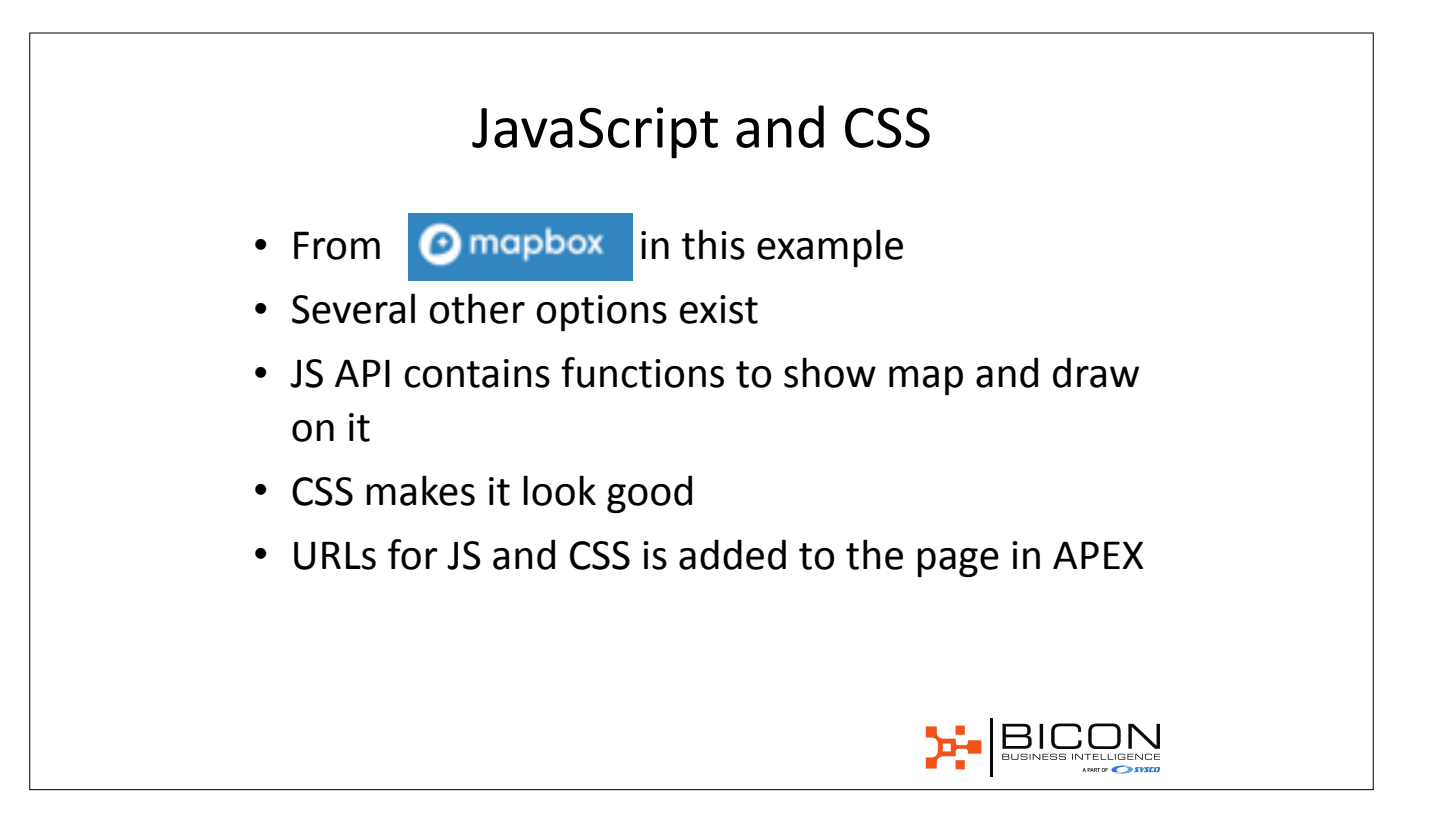

| ORACLE Application Express                          | App Bulk              | 102. Writery     | · Team Developm | wet 🕑 Packaged App |                |           | Q. 9.~                             | 0~ () augu                  |
|-----------------------------------------------------|-----------------------|------------------|-----------------|--------------------|----------------|-----------|------------------------------------|-----------------------------|
| (*) Application 102 \ Page Designer                 |                       |                  |                 | D∼ 2 0 0e          | 5 5 0          | +~ 0,~ %~ | 10 × 10 A                          | fax 🛞                       |
| 9 ý ¢                                               | æ                     | (III) Layout     | Component View  | C Messages         | C, Page Search | () Help   | Page                               |                             |
| 11 11                                               | $\equiv  \cdot $      | 0.0.12           |                 |                    |                | = -       | +                                  | т 4                         |
| Page 2. First last                                  |                       | C President      |                 |                    |                |           | C, Filter Properties               |                             |
| * 🛄 Regione                                         |                       | INCE HERDER      |                 |                    |                |           | Override User                      | Yes No.                     |
| <ul> <li>20 Content Body</li> <li>40 Map</li> </ul> | <ul> <li>I</li> </ul> | Incerventient on |                 |                    |                |           | Prior Section 1.                   |                             |
| Attributes                                          |                       | BREADCRUME SHR   |                 |                    |                |           | · hargetor                         |                             |
| Post-Bandeing                                       |                       | CONTENT BODY     |                 |                    |                |           | Cursor Focus                       | Do not focus oursor ~       |
|                                                     |                       | () Map.          |                 |                    |                |           | Warn-on Unsaved<br>Changes         | Nes No                      |
|                                                     |                       | COPY BOIT        | PREVIOUS NEXT   |                    |                |           | v JavaBorget                       |                             |
|                                                     |                       | 1245             |                 |                    |                |           | Fieldfa                            | 5                           |
|                                                     |                       | Regiona Itema    | Battern         |                    |                | =-        | phon. 24                           | n com/majbon. [sc/vil.1.1/m |
|                                                     |                       |                  |                 |                    | fx ①           |           | Function and Global<br>Declaration | Variable (2)                |

| DRACLE Application Exp        | reas App Bul | der 🕑 – 90L.Workshop | · Team Developme | ert 😔 Packaged Ap | ga 🕑    |          |         | Q. Aev               | @~ (() outer        |
|-------------------------------|--------------|----------------------|------------------|-------------------|---------|----------|---------|----------------------|---------------------|
| Application 102 \ Page Desi   | pnor         |                      |                  | []⊻ z () 00       | 8 5     | C +v 4   | ~ %~    | & @ ~®               | tee 🛞               |
| m ∳ ©                         | ۵            | 🖂 Layout             | Component View   | C Messages        | Q, Page | Search ( | () Help | Page                 |                     |
| 11 21                         | <b>=</b> ~   | 0.0.2                |                  |                   |         |          | 11 × 1  | $=$ $\equiv$ $+$     | Ξ 4                 |
| Page 2: First text            |              | C Franke             |                  |                   |         |          |         | C, Filter Properties |                     |
| Content Body     v     (0 Mag | ×            | mor heroriton        |                  |                   |         |          | =       | Crecce eren r ege co |                     |
| Post-Rendering                |              | opvrevr soov         |                  |                   |         |          |         | ~ C88                |                     |
|                               |              | 00PY 857             | PTEXIOUS NEXT    |                   |         |          |         | https://api.mapion.o | on/agbox.ja/v1.1.1/ |
|                               |              | REDION CONTENT       |                  |                   |         |          |         | Inine                | J                   |
|                               |              | Regions Items        | Buttons          |                   |         |          | = ~     |                      |                     |
|                               |              |                      |                  |                   | fx      | 0        | 1 I     |                      |                     |

|          | Account                                              | Profile Security                      |
|----------|------------------------------------------------------|---------------------------------------|
| ityles   | 1 token                                              | Create a new token                    |
| llesets  | 1 Same                                               |                                       |
| latasets | Default Public Token *                               | Modified a few seconds ago            |
| tats     | ph.eyJ11jo1b21z2b511iv1V516140q6251020x2j0g60g0044va | 211999R16GA1F0.WDy4yOSPa8h190GA-d0LCw |
| llassic  | 4 scopes stylestiles stylestread fontstread datasets | sread                                 |
|          |                                                      |                                       |

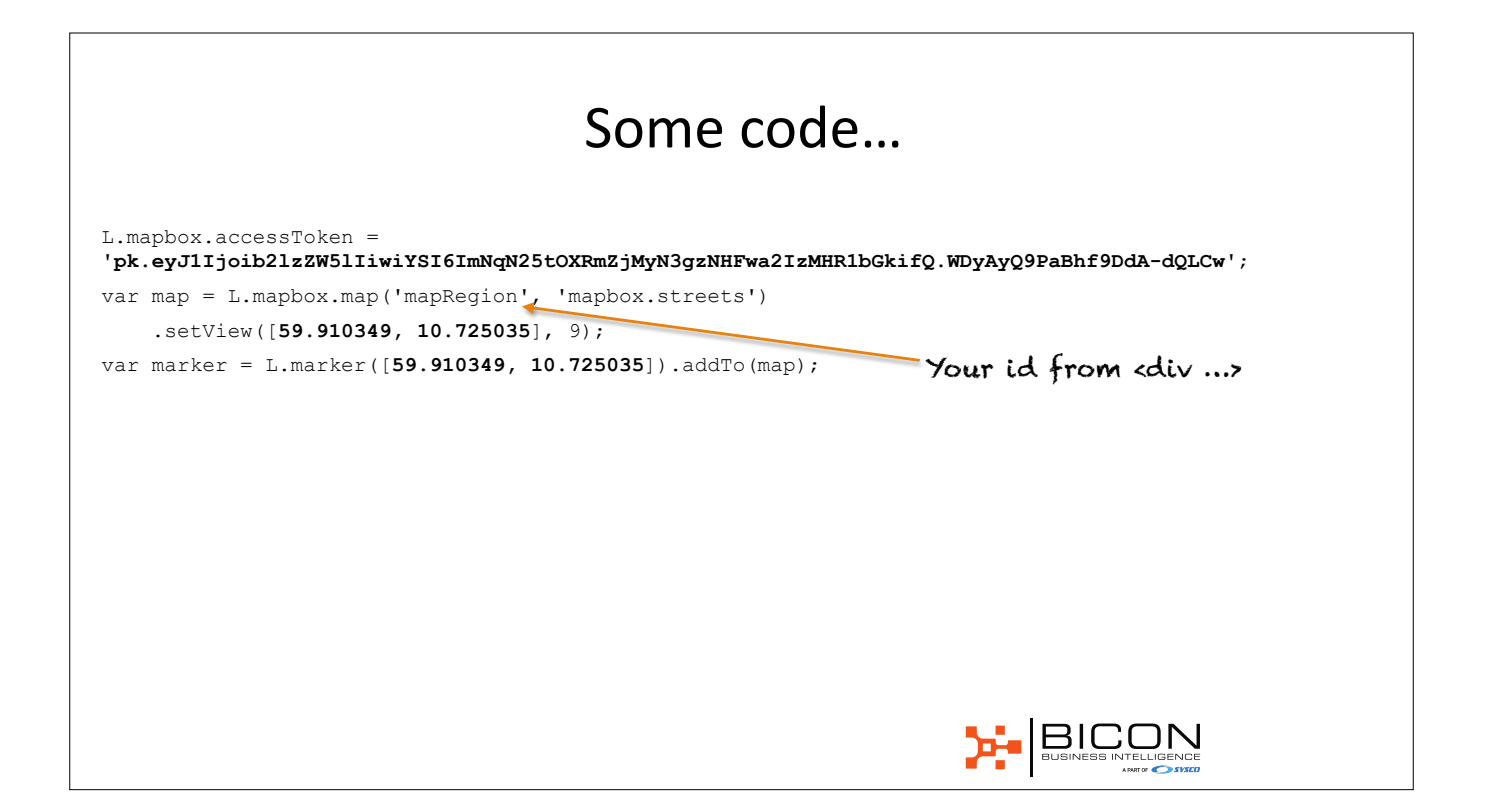

|                                                                    |                                                                             |               |                                                                                                    | Au                        | uπ            | IIEI               | e               |              |         |                                                                                                    |                      |                                              |                                                                                                    |
|--------------------------------------------------------------------|-----------------------------------------------------------------------------|---------------|----------------------------------------------------------------------------------------------------|---------------------------|---------------|--------------------|-----------------|--------------|---------|----------------------------------------------------------------------------------------------------|----------------------|----------------------------------------------|----------------------------------------------------------------------------------------------------|
| ORAC                                                               | LE Application Express                                                      | App Duild     | a 🕑 – 50. Workshop                                                                                                 | · Team Development        | t 🕑 Packap    | et Appa 🕑          |                 |              |         | 0,                                                                                                    | $\beta_0 \! \sim \!$ | 0~                                           | () OUON -                                                                                                    |
| (†) Applik                                                         | ation 102 \ Page Designer                                                   |               |                                                                                                    | [                         | 3× 2 €        | 6e B               | 0 0             | +~ 0,~ 3     | f~ _ 10 | ~ @                                                                                                    | æ                    | Save                                         | ۲                                                                                                    |
| 53                                                                 | $\phi = \odot$                                                              | A.            | 否 Lapout                                                                                                    | Component Vew             | C Messa       | , m 0              | Page Search     | () mp        |         | 10                                                                                                    | <i>p</i>             |                                              |                                                                                                    |
| 11 2                                                               |                                                                             | $\equiv \sim$ | A 10 10                                                                                                    |                           |               |                    |                 |              | = × - 1 | = =                                                                                                    | ÷                    | х                                            | 1.9 V                                                                                                    |
| <ul> <li>Pres</li> <li>Pres</li> <li>Pres</li> <li>Pres</li> </ul> | Rendering<br>jans<br>Content Body<br>(Mag<br>E::: Attributes<br>- Hendering |               | Inderverselen<br>Inderverselen<br>Enconselen<br>Overber accer<br>() Mag<br>Commercial<br>Fisike<br>Reacon contrart | PREASUS NEW               |               |                    |                 |              |         | Annanges<br>- Javaflori<br>- Javaflori<br>- Javafl | e and                | Yes N                                        | ی<br>۱۹۹۹ در دور<br>۱۹۹۹ در دور<br>۱۹۹۹ در در<br>۱۹۹۹ در دور<br>۱۹۹۹ در دور<br>۱۹۹۹ در دور<br>۱۹۹۹ در دور<br>۱۹۹۹ در دور<br>۱۹۹۹ در دور<br>۱۹۹۹ در دور<br>۱۹۹۹ در دور<br>۱۹۹۹ در دور<br>۱۹۹۹ در دور<br>۱۹۹۹ در دور<br>۱۹۹۹ در دور<br>۱۹۹۹ در دور<br>۱۹۹۹ در دور<br>۱۹۹۹ در دور<br>۱۹۹۹ در دور<br>۱۹۹۹ در دور<br>۱۹۹۹ در در<br>۱۹۹۹ در در<br>۱۹۹۹ در دور<br>۱۹۹۹ در دور<br>۱۹۹۹ در دور<br>۱۹۹۹ در دور<br>۱۹۹۹ در دور<br>۱۹۹۹ در دور<br>۱۹۹۹ در دور<br>۱۹۹۹ در دور<br>۱۹۹۹ در دور<br>۱۹۹۹ در دور<br>۱۹۹۹ در دور<br>۱۹۹۹ در دور<br>۱۹۹۹ در دور<br>۱۹۹۹ در دور<br>۱۹۹۹ در<br>۱۹۹۹ د<br>۱۹۹۹ در<br>۲۲ د<br>۲<br>۲<br>۲<br>۲<br>۲<br>۲<br>۲<br>۲<br>۲<br>۲<br>۲<br>۲<br>۲<br>۲<br>۲<br>۲<br>۲ |
|                                                                    |                                                                             |               | Pagions Norma                                                                                                    | Rationa<br>Class<br>Chart | Cases: Report | fx<br>Cases Report | ()<br>Help Taul | Herality Std |         | naptor a<br>ph.op101)<br>nyktypen                                                                                                    | Hard State           | isiwirititi<br>Isiwiritititi<br>Iskiriti Myr | nyesissine<br>yesiyari                                                                                                    |

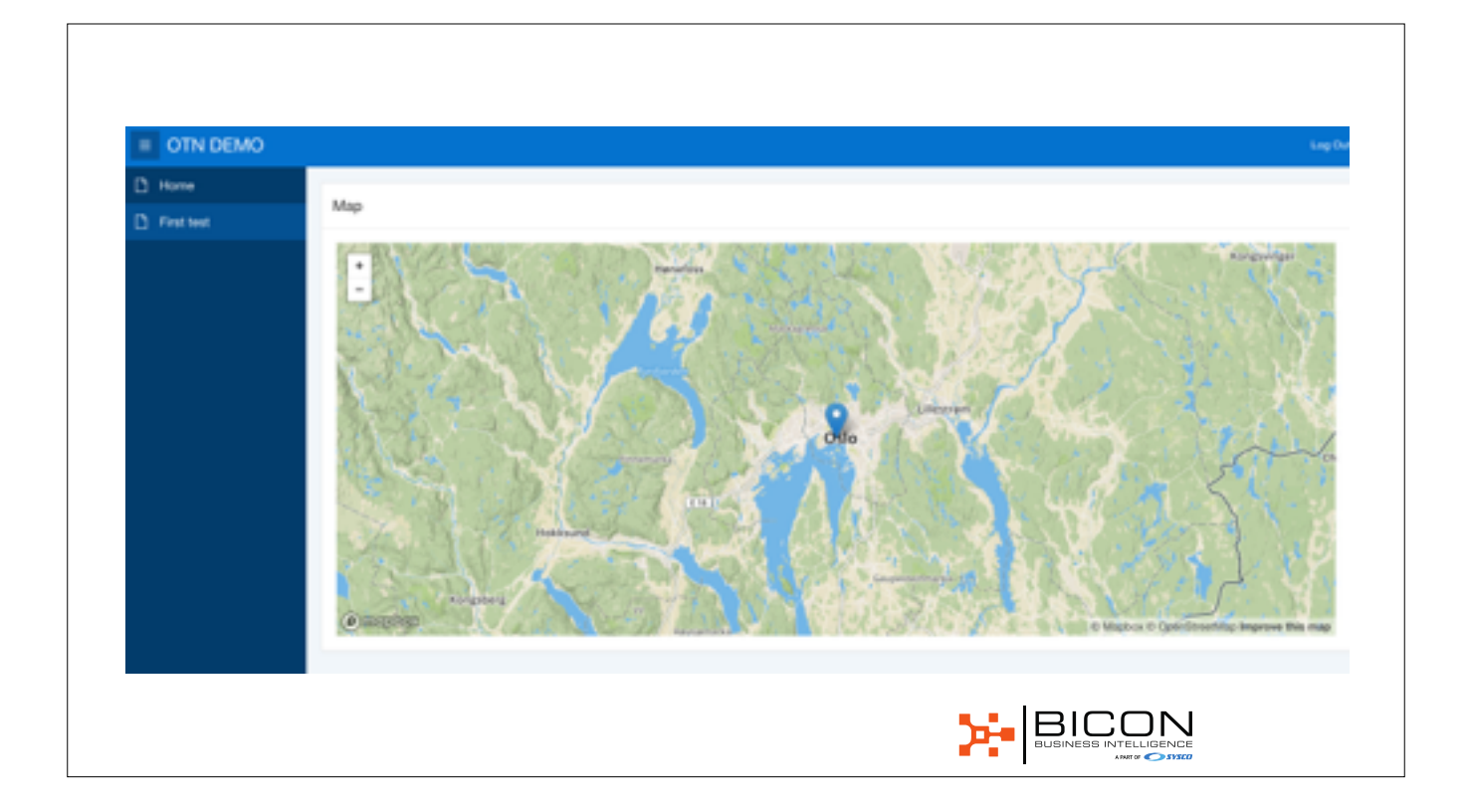

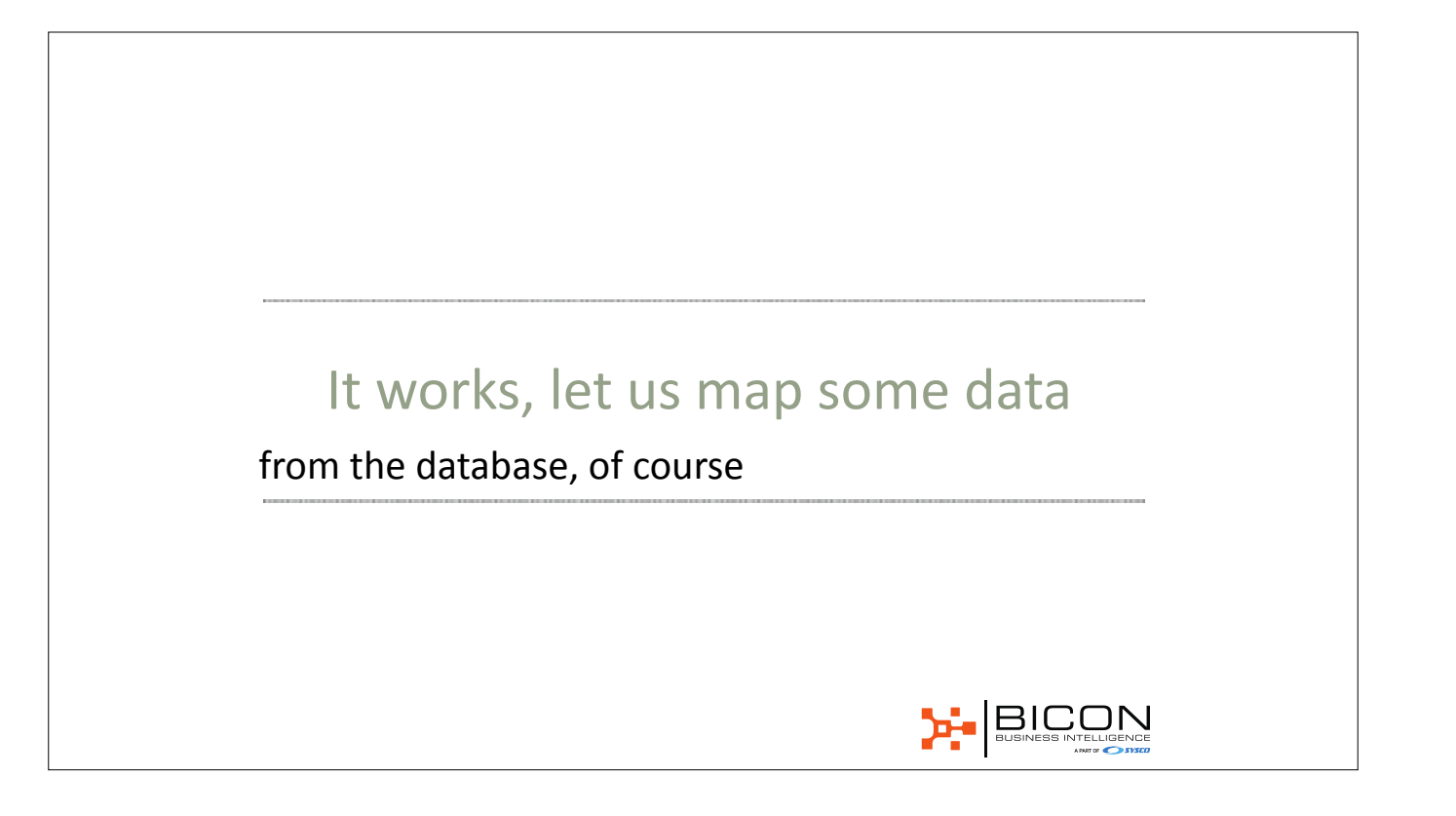

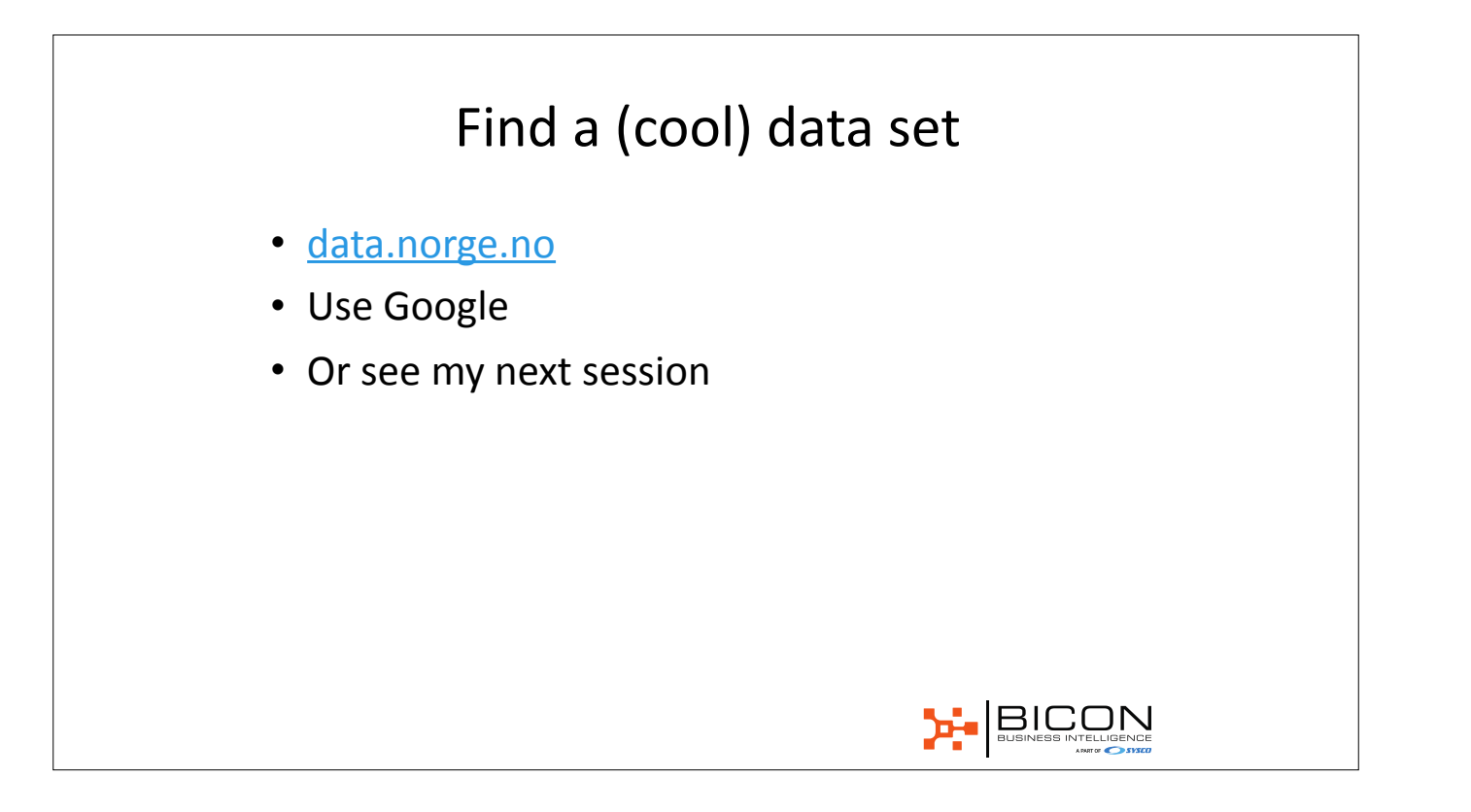

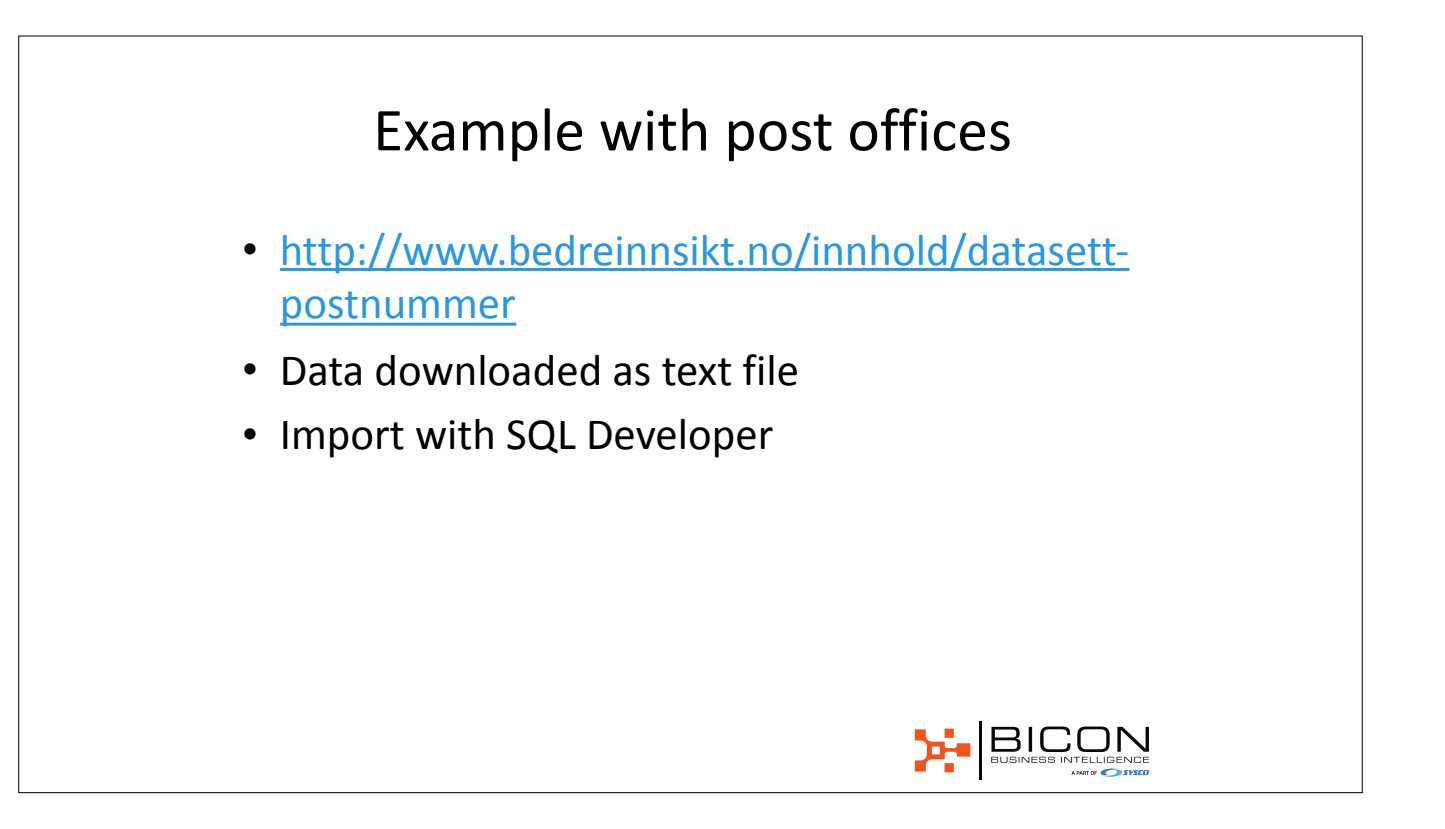

|                                                          | aciere.                                                                                 | vagrant om                                                                                                    |                                                                                                    | Column                                                                                                    | B Constraints Gran                                                                                                    | ts Statistics 1                                                                                 | rippers  Fla  | shback Depende                                                                                                    | encies Details P.                                                                              |                                                                                                    |
|----------------------------------------------------------|-----------------------------------------------------------------------------------------|----------------------------------------------------------------------------------------------------|----------------------------------------------------------------------------------------------------|----------------------------------------------------------------------------------------------------|----------------------------------------------------------------------------------------------------|-------------------------------------------------------------------------------------------------|---------------|----------------------------------------------------------------------------------------------------|------------------------------------------------------------------------------------------------|----------------------------------------------------------------------------------------------------|
|                                                          | Views                                                                                   | New]                                                                                                    | able                                                                                                    | - Ci 🕄 🛛 🖬                                                                                                    | efresh: 0 =                                                                                                    |                                                                                                 |               |                                                                                                    |                                                                                                |                                                                                                    |
| ÷ 🖻                                                      | Editioni                                                                                | n; Open                                                                                                    |                                                                                                    |                                                                                                    | © COLUMN_NAME                                                                                                    | CATA_TYPE                                                                                       | © NULLA       | R.E. DATA_DEFAULT                                                                                                    | COLUMN_ID COM                                                                                  | MENTS                                                                                                    |
| ÷ 🖬                                                      | Indexes                                                                                 | Imon                                                                                                    | t Data                                                                                                    | 1                                                                                                    | POSTNUMMER                                                                                                    | WARDWAR2 (26 BY)                                                                                | E) Yes        | (null)                                                                                                    | 1 (mull)                                                                                       |                                                                                                    |
| 1 62                                                     |                                                                                         | Impa                                                                                                    | Turian Oracla SOL C                                                                                                    | 2                                                                                                    | POSTSTED                                                                                                    | WROWR2(58 BY                                                                                    | E) Yes        | (null)                                                                                                    | 2 (null)                                                                                       |                                                                                                    |
|                                                          |                                                                                         | impo                                                                                                    | t gsing oracle squic                                                                                                    | 3                                                                                                    | PYLKEKKOE                                                                                                    | NUMBER(10,0)                                                                                    | Yes           | (null)                                                                                                    | 3 (null)                                                                                       |                                                                                                    |
| Reports                                                  |                                                                                         | 🛛 🔮 <u>R</u> efre                                                                                                    | sh                                                                                                    | 4                                                                                                    | PULKE                                                                                                    | VARCHAR2(100 B)                                                                                 | TEI Yes       | (null)                                                                                                    | 4 (null)                                                                                       |                                                                                                    |
| All Repo                                                 | orts                                                                                    | Y Apply                                                                                                    | Filter                                                                                                    | 5                                                                                                    | KOPPUNEKODE                                                                                                    | VARCHAR2(26 BY)                                                                                 | E) Yes        | (null)                                                                                                    | 5 (null)                                                                                       |                                                                                                    |
| i 🕞 Ana                                                  | alytic Vie                                                                              | Clear                                                                                                    | Filter                                                                                                    | 6                                                                                                    | KOPPUNE                                                                                                    | VARCHAR2(100 8)                                                                                 | (TE) Yes      | (null)                                                                                                    | 6 (null)                                                                                       |                                                                                                    |
| 🕒 🕞 Data                                                 | ta Diction                                                                              | na                                                                                                    |                                                                                                    | 7                                                                                                    | POSTNUMMERKATEGORIKOO                                                                                                    | E VARCHAR2(5 BYT                                                                                | I) Yes        | (null)                                                                                                    | 7 (null)                                                                                       |                                                                                                    |
| 🛛 🕒 Data                                                 | ta Model                                                                                | er <u>H</u> elp                                                                                                    |                                                                                                    |                                                                                                    | POSTNUMMERKATEGORI                                                                                                    | VARCHAR2(200 B)                                                                                 | TE) Yes       | (rull)                                                                                                    | 8 (null)                                                                                       |                                                                                                    |
|                                                          | Columns  <br>P 🐏 🖬                                                                      | POSTNUMMER                                                                                                    | onotraints   Grants   Stats<br>  Sort   Filter.<br>   POSTSTED     FYLKEND<br>051.0                                                                                                    | ICE     PHLKE                                                                                                    | Flachback   Dependencies                                                                                                    | NUNE 0 POSTNUM                                                                                  | INDEXES   SQL | DE 0 POSTNUMMER                                                                                                    | KATEGORI                                                                                       | * * Ac                                                                                                    |
|                                                          | Columns  <br>P 🝓 🖬                                                                      | Data Model C                                                                                                    | onotraints   Grants   Stati<br>  Sort   Filter:<br>   POSTSTED    PYLKEKO                                                                                                    | itics   Tripper                                                                                                    | STRachbackTOependencies                                                                                                    | I Details   Partitions                                                                          | Indexes   SQL | DE   () POSTNUMMER                                                                                                    | KATEGORI                                                                                       | * Ad                                                                                                    |
| 0<br>0<br>1<br>0<br>1<br>0<br>1<br>0                     | Columns                                                                                 | POSTNUMMER<br>NS                                                                                                    | onstraints   Grants   Statis<br>  Sortu   Filter<br>   POSTSTED    PYLKEND<br>05L0<br>05L0                                                                                                    | ICE   () PHLKE<br>3 OSLO<br>3 OSLO                                                                                 | Flachback   Dependencie     () KDMMUNEKODE   () KOM     e301 05L0     e101 05L0                                                                                                    | NUNE    Posthumm                                                                                | Indexes   SQL | DE () POSTNUMMER<br>Postbokser<br>Både pateadre                                                                                                    | KATEGORI                                                                                       | Ad     Ad     Ad |
| 0<br>0<br>0<br>1<br>0<br>1<br>0                          | Columns                                                                                 | Data Model IC<br>Data Model IC<br>POSTNUMMER<br>NS<br>198<br>198                                                                 | onorulivits   Grants   Statis<br>  Sort   Filter.<br>  POSTSTED    PYLKEKO<br>05L0<br>05L0                                                                                                    | DE     PHLKE<br>3 OSLO<br>3 OSLO                                                                                   | S         Flashback   Dependencie:           (i)         KDMMUNEKODE   ()         KOM           e3e1         OSLO         e3e1           e3e1         OSLO         e3e1                                                                                                    | I Details   Partitions  <br>MUNE   () POSTNUMM<br>P<br>B<br>B                                   | INDEXES   SQL | DE () POSTNUMMER<br>Postbokser<br>Både gateadre                                                                                                    | KATECOR                                                                                        | <ul> <li>Ad</li> <li>LATITUDE ()</li> <li>59.9116000 3</li> <li>59.9171400 3</li> <li>59.9171400 3</li> </ul>                                                                                                    |
| 00<br>00<br>00<br>00<br>00<br>00<br>00<br>00<br>00<br>00 | Columns                                                                                 | Data Model IC                                                                                                    | I Sertu Filter<br>Borts Stati<br>Roststed () Prikeko<br>OSLO<br>OSLO<br>OSLO                                                                                                    | 0E   ) PHLKE<br>3 0SL0<br>3 0SL0<br>3 0SL0<br>3 0SL0<br>3 0SL0                                                     | (i) KOMMUNEKODE         (i) KOM           0301         05L0           0301         05L0           0301         05L0           0301         05L0                                                                                                    | NUNE    POSTNUMM<br>P<br>B<br>B<br>G                                                            | INDEXES   SQL | DE () POSTNUMMER<br>Postbokser<br>Både gateadre<br>Gateadresser                                                                                     | KATECORI<br>Isser og postbokser<br>Isser og postbokser<br>og stadsadresser                     | Ad     Ad     Ad     Ad     S9,9116000 3     S9,9571400 3     S9,9693000 3     S9,9571400 3                                                                                                    |
| 0<br>0<br>1<br>0<br>1<br>0                               | Columns                                                                                 | Data Model IC                                                                                                    | Orders (Stats)     Sort     Sort     Filter     POSTSTED     PYLKEKO     OSL0     OSL0            | 0510 Trigger<br>3 0510<br>3 0510<br>3 0510<br>3 0510<br>3 0510                                                     | () KOMMUNEKODE () KOM<br>e3e5 05L0<br>e3e5 05L0<br>e3e1 05L0<br>e3e1 05L0<br>e3e1 05L0                                                                                                    | NUNE    POSTNUMM<br>P<br>B<br>B<br>G<br>P                                                       | INDEXES   SQL | DE () POSTNUMMER<br>Postbokser<br>Både gateadre<br>Både gateadre<br>Gateadresser<br>Postbokser                                                      | KATEGORI<br>Isser og postbokser<br>Isser og postbokser<br>og stedsadresser                     | Ac     Ac     Ac |
| 0<br>0<br>0<br>0<br>0<br>0                               | Columns                                                                                 | Data Model IC<br>Company Company<br>POSTNUMMER<br>NS<br>NS<br>NS<br>NS<br>NS<br>NS<br>NS<br>NS<br>NS<br>NS                       | Orderts   Statis     Sortu   Filter     OSL0     OSL0     OSL | IDE     PILKE<br>3 05L0<br>3 05L0<br>3 05L0<br>3 05L0<br>3 05L0<br>3 05L0<br>3 05L0                                | (i) KOMMUNEKODE         (i) KOM           (ii) KOMMUNEKODE         (ii) KOM           (iii) KOMMUNEKODE         (ii) KOM           (iii) KOMMUNEKODE         (ii) KOM           (iii) KOMMUNEKODE         (ii) KOM           (iii) KOMMUNEKODE         (ii) KOM           (iii) KOMMUNEKODE         (ii) KOM           (iii) KOMMUNEKODE         (ii) KOM           (iii) KOMMUNEKODE         (ii) KOM           (iii) KOM         (iii) KOM           (iii) KOM         (iii) KOM           (iiii) KOM         (iii) KOM | I Details I Partitions I<br>MUNE (() POSTNUMM<br>P<br>B<br>B<br>G<br>G<br>P<br>P                | INDEXES   SQL | DE () POSTNUMMER<br>Postbokser<br>Både gateadre<br>Gateadresser<br>Postbokser                                                                       | KATEGORI<br>Isser og postbokser<br>Isser og postbokser<br>og stedsadresser                     | * * A0<br>() LATITUDE ()<br>50.9116000 3<br>50.9011400 3<br>50.903000 3<br>50.903000 3<br>50.90580 3<br>50.90580 3                                                                                                    |
| REST De                                                  | Columno                                                                                 | Dena Model IC<br>Dena Model IC<br>POSTNUMMER<br>NO1<br>108<br>105<br>105<br>105<br>105<br>105<br>105<br>105<br>105               | Orients   Statis     Sertu   Filter     OSIL0     OSIL0     O | IDE    PILKE<br>3 05L0<br>3 05L0<br>3 05L0<br>3 05L0<br>3 05L0<br>3 05L0<br>3 05L0<br>3 05L0                       | IFlashback   Dependencie:           () KOMMUNEKODE () KOM           0301         05L0           0301         05L0           0301         05L0           0301         05L0           0301         05L0           0301         05L0           0301         05L0           0301         05L0           0301         05L0           0301         05L0                                                                                                    | I Details I Partitions I<br>MUNE [ ] POSTNUMM<br>P<br>B<br>B<br>G<br>G<br>P<br>P<br>P<br>P      | INDEXES   SQL | DE () POSTNUMMER<br>Postbokser<br>Både gateadre<br>Gateadresser<br>Postbokser<br>Postbokser                                                         | KATECORI<br>Isser og postbokser<br>Isser og postbokser<br>og stedsædresser                     | •• •• Ac     •• •• Ac     •• •• Ac     •• •• Ac     •• •• Ac     •• •• •• •• •• ••     •• •• •• •• •                                                                                                    |
|                                                          | Columns                                                                                 | Data Model IC<br>Data Model IC<br>POSTNUMMER<br>NO1<br>198<br>195<br>198<br>193<br>193<br>193<br>193<br>193<br>193<br>193<br>193 | Orderts   Statis     Sortu   Filter     OSTSTED   FILER     OSL0     OSL0     O | 000   () PSLA2<br>3 05L0<br>3 05L0<br>3 05L0<br>3 05L0<br>3 05L0<br>3 05L0<br>3 05L0<br>3 05L0<br>3 05L0           | IFlashback   Dependencie:           () KOMMUNEKODE () KOM           0301         05L0           0301         05L0           0301         05L0           0301         05L0           0301         05L0           0301         05L0           0301         05L0           0301         05L0           0301         05L0           0301         05L0           0301         05L0           0301         05L0                                                                                                    | I Details I Partitions I<br>MUNE [ ] POSTNUMM<br>P<br>B<br>B<br>G<br>P<br>P<br>P<br>G           | Indexes   SQL | DE () POSTNUMMER<br>Postbokser<br>Både gateadre<br>Gateadresser<br>Postbokser<br>Postbokser<br>Cateadresser<br>Gateadresser                         | KATECORI<br>Isser og postbokser<br>Isser og postbokser<br>og stedsædresser                     |                                                                                                    |
| REST De                                                  | Columns<br>2 00<br>1 00<br>2 00<br>3 00<br>4 00<br>5 00<br>6 00<br>7 00<br>8 00<br>9 00 | Dena Model I C<br>Constructioner<br>POSTNUMMER<br>N91<br>198<br>198<br>198<br>198<br>198<br>198<br>198<br>1                      | Orderts   Statis     Sortu   Filter     OSTSTED    FILLER     OSL0     OSL0     | IDE   () PELKE<br>3 05L0<br>3 05L0<br>3 05L0<br>3 05L0<br>3 05L0<br>3 05L0<br>3 05L0<br>3 05L0<br>3 05L0<br>3 05L0 | If lashback   Dependencies           () KOMMUNEKODE () KOM           0301         05L0           0301         05L0           0301         05L0           0301         05L0           0301         05L0           0301         05L0           0301         05L0           0301         05L0           0301         05L0           0301         05L0           0301         05L0           0301         05L0           0301         05L0                                                                                                    | I Details I Partitions I<br>MUNE [ ] POSTNUMM<br>P<br>B<br>B<br>G<br>P<br>P<br>P<br>G<br>G<br>P | INDEXES   SQL | DE () POSTNUMMER<br>Postbokser<br>Både gateadre<br>Gateadresser<br>Postbokser<br>Postbokser<br>Postbokser<br>Postbokser<br>Postbokser<br>Postbokser | KATECORI<br>Isser og postbokser<br>Isser og postbokser<br>og stedsadresser<br>og stedsadresser |                                                                                                    |

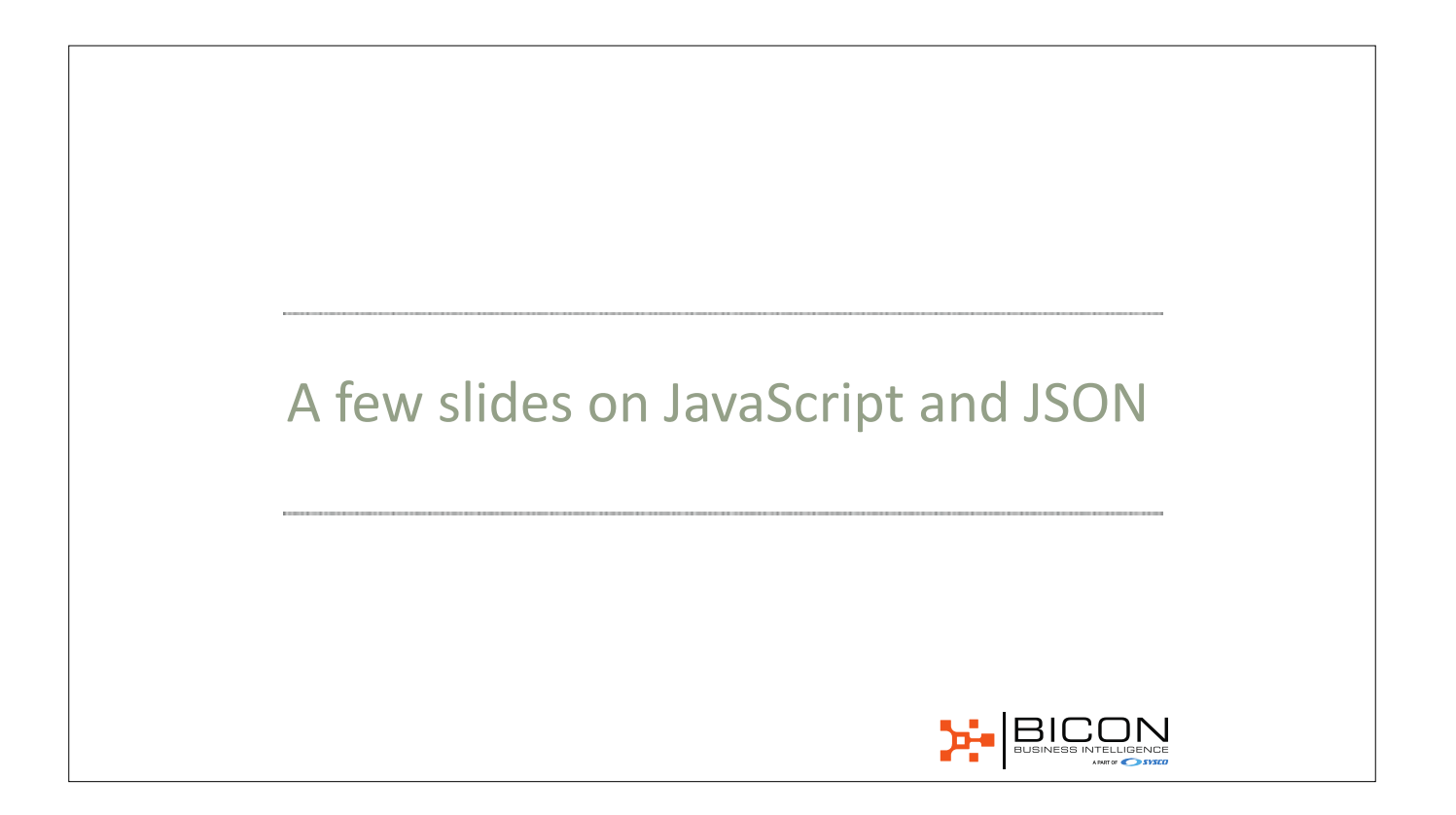

## JavaScript and JSON

- JS library wants data in JSON
- Not too difficult to generate with PL/SQL
- 12c comes with rich JSON support
- A good reason to upgrade!

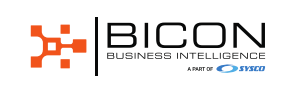

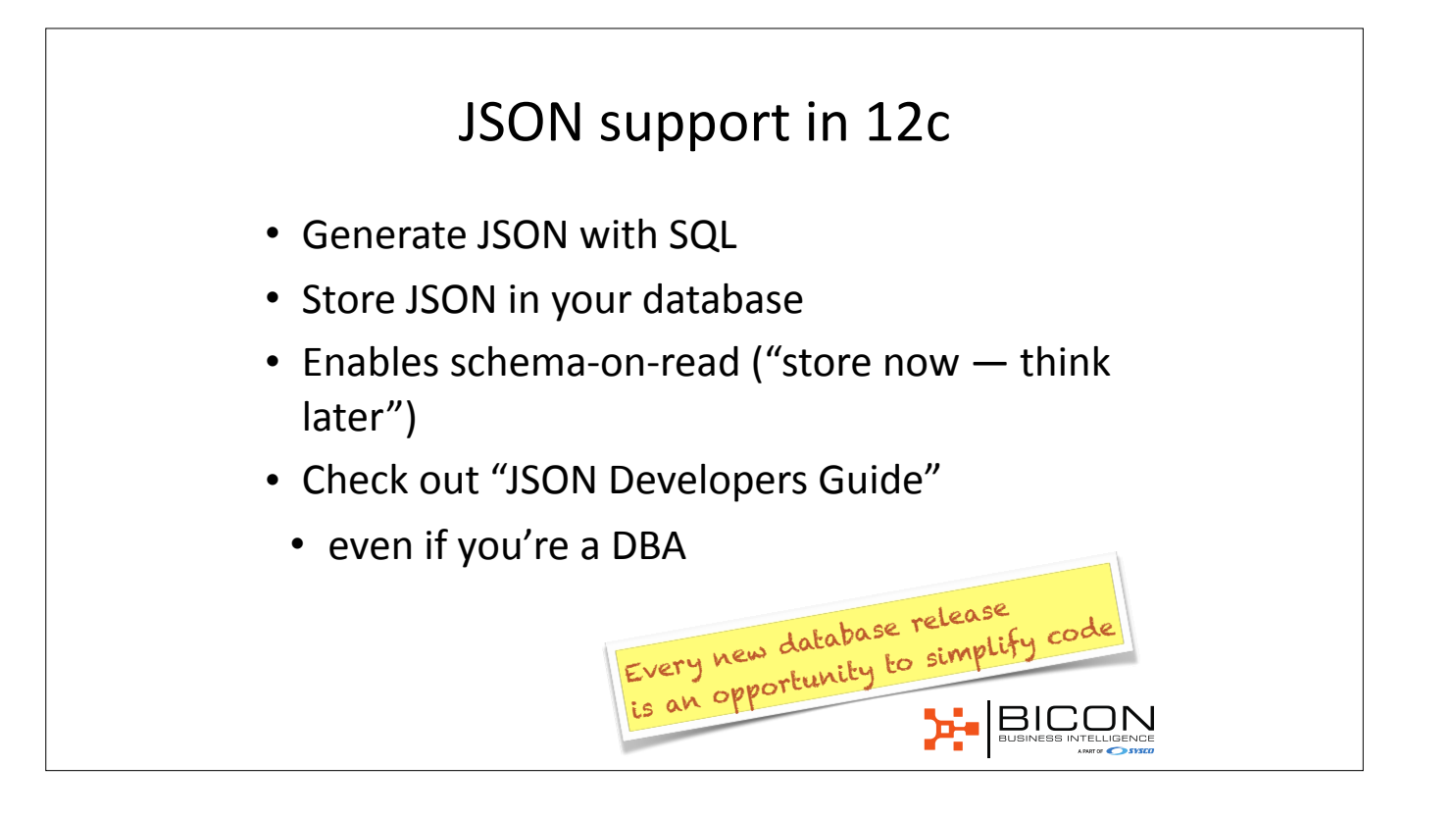

## Useful functions

- JSON\_OBJECT
- creates a JSON-object from column(s)
- JSON\_ARRAYAGG
- aggregate function
- JSON-array of objects or column(s)

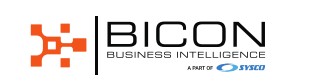

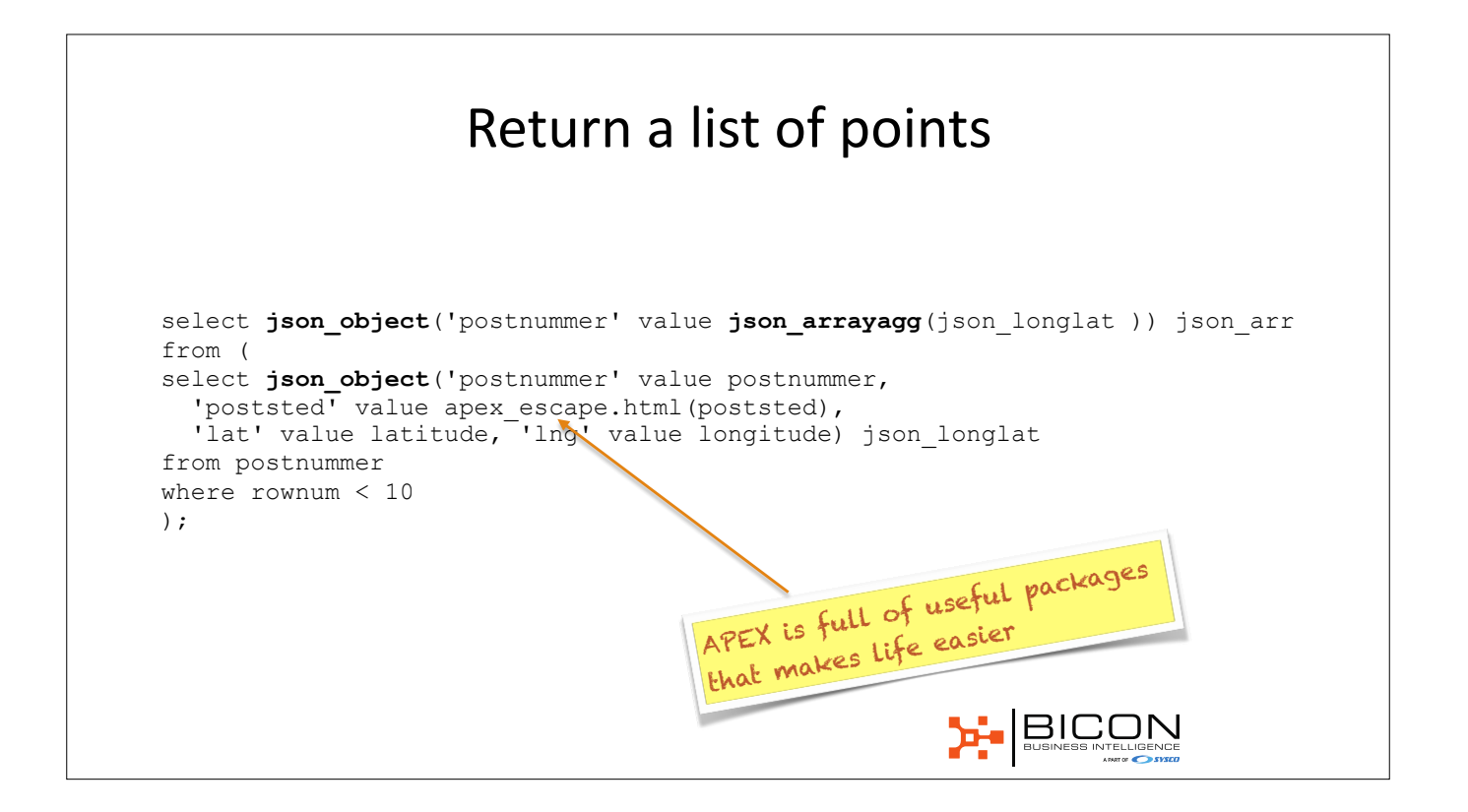

#### One annoying bug

- Functions can return VARCHAR2 (max 4000 bytes) or CLOB
- But due to bug 25186856, CLOB doesn't work :(
- See Database Readme
- A rewrite not too complicated

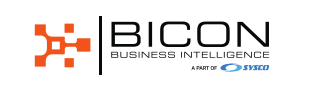

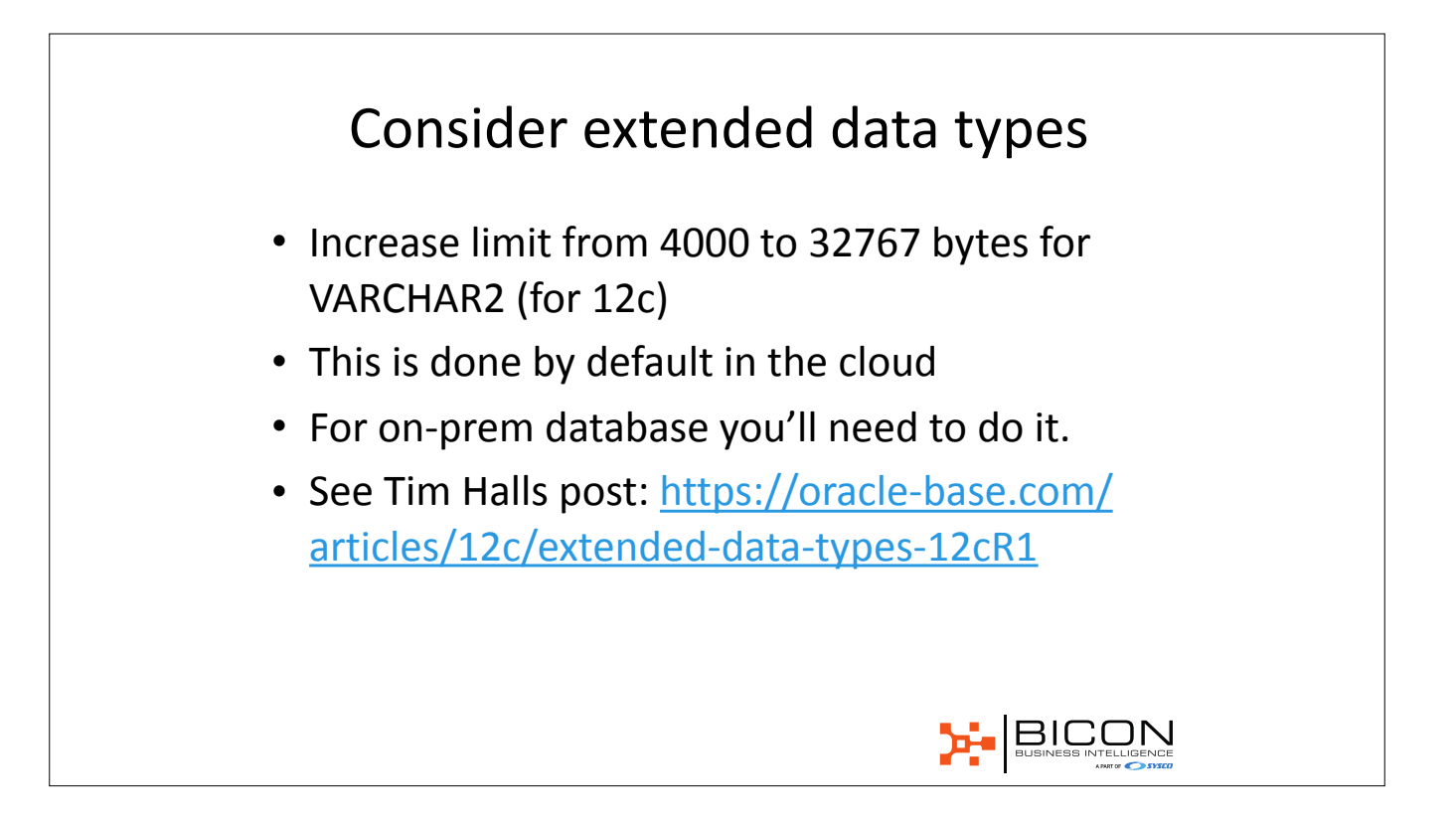

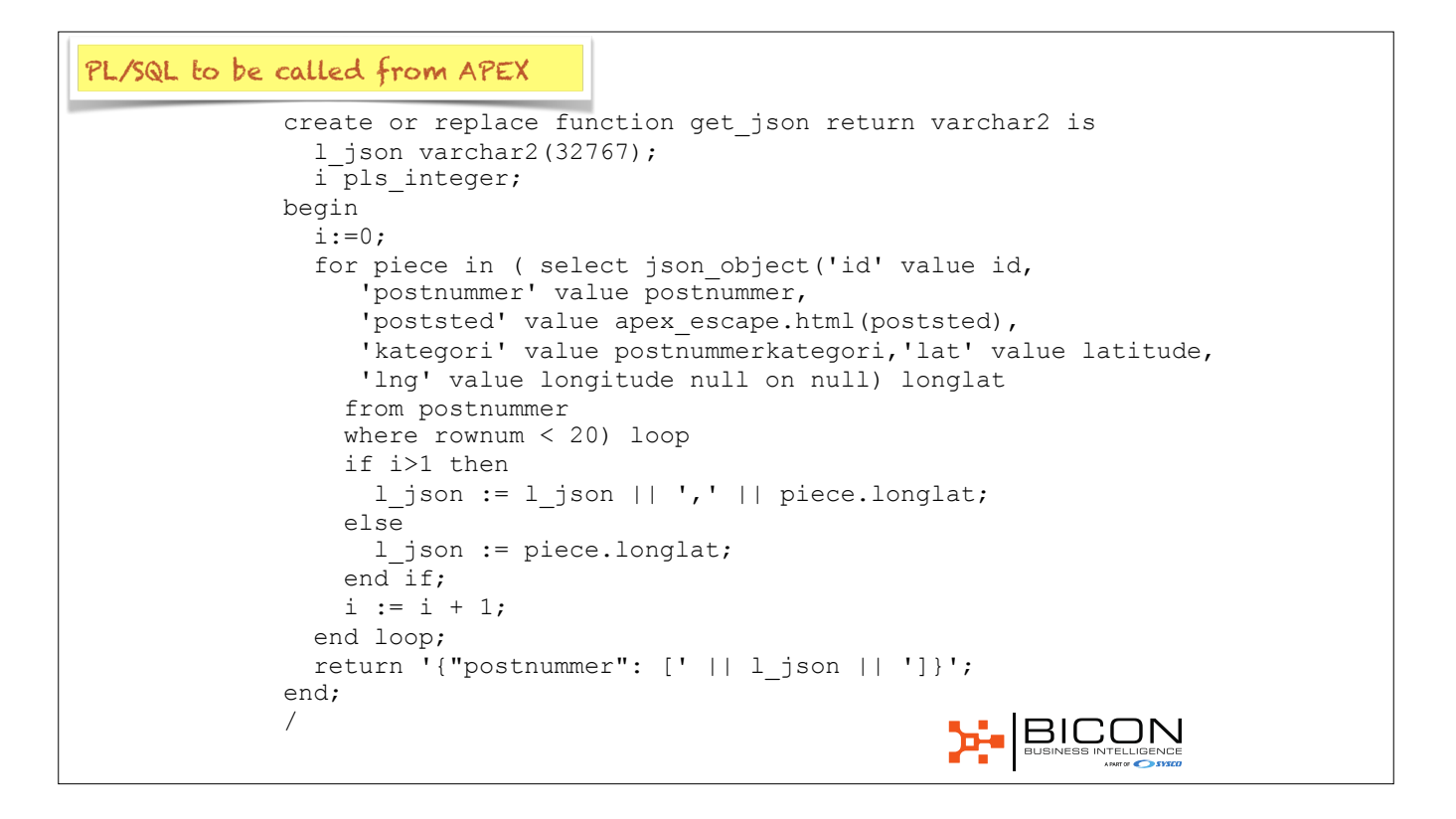
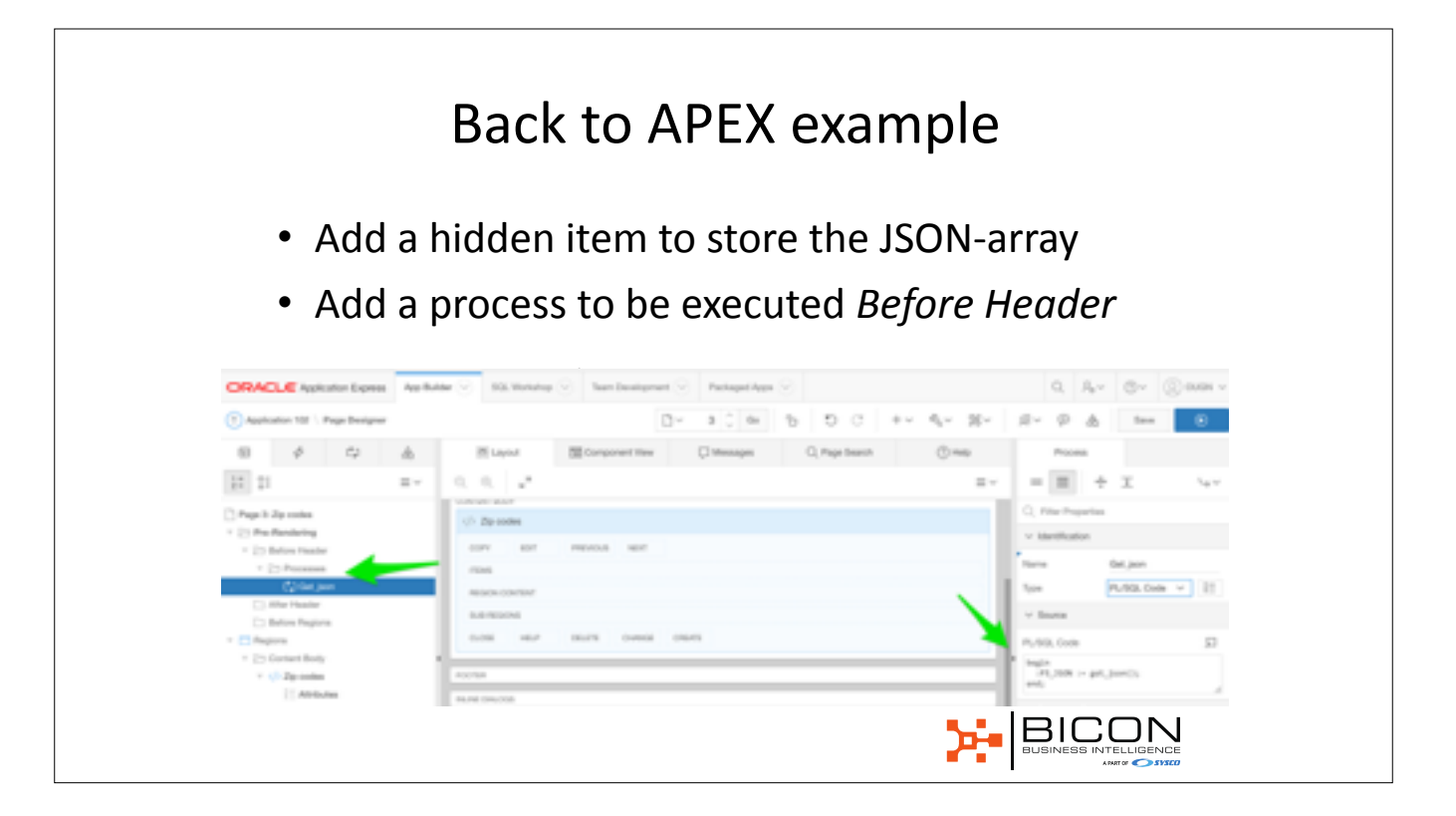

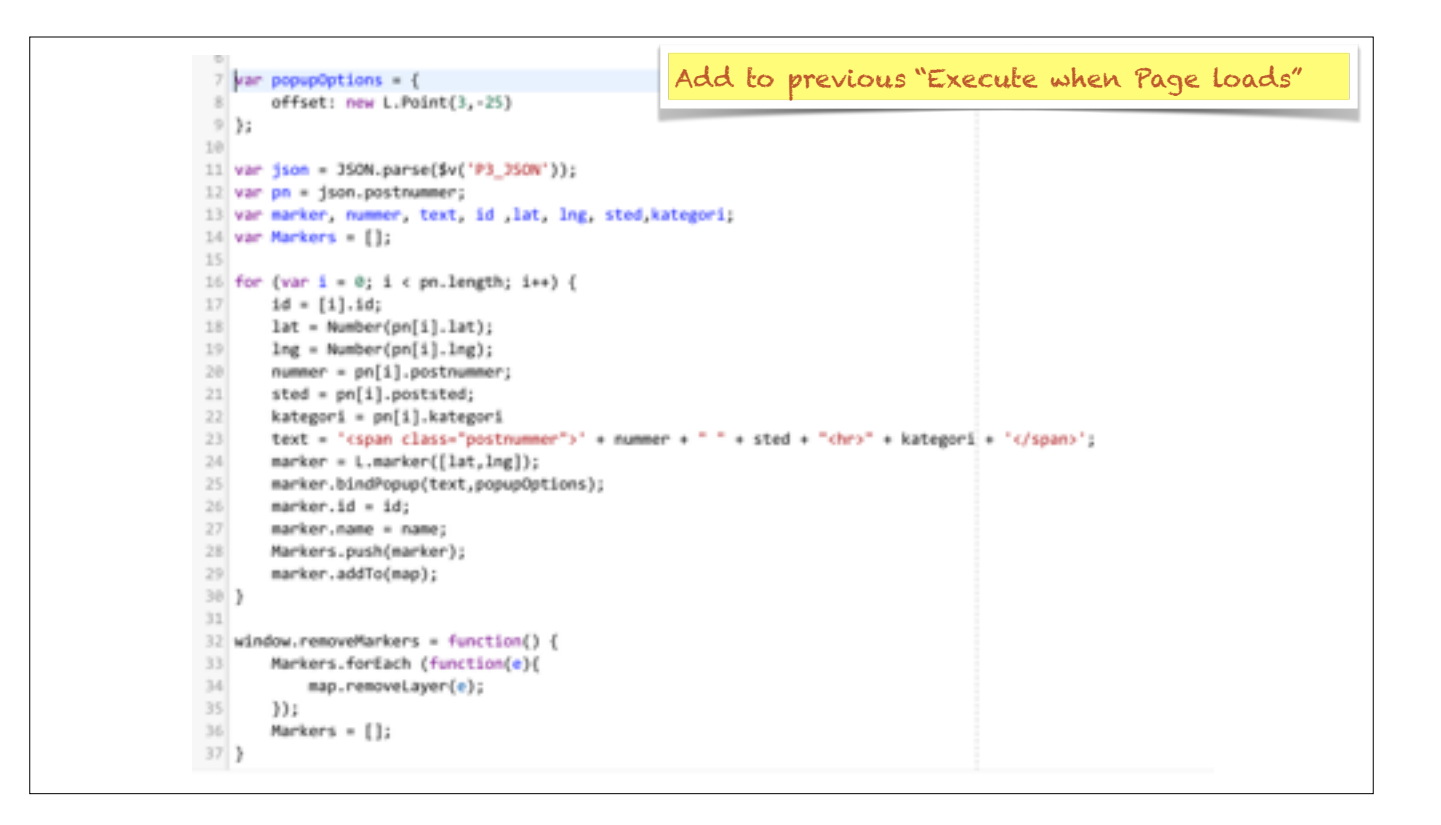

```
L.mapbox.accessToken = 'pk.eyJ1Ijoib2lzZW5lliwiYSI6ImNqN25tOXRmZjMyN3gzNHFwa2IzMHR1bGkifQ.WDyAyQ9PaBhf9DdA-dQLCw';
var map = L.mapbox.map('mapRegion', 'mapbox.streets')
.setView([59.910349, 10.725035], 9);
var marker = L.marker([59.910349, 10.725035]).addTo(map);
```

```
var popupOptions = {
    offset: new L.Point(3,-25)
};
var json = JSON.parse($v('P3_JSON'));
var pn = json.postnummer;
var marker, nummer, text, id ,lat, lng, sted,kategori;
var Markers = [];
for (var i = 0; i < pn.length; i++) {
    id = [i].id;
    lat = Number(pn[i].lat);
    lng = Number(pn[i].lng);
    nummer = pn[i].postnummer;</pre>
```

```
sted = pn[i].poststed;
```

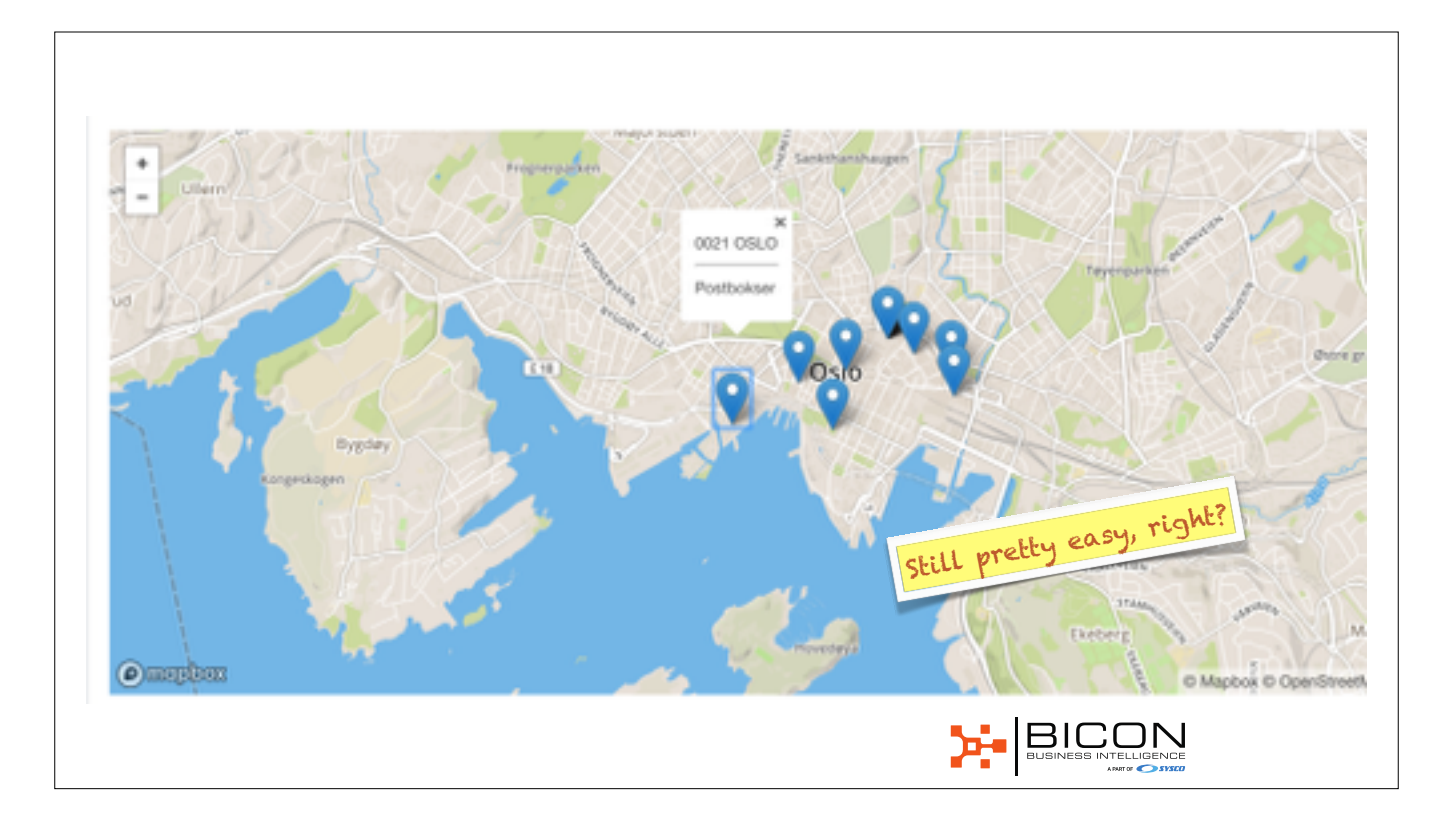

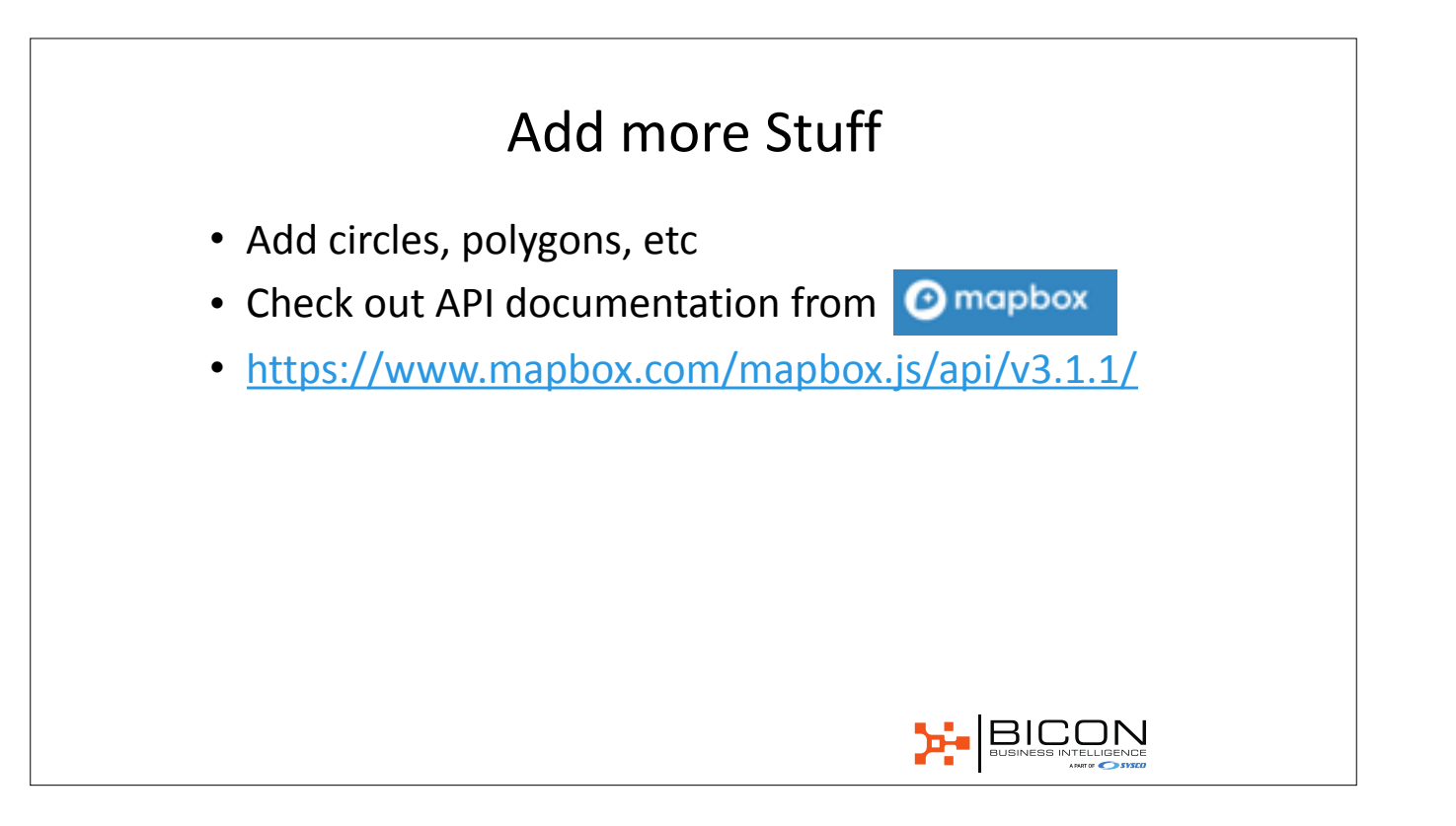

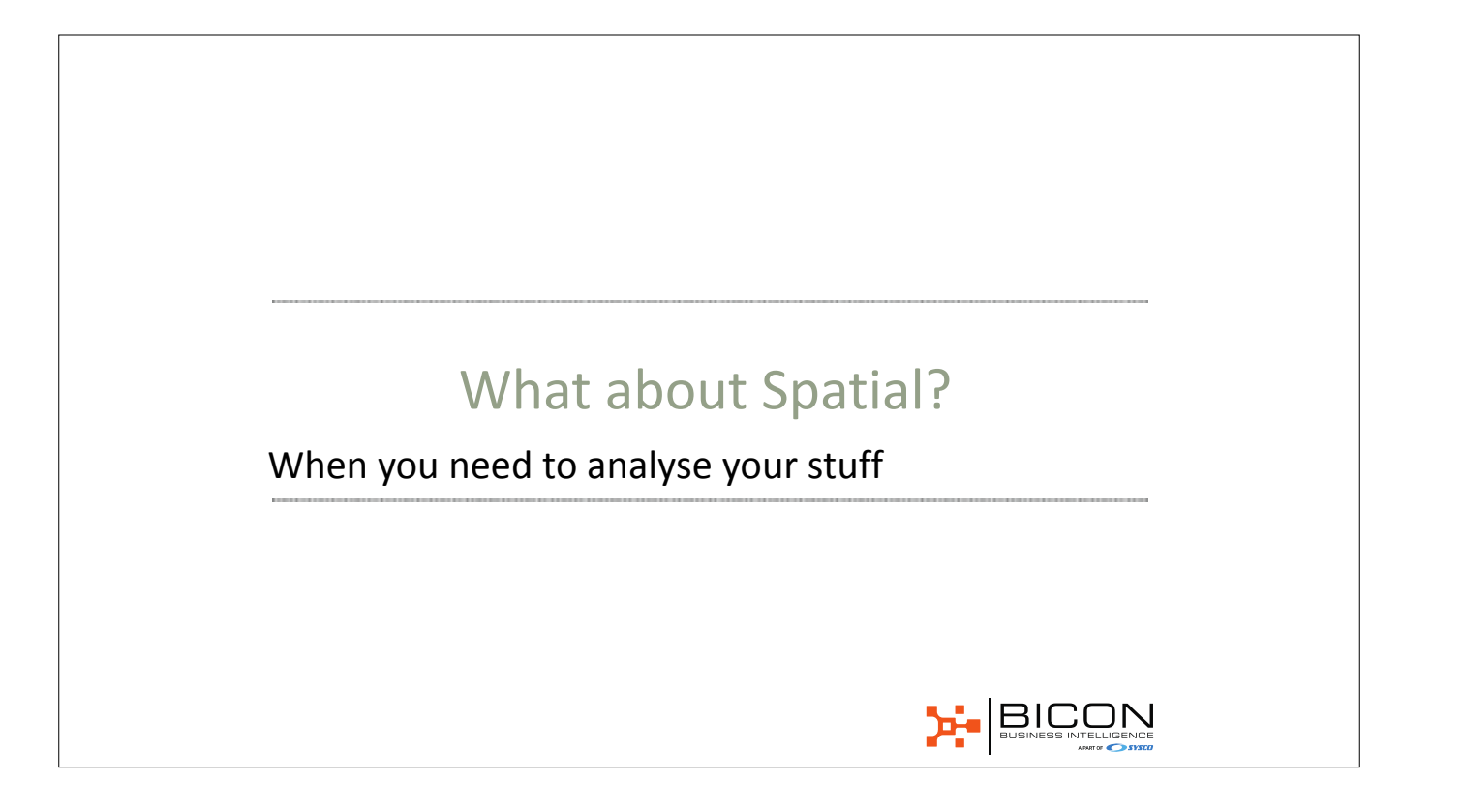

# SDO\_GEOMETRY

- Datatype to store spatial objects in database
- From a point to complex objects
- Needed for spatial analysis
- Spatial applications use this datatype
- Their data can be displayed in APEX.

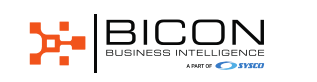

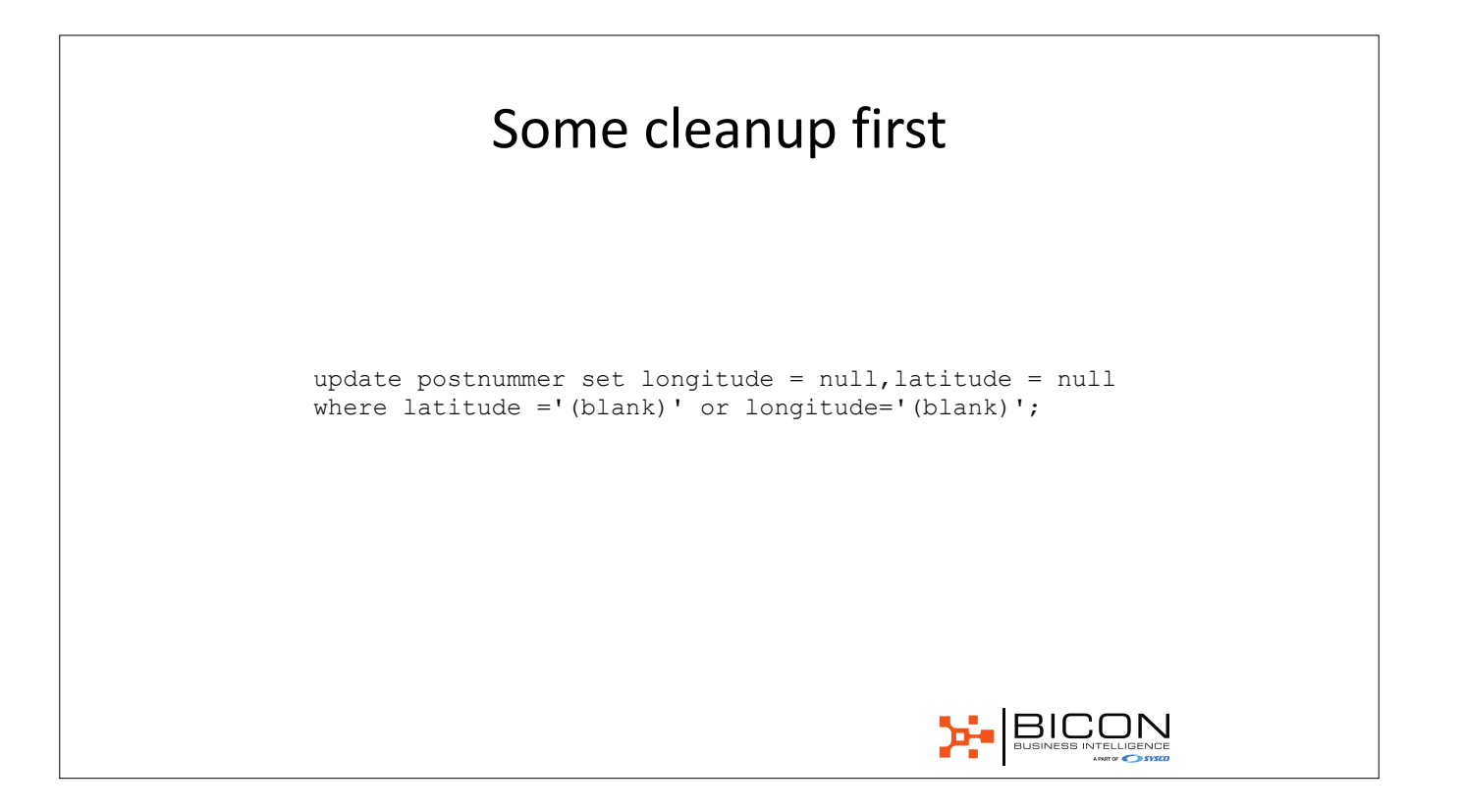

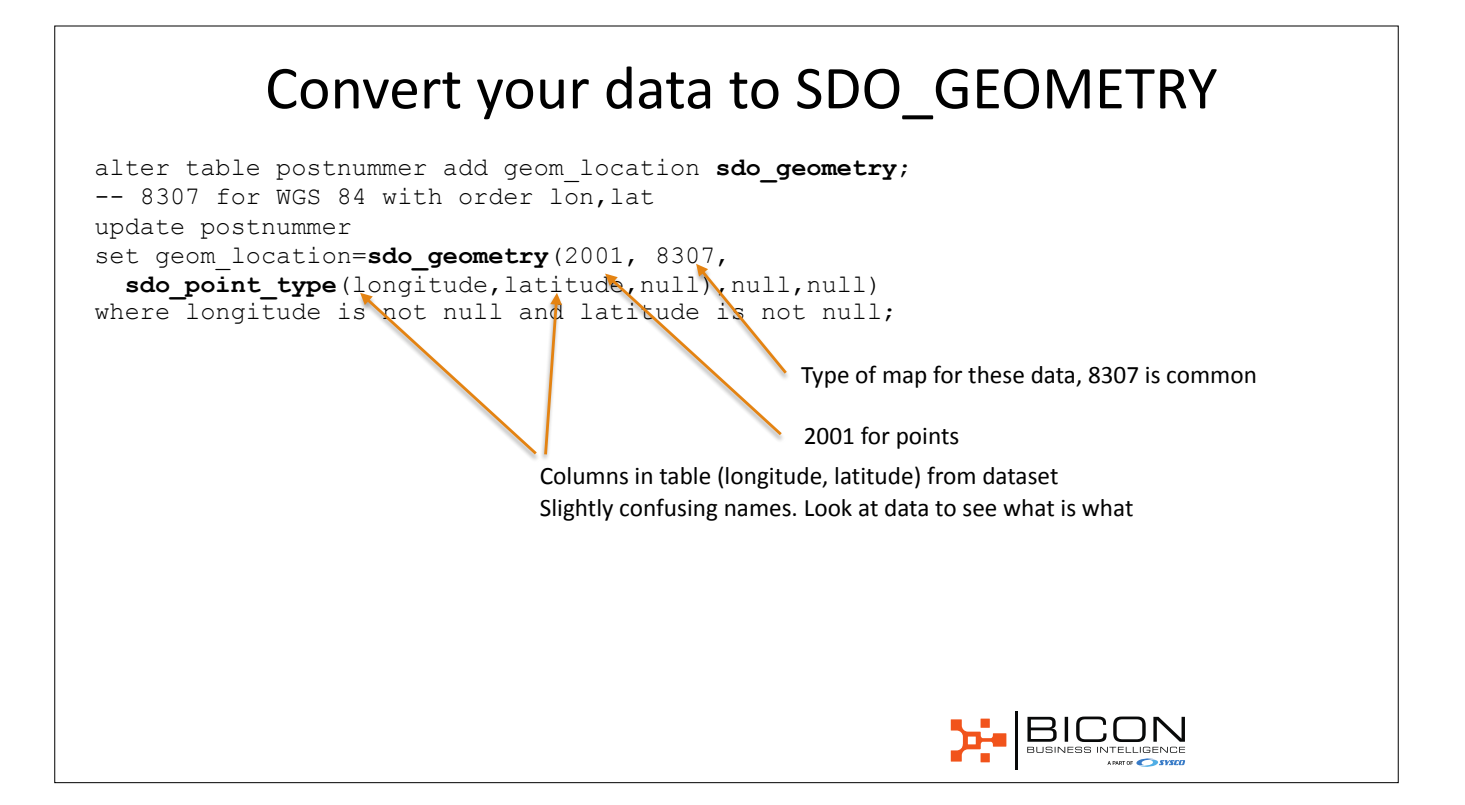

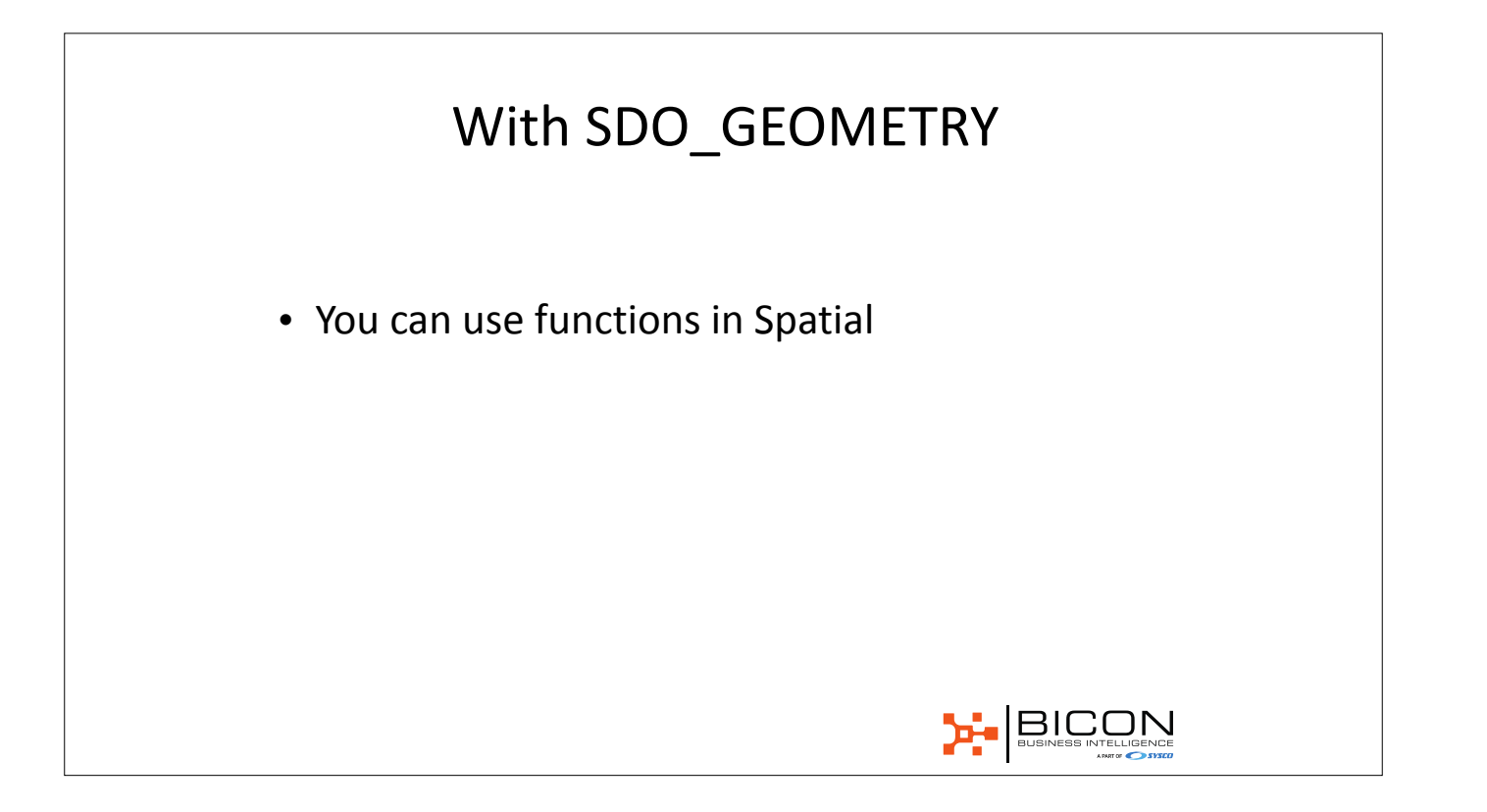

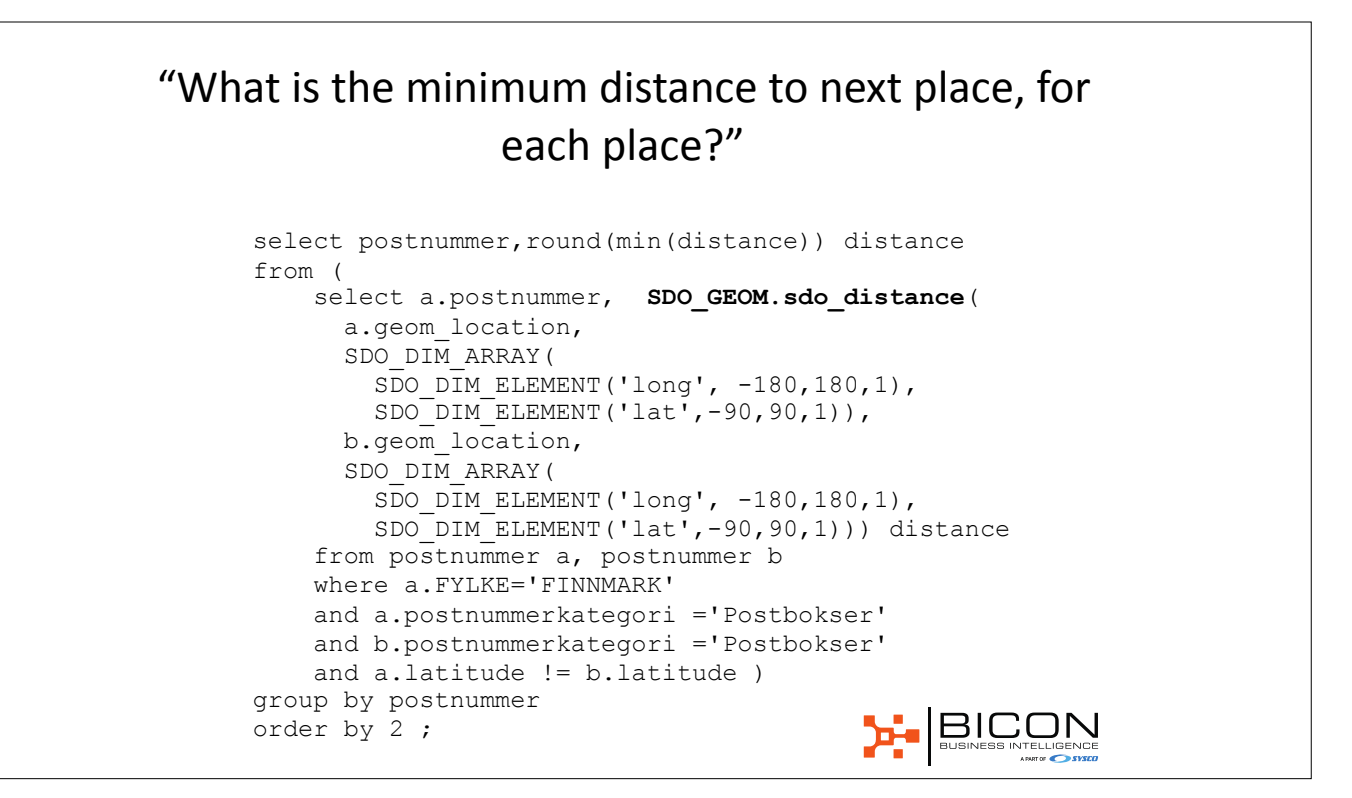

| POSTNUMMER | DISTANCE |
|------------|----------|
| 9505       | 1682     |
| 9504       | 1682     |
| 9502       | 1682     |
| 9501       | 1682     |
| 9506       | 1682     |
| 9503       | 1682     |
| 9916       | 2425     |
| 9914       | 2425     |
| 9508       | 3409     |
| 9507       | 3409     |
| 9915       | 4770     |
| 9846       | 14181    |
| 9820       | 14181    |
| 9811       | 16472    |
| 9810       | 16472    |
| 9616       | 21161    |
| 9621       | 21161    |
| 9615       | 21161    |
| 9991       | 32239    |
| 9981       | 32239    |
|            |          |

#### Spatial Index

- Special index to speed up search
- Oracle needs some data about the data metadata before an index can be created
- Insert one row in USER\_SDO\_GEOM\_METADATA for each column (aka *layer*)
- Not all functions requires a spatial index (previous example)
- All Spatial Operators do!

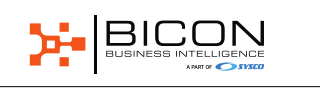

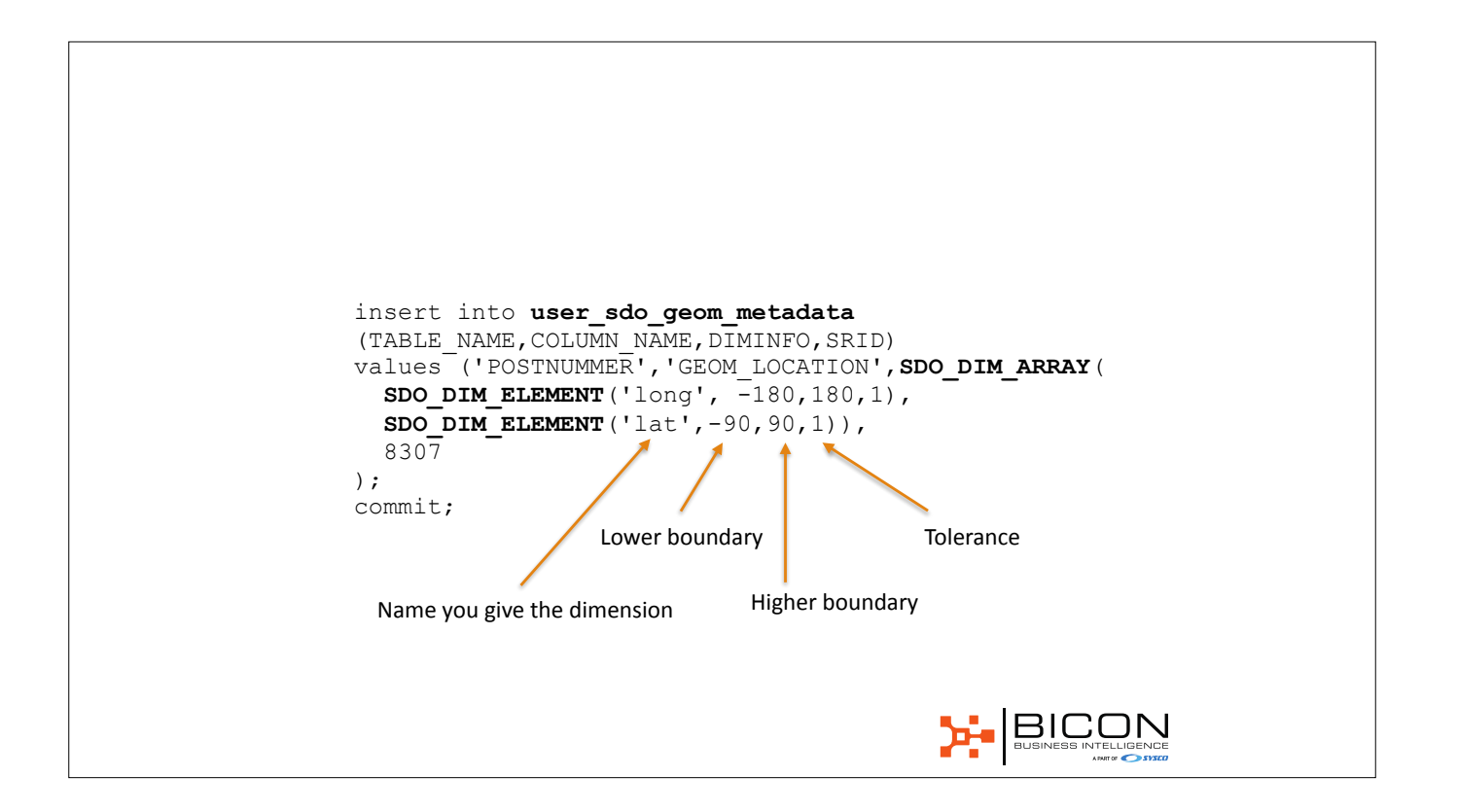

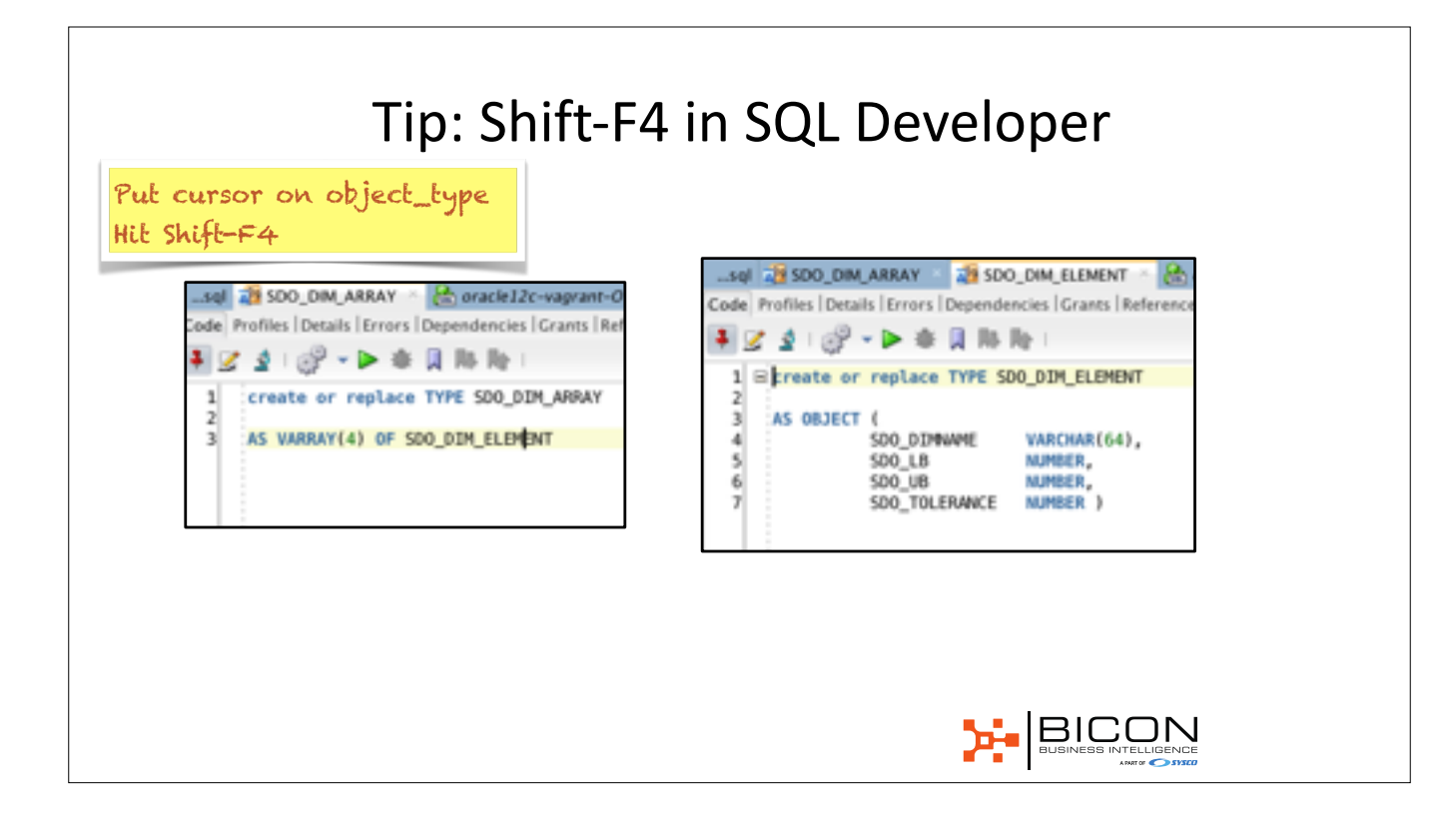

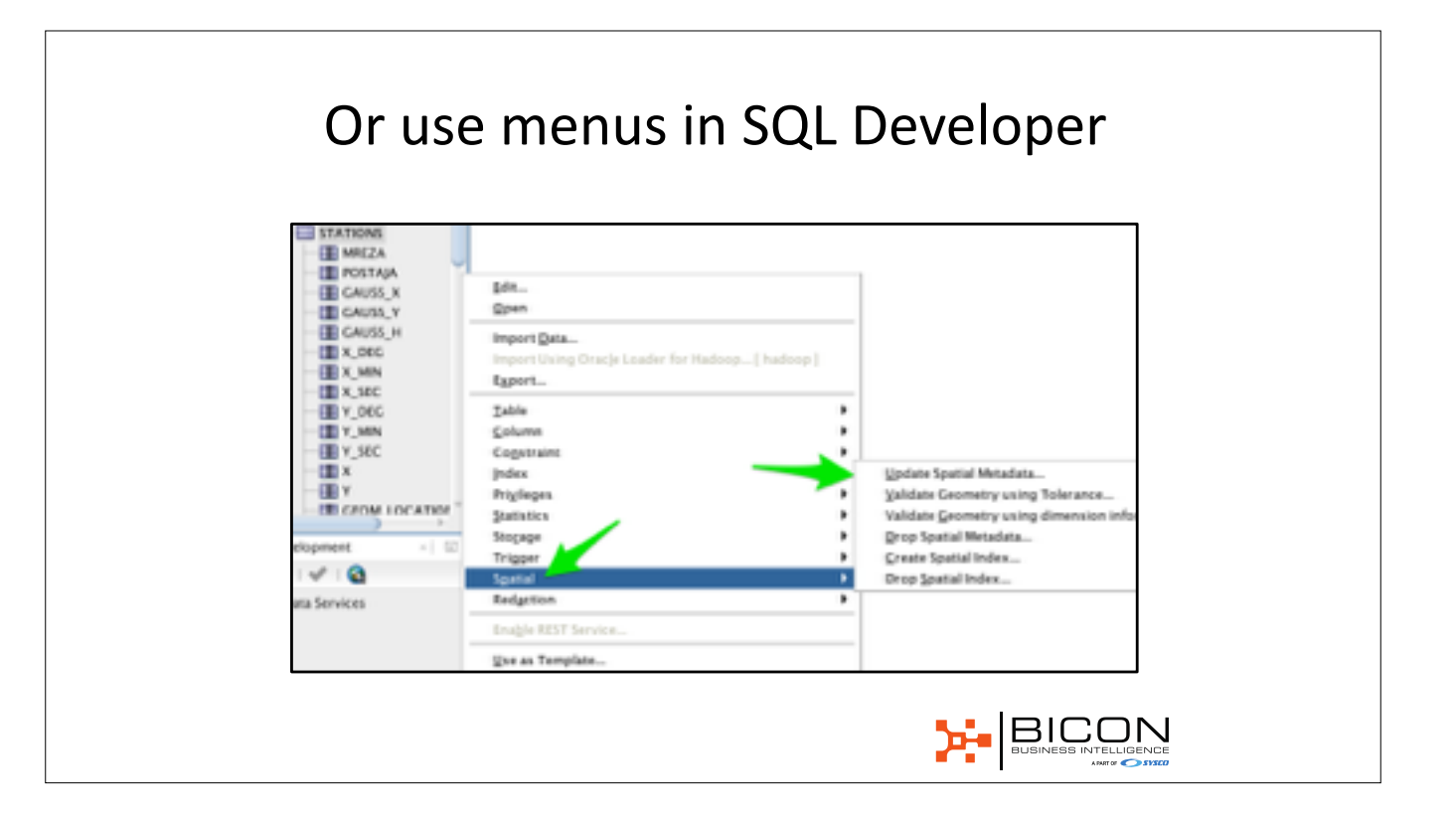

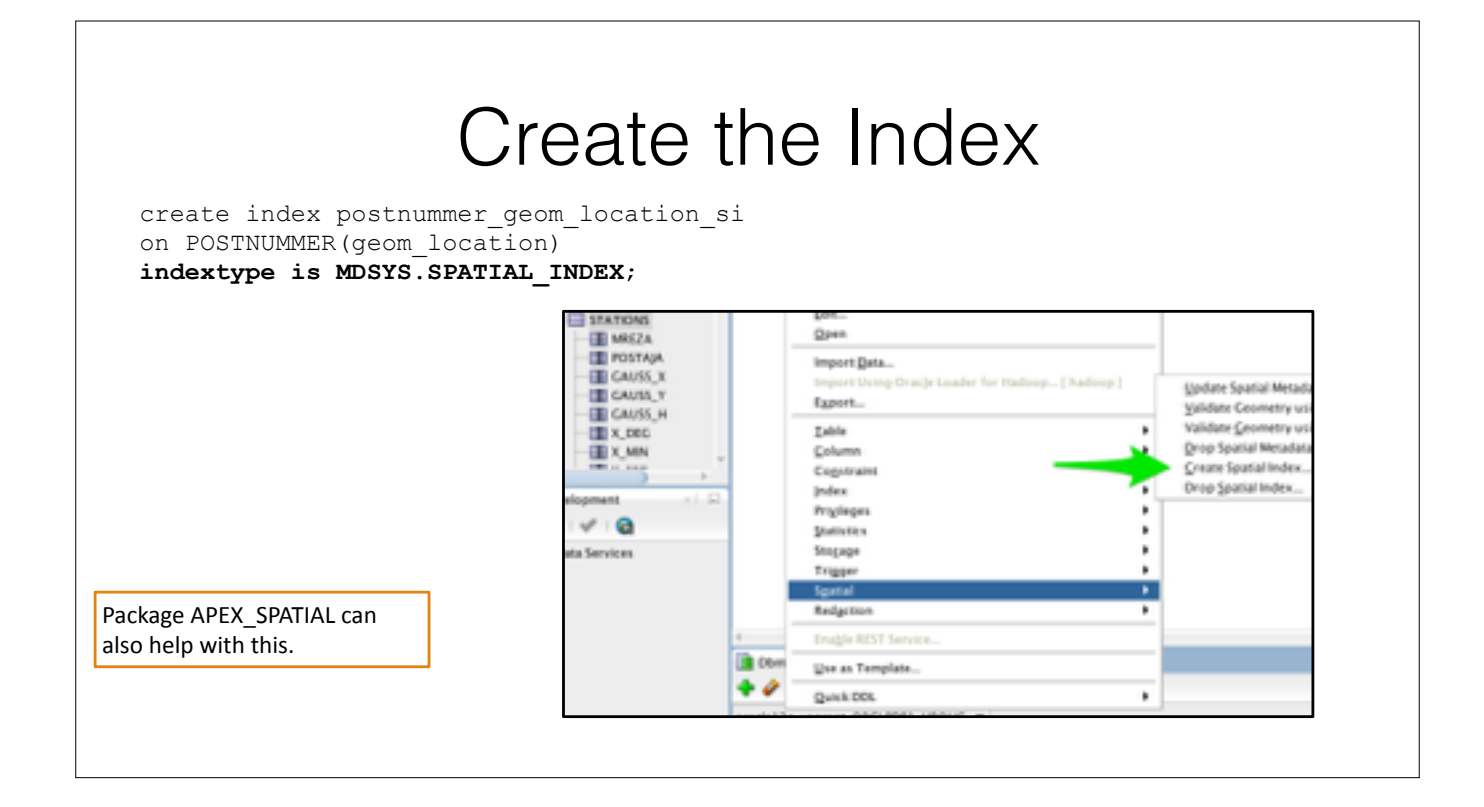

### **Spatial Operators**

- Used as normal operators in WHERE clause
- Filter rows as early before further processing
- Require Spatial Index

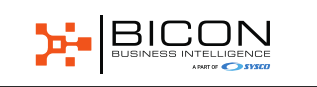

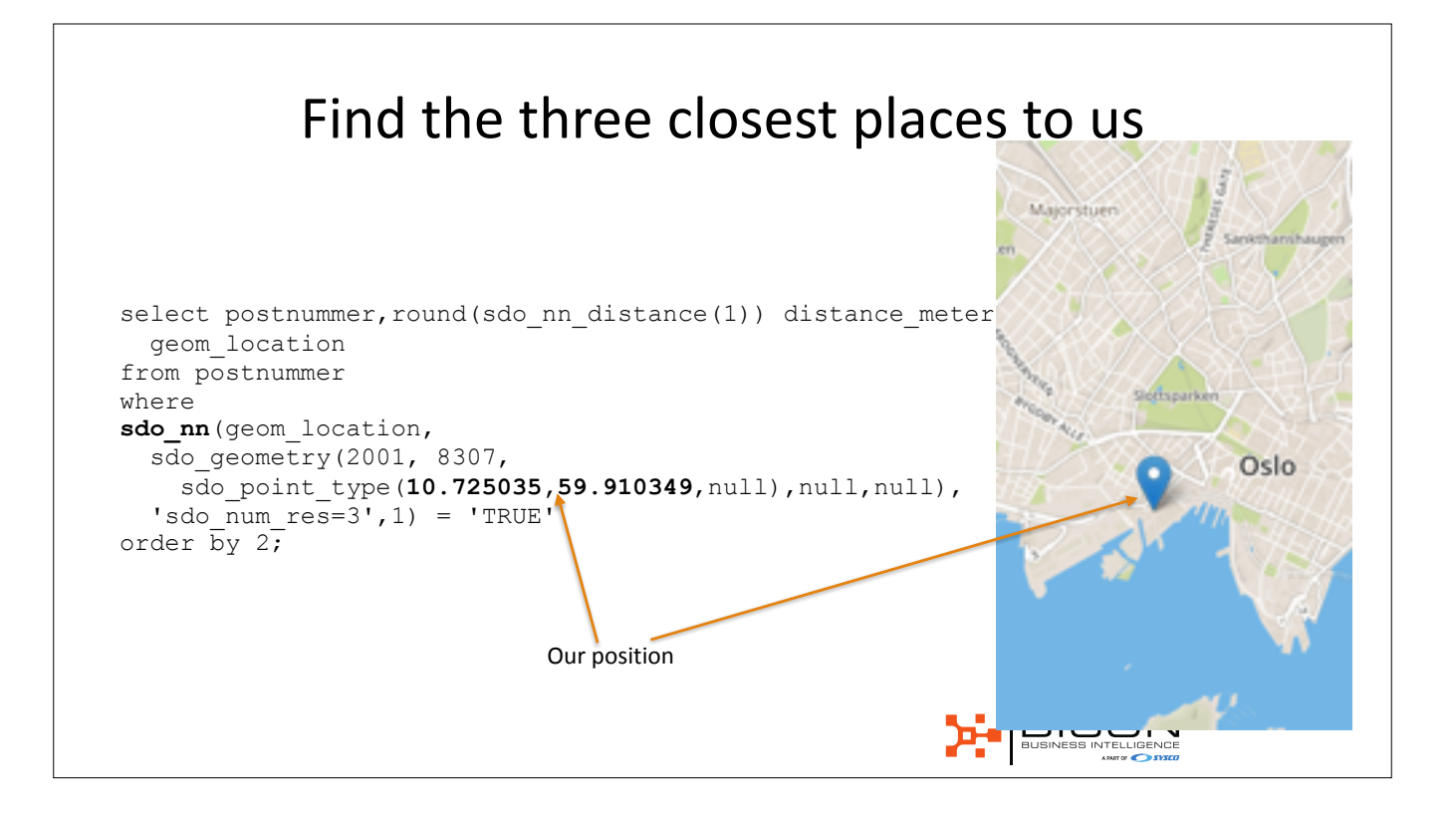

| POSTNUMMERDISTANCE_METERSGEOM_LOCATION025047[MDSYS.SDO_GEOMETRY]002180[MDSYS.SDO_GEOMETRY]0252241[MDSYS.SDO_GEOMETRY] | POSTNUMMERDISTANCE_METERSGEOM_LOCATION025047[MDSYS.SDO_GEOMETRY]002180[MDSYS.SDO_GEOMETRY]0252241[MDSYS.SDO_GEOMETRY] |            |                 |                      |
|----------------------------------------------------------------------------------------------------|----------------------------------------------------------------------------------------------------|------------|-----------------|----------------------|
| 025047[MDSYS.SDO_GEOMETRY]002180[MDSYS.SDO_GEOMETRY]0252241[MDSYS.SDO_GEOMETRY]                                       | 025047[MDSYS.SDO_GEOMETRY]002180[MDSYS.SDO_GEOMETRY]0252241[MDSYS.SDO_GEOMETRY]                                       | POSTNUMMER | DISTANCE_METERS | GEOM_LOCATION        |
| 002180[MDSYS.SDO_GEOMETRY]0252241[MDSYS.SDO_GEOMETRY]                                                                 | 0021 80 [MDSYS.SDO_GEOMETRY]<br>0252 241 [MDSYS.SDO_GEOMETRY]                                                         | 0250       | 47              | [MDSYS.SDO_GEOMETRY] |
| 0252 241 [MDSYS.SDO_GEOMETRY]                                                                                         | 0252 241 [MDSYS.SDO_GEOMETRY]                                                                                         | 0021       | 80              | [MDSYS.SDO_GEOMETRY] |
|                                                                                                    |                                                                                                    | 0252       | 241             | [MDSYS.SDO_GEOMETRY] |
|                                                                                                    |                                                                                                    |            |                 |                      |

#### TO\_GEOJSON

- Convert SDO\_GEOMETRY to GEO\_JSON
- GEO\_JSON supported in JS API
- SDO\_UTIL.TO\_GEOJSON
- Example with previous query
- Warning: GeoJSON inverts the order (lon, lat)

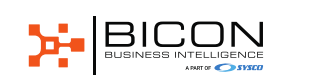

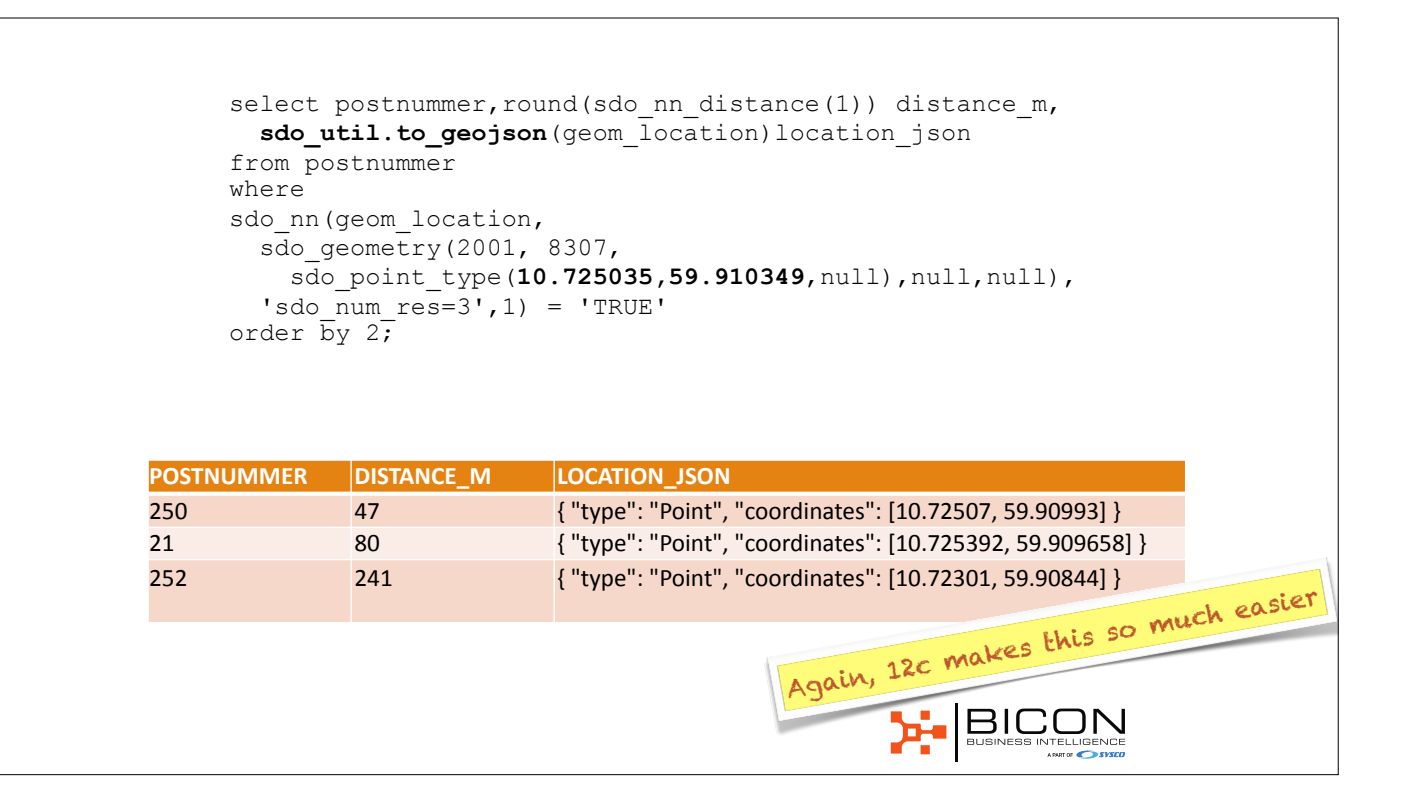

#### Code before header

```
begin
select '[' || listagg(geo_json,',')
within group ( order by id) || ']' into :P4_JSON
from (
    select id, sdo_util.to_geojson(geom_location) geo_json
    from postnummer
        where
        sdo_n(geom_location,
            sdo_geometry(2001, 8307,
            sdo_geometry(2001, 8307,
            sdo_point_type(10.725035,59.910349,null),null,null),
        'sdo_num_res=3',1) = 'TRUE'
);
end;
```

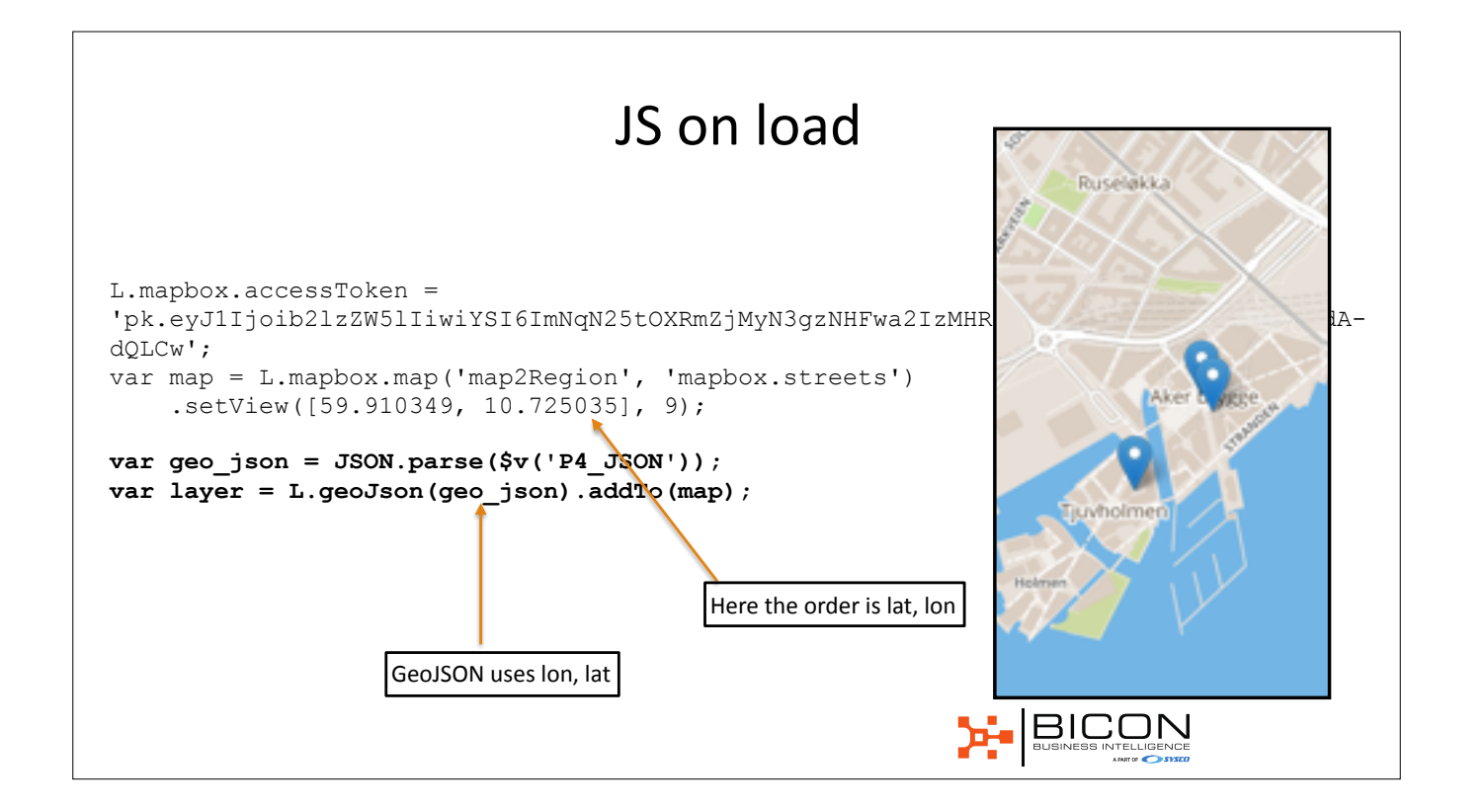

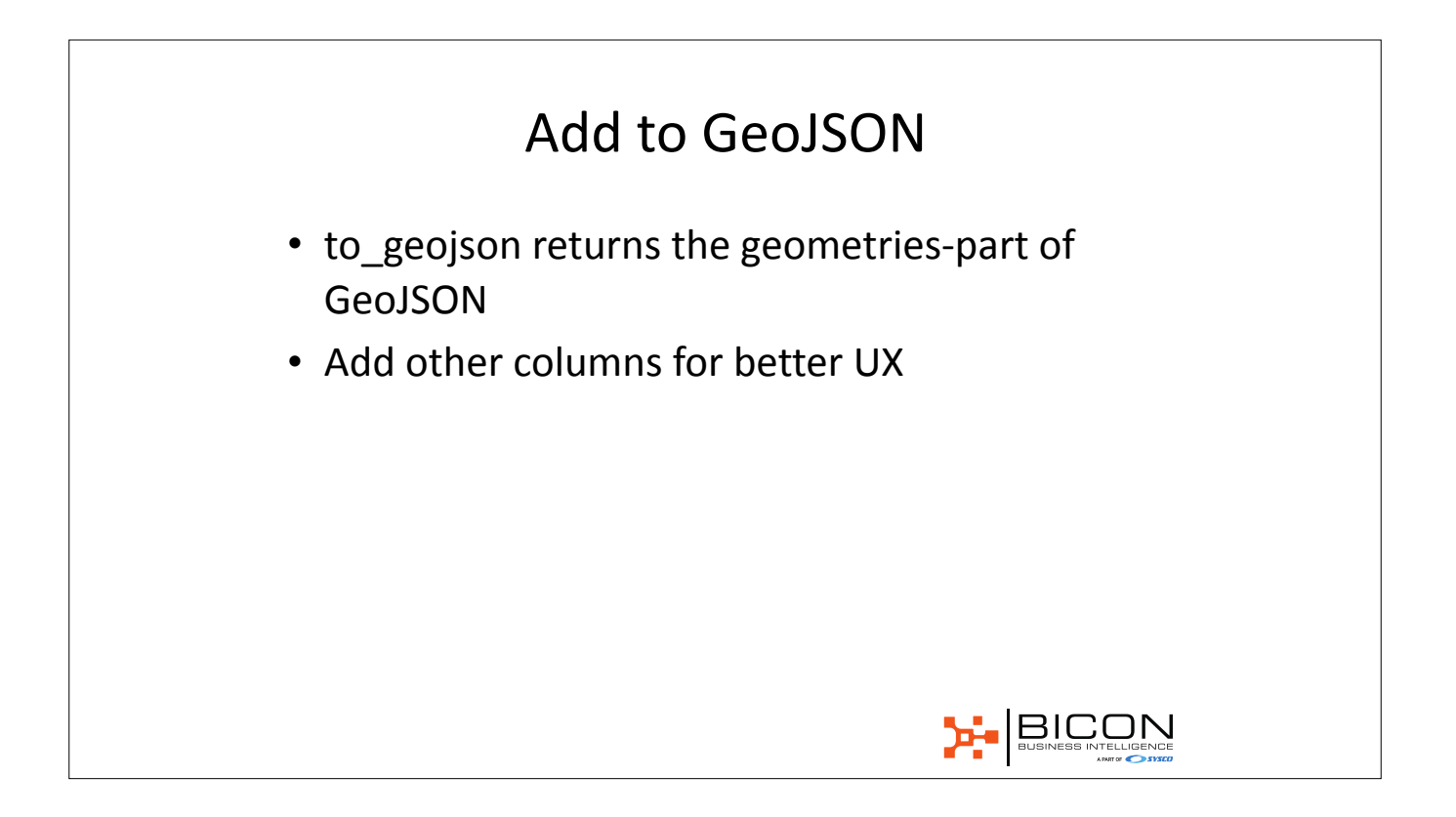

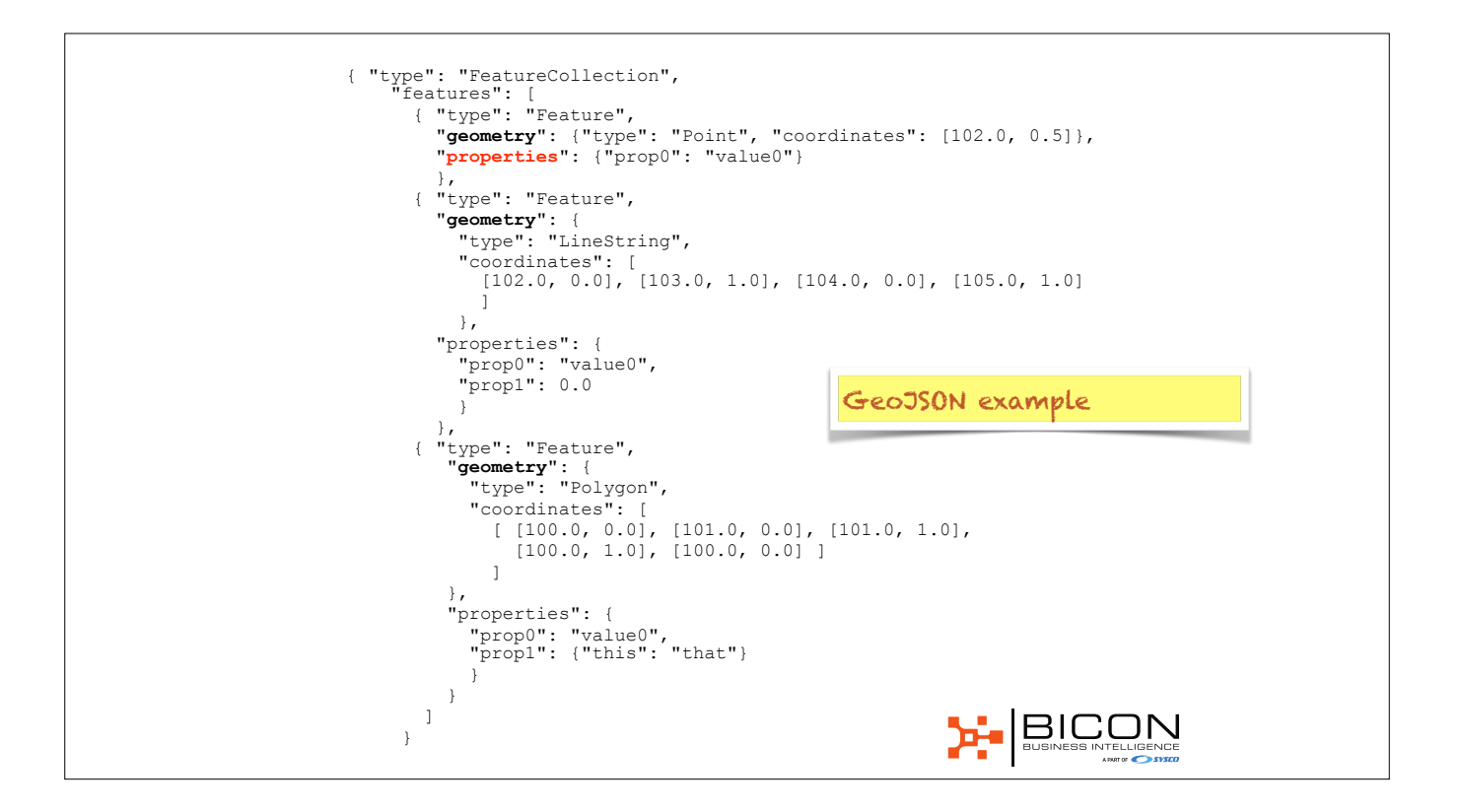

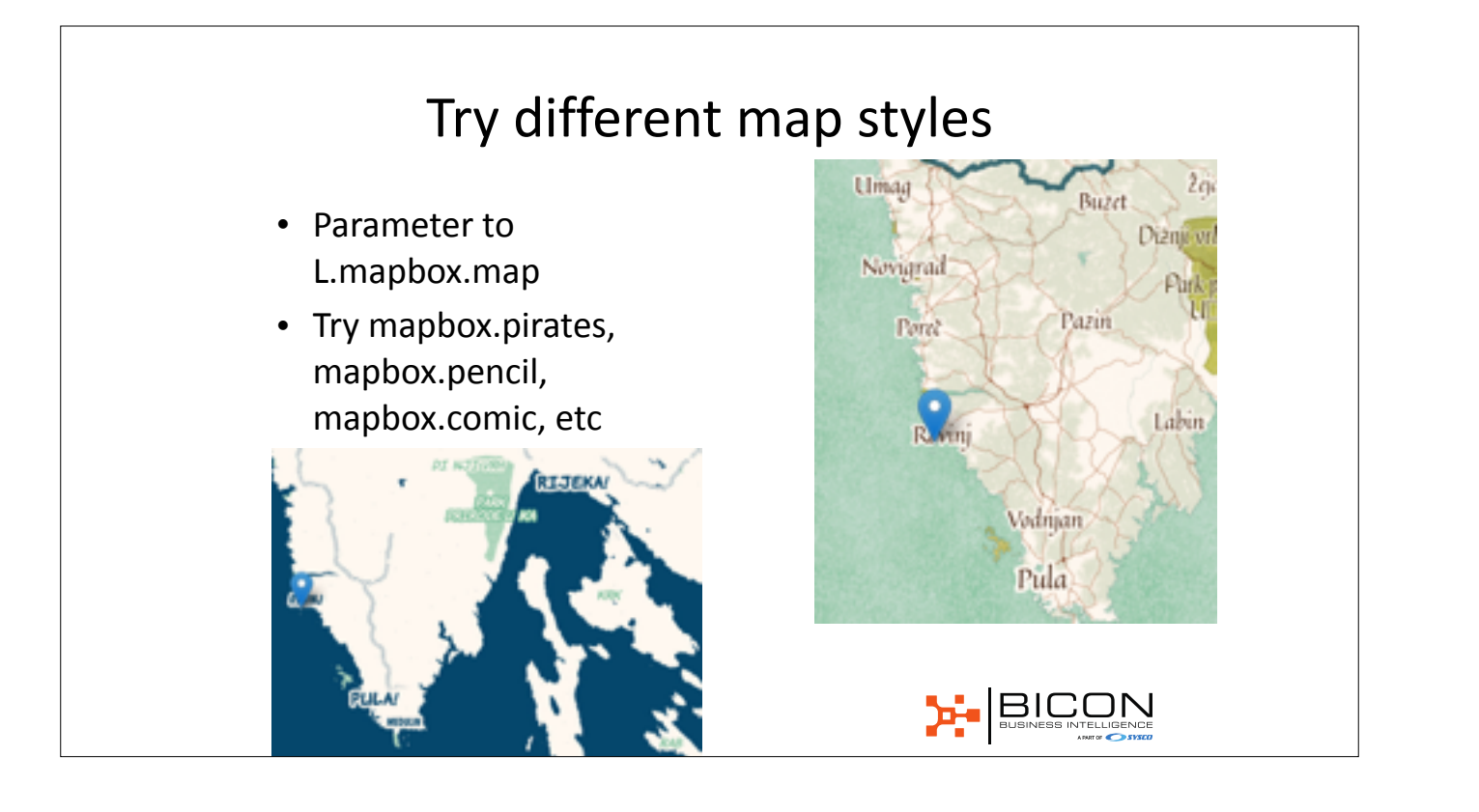

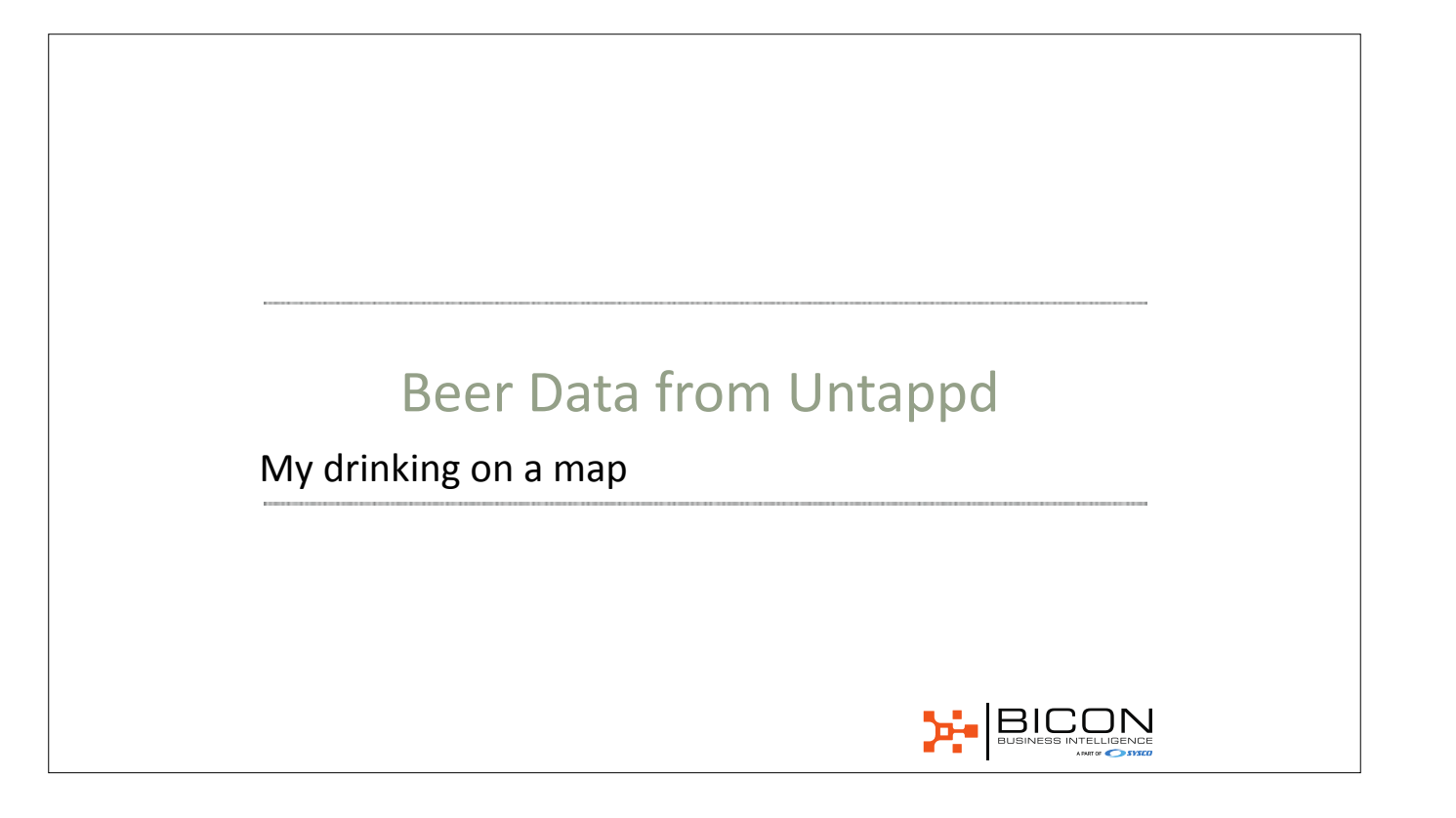

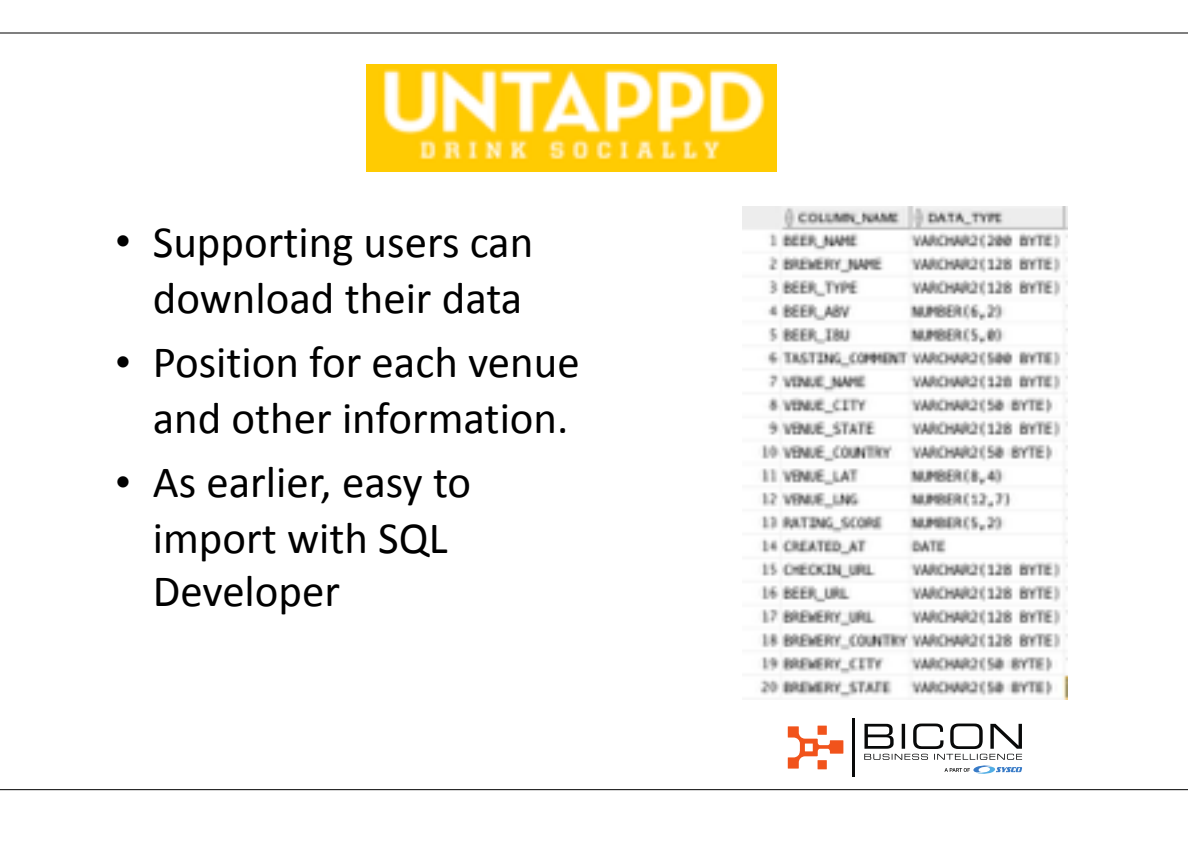

### Add spatial column

alter table untappd add location sdo\_geometry;

update untappd set location= sdo\_geometry(2001, 8307, sdo\_point\_type(venue\_lng,VENUE\_LAT,null),null,null) where venue\_lng is not null and venue\_lat is not null; commit;

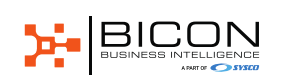

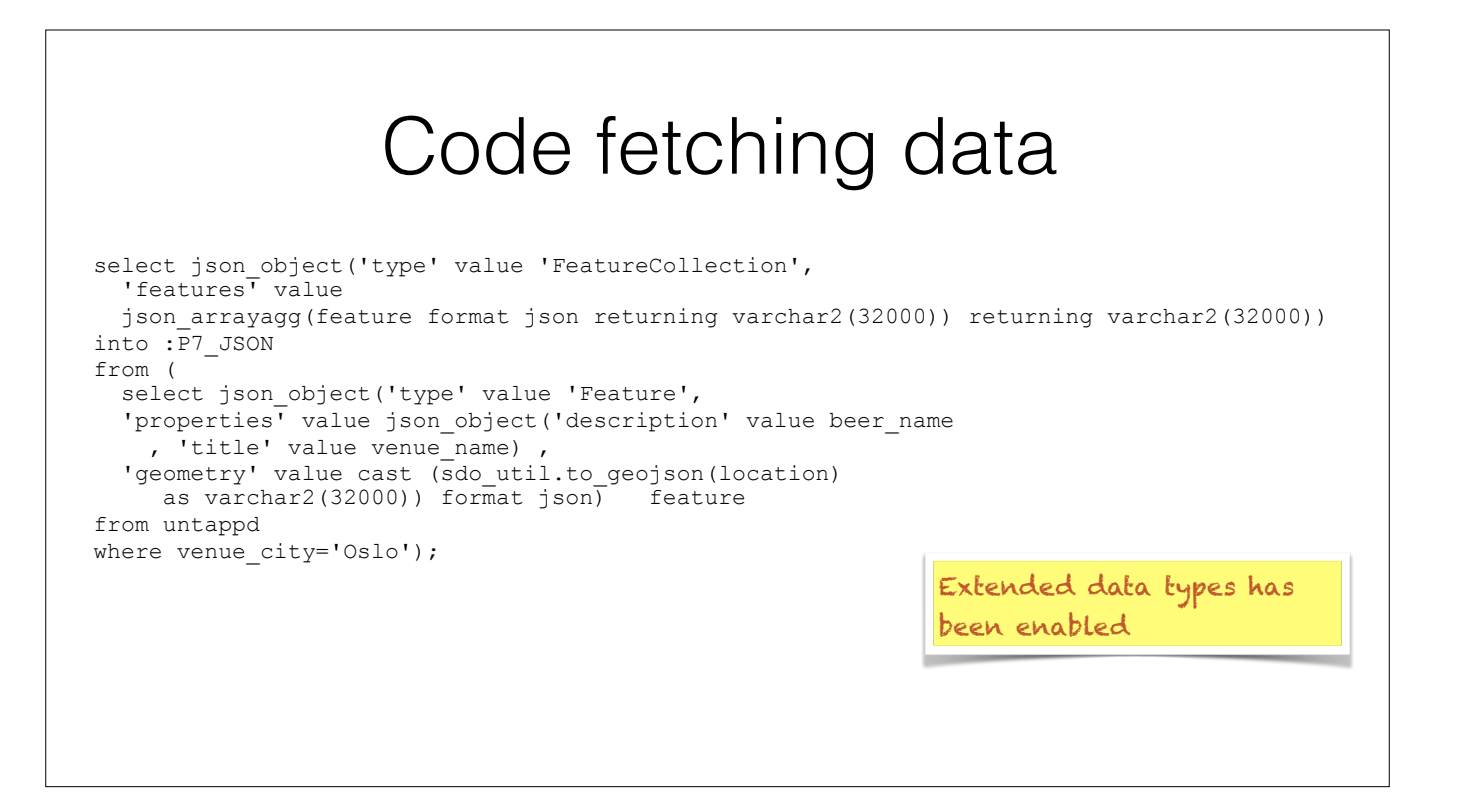

## JavaScript code

L.mapbox.accessToken = 'pk.eyJ11joib21zZW511iwiYS16ImNqN25tOXRmZjMyN3gzNHFwa2IzMHR1bGkifQ.WDyAyQ9PaBhf9DdAdQLCw';

var map = L.mapbox.map('mapRegion', 'mapbox.streets')
 .setView([59.910349, 10.725035], 13);

var geo\_json = JSON.parse(\$v('P7\_JSON')); L.mapbox.featureLayer(geo\_json).addTo(map);

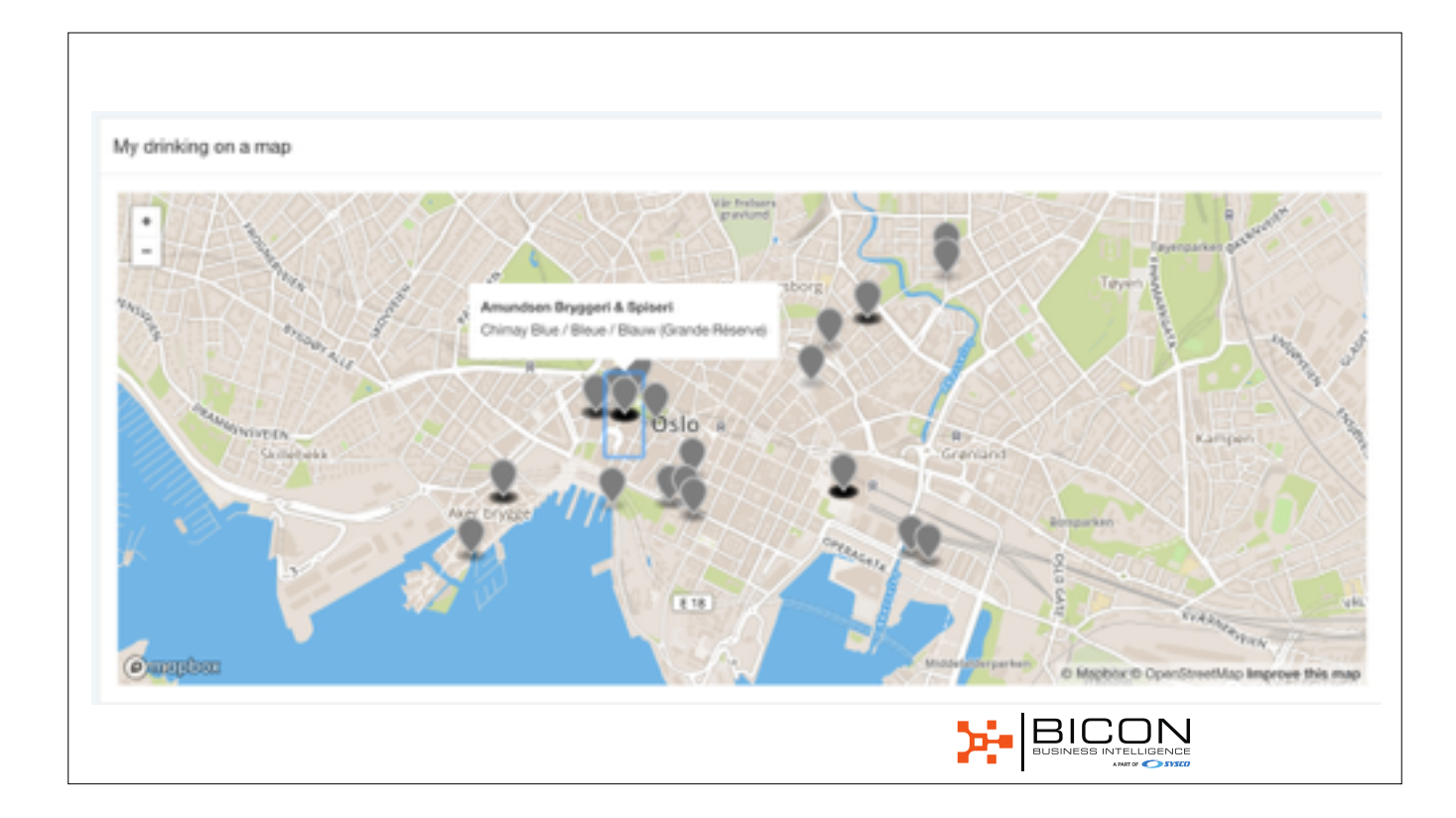

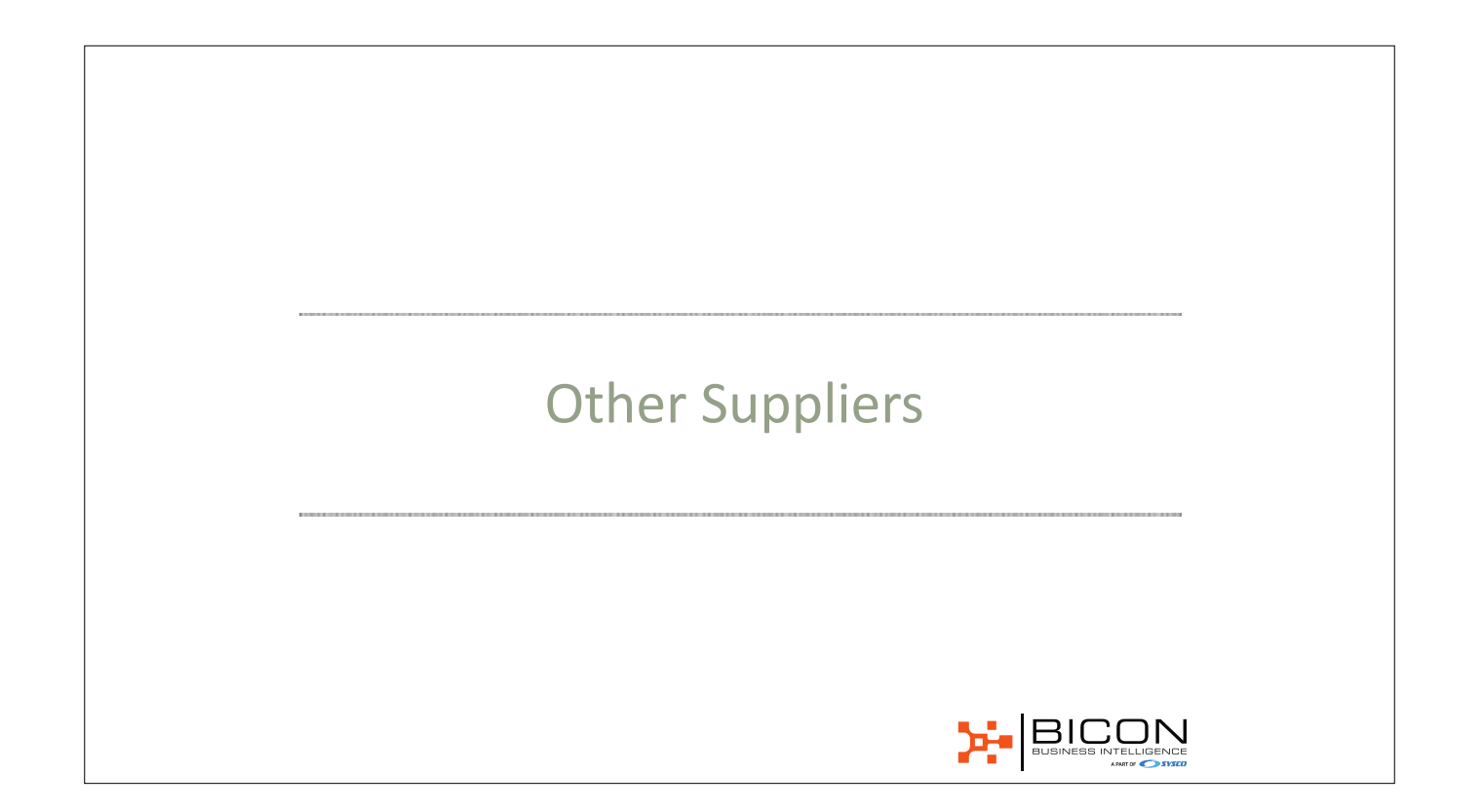

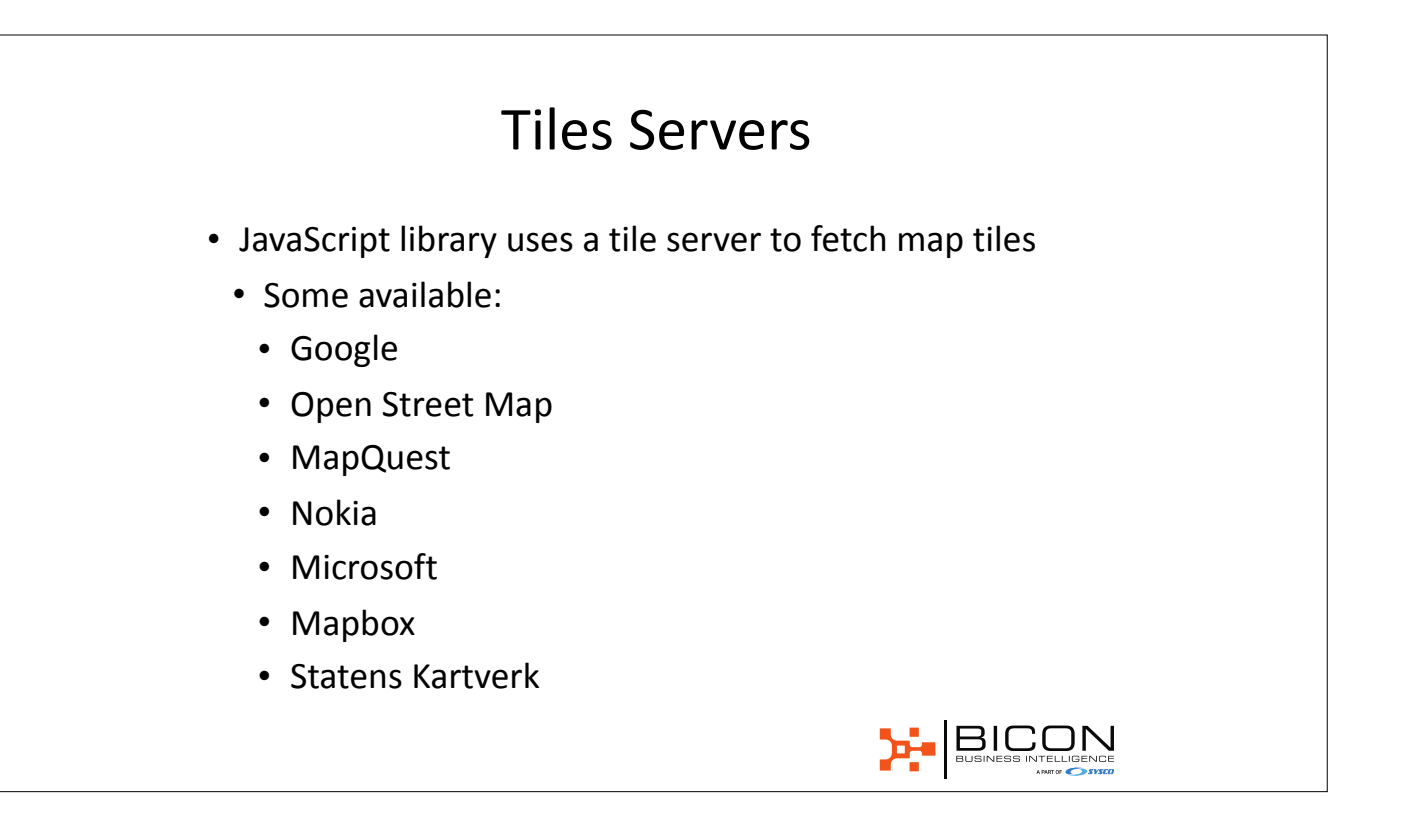

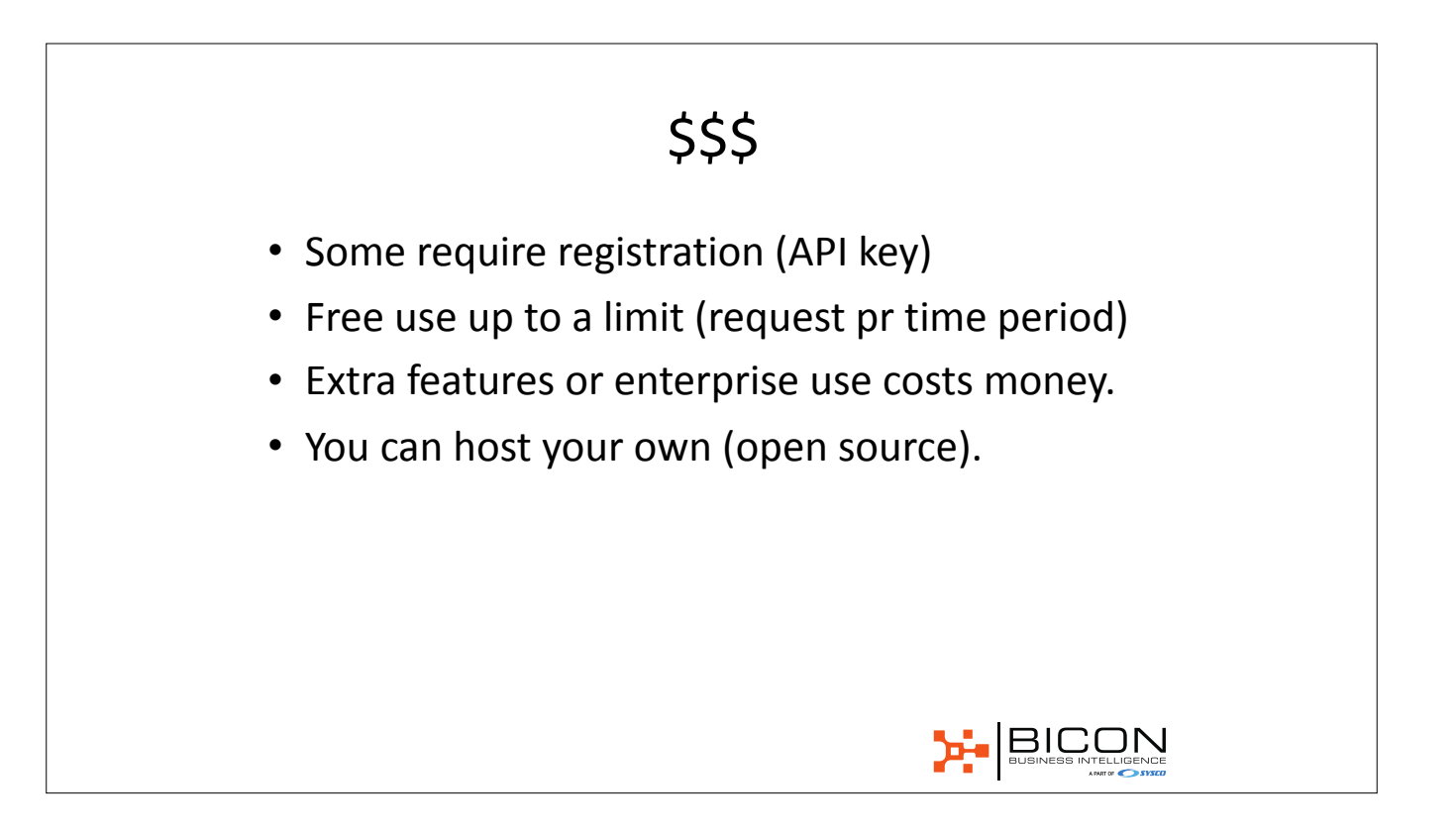

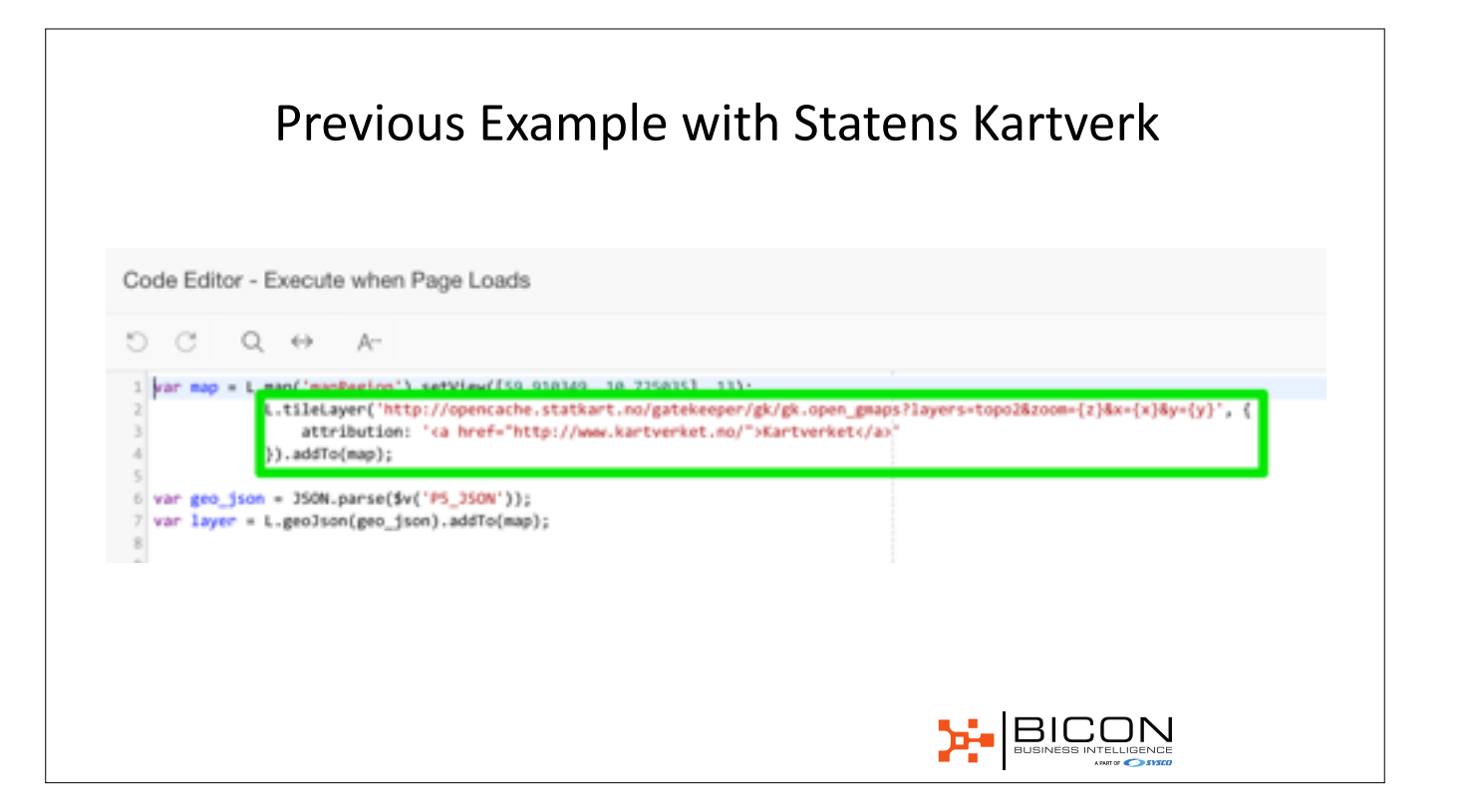
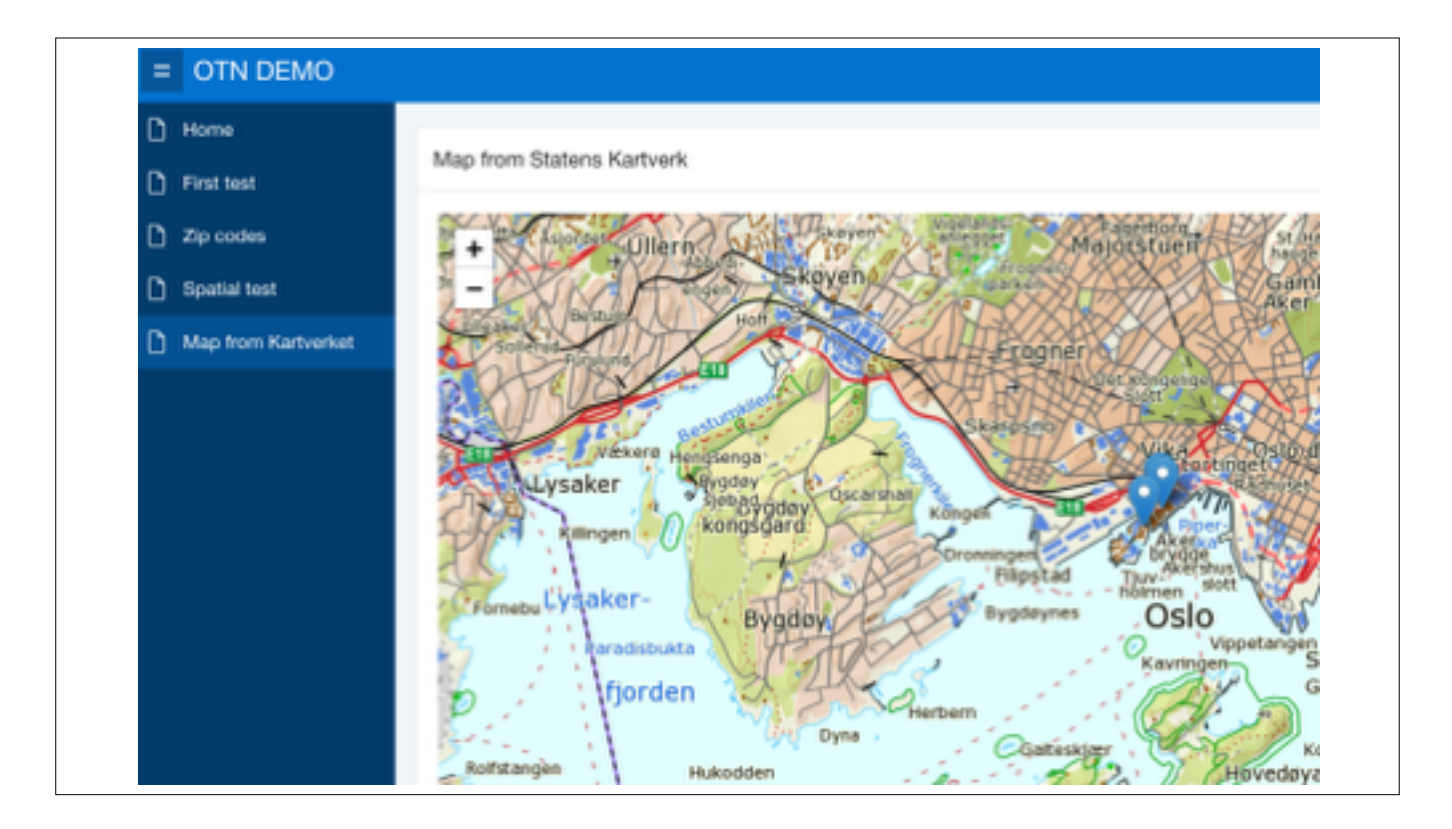

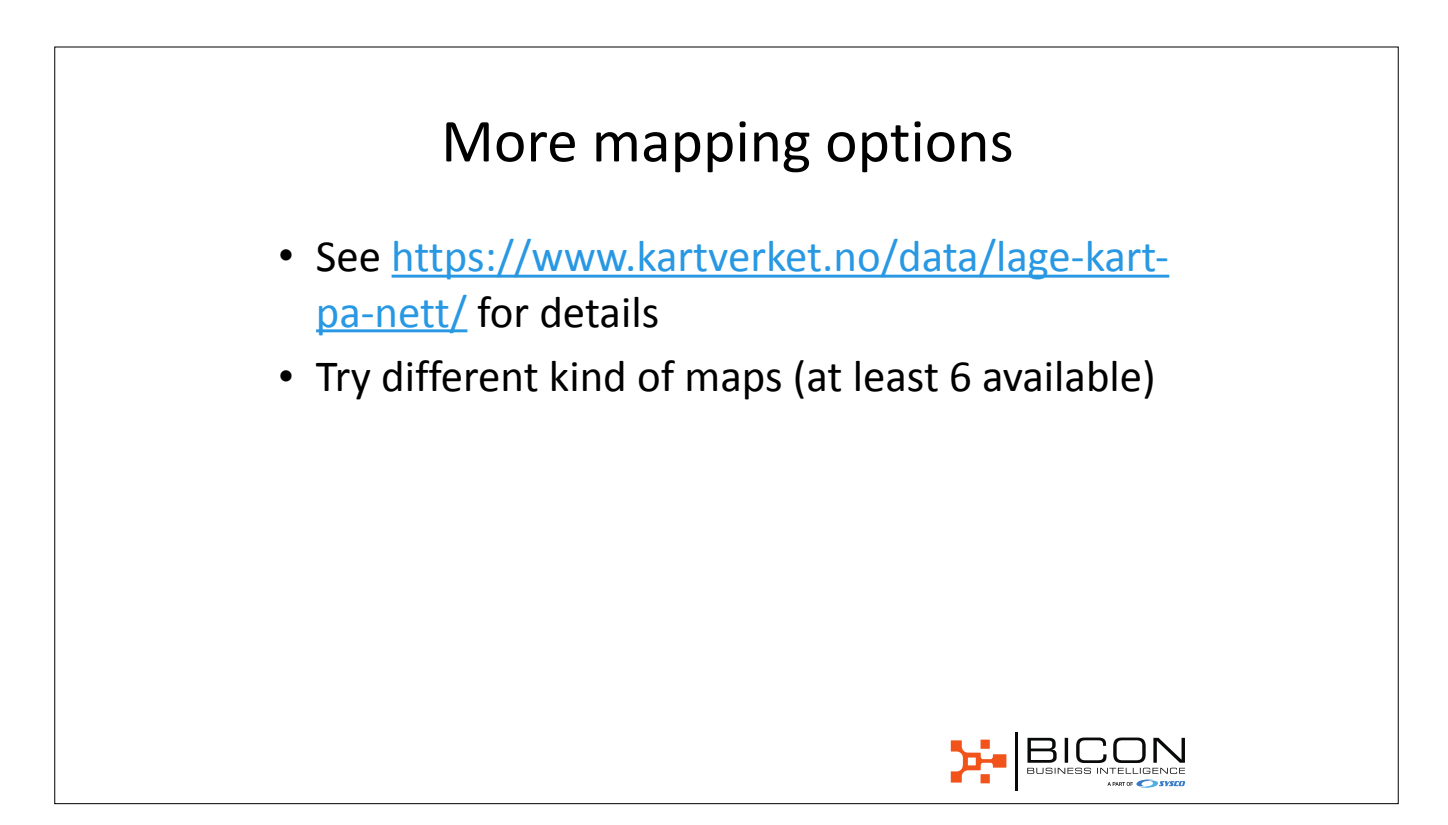

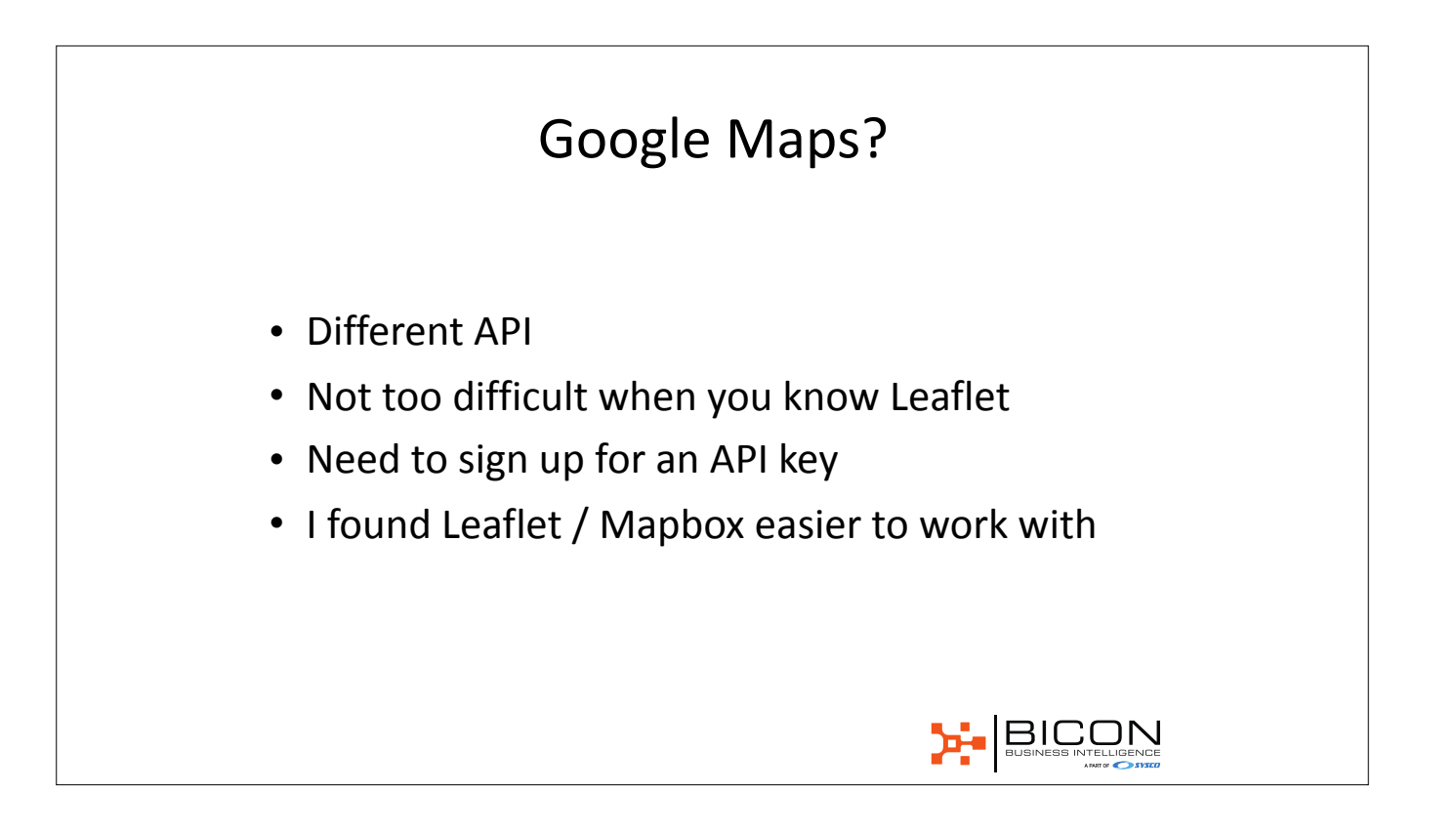

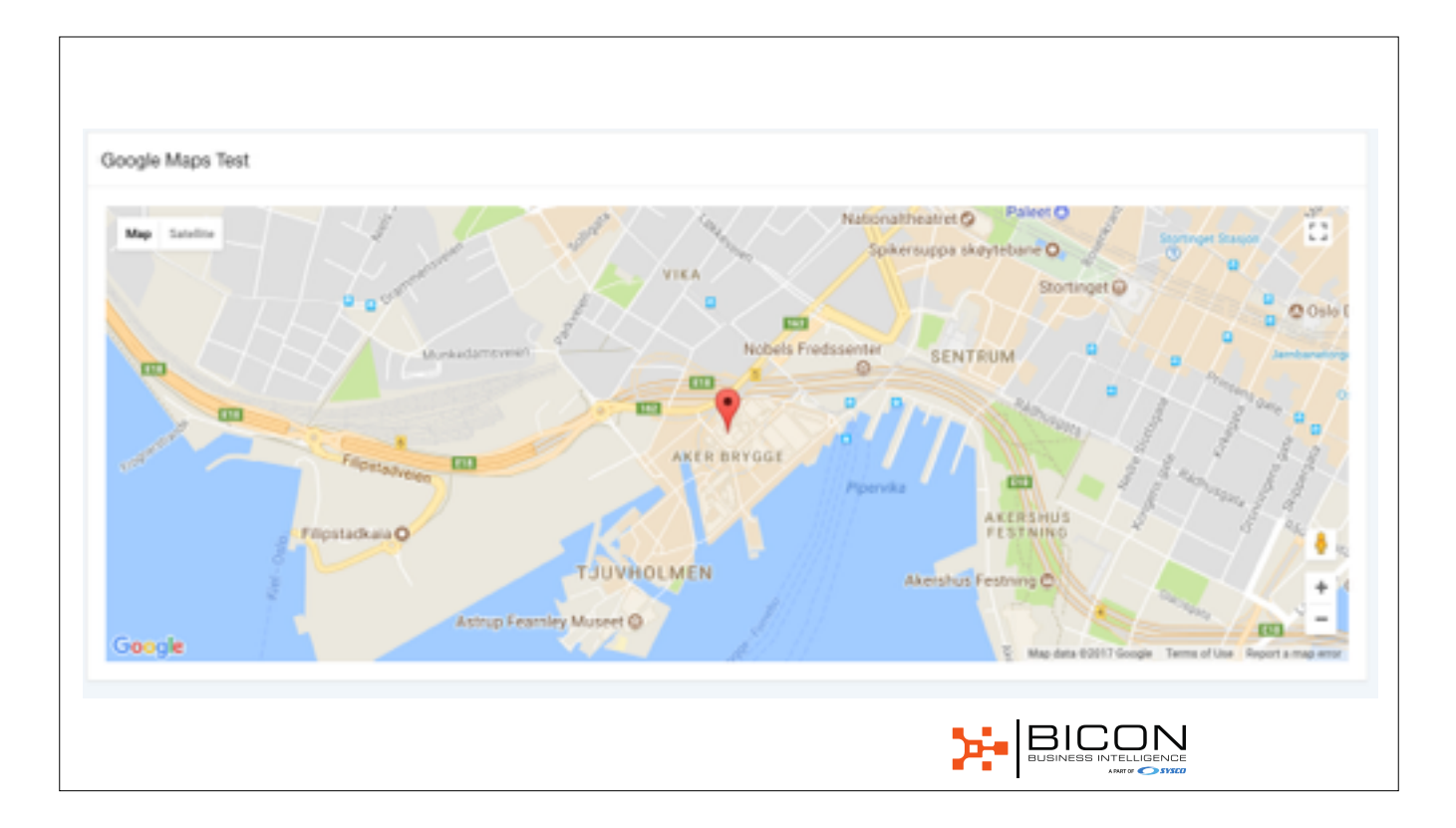

## Summary - You need

- One JavaScript library / API needed
- Use Leaflet or Mapbox
- A tile server that serves you map tiles
- OpenStreetMap, Mapbox, Mapquest
- Automatic in Mapbox
- A process to load data into JSON
- JavaScript code that renders it on the map

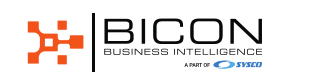

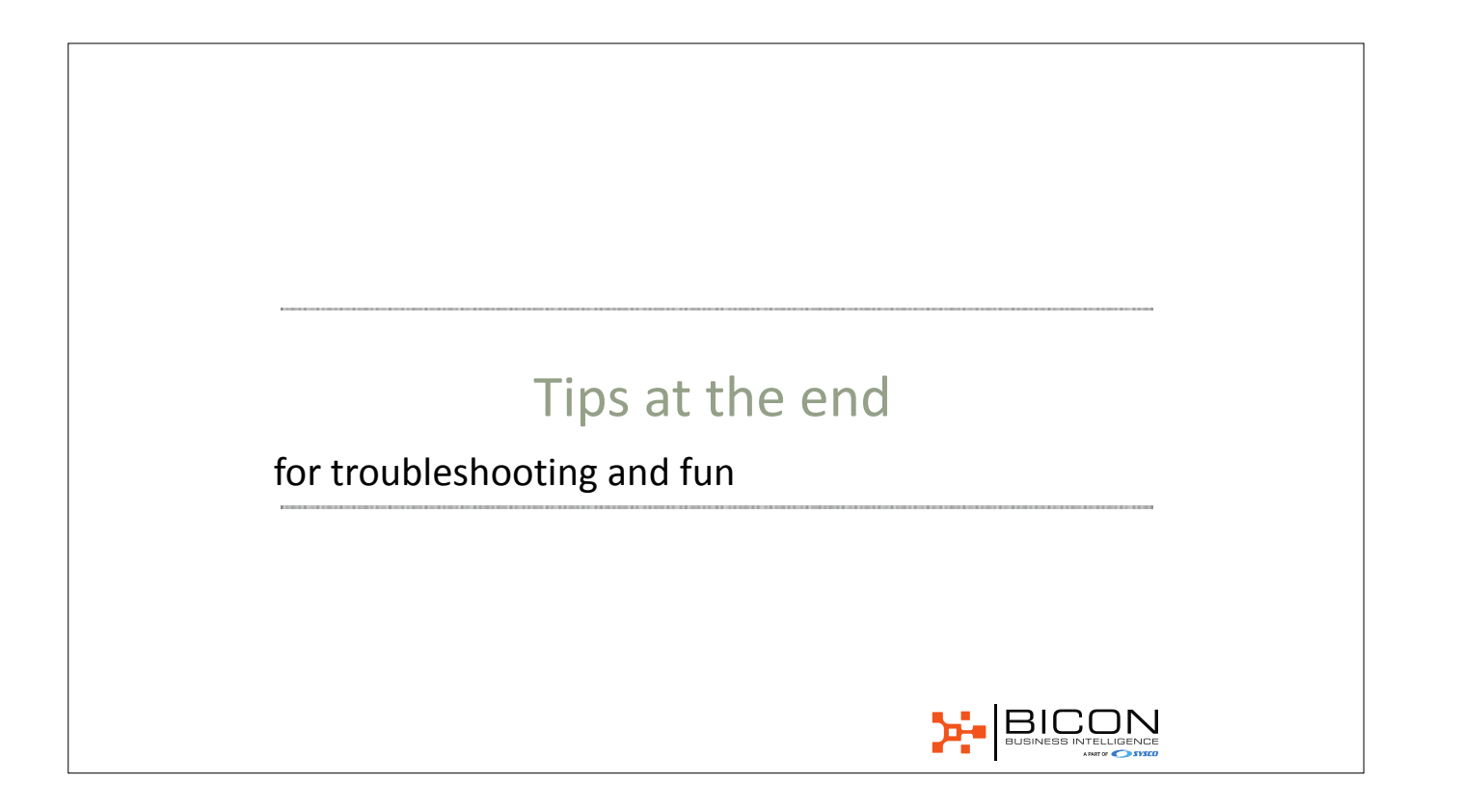

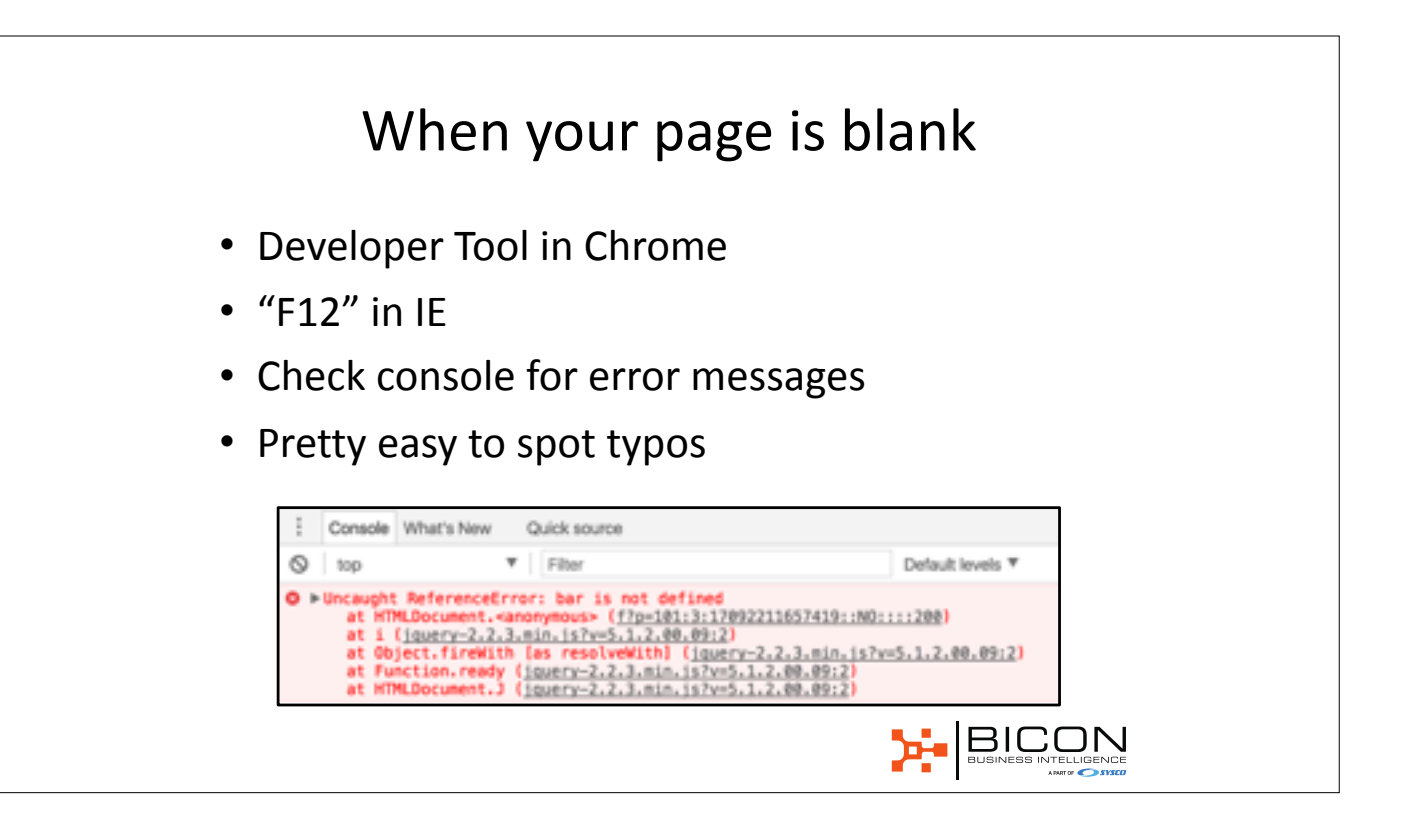

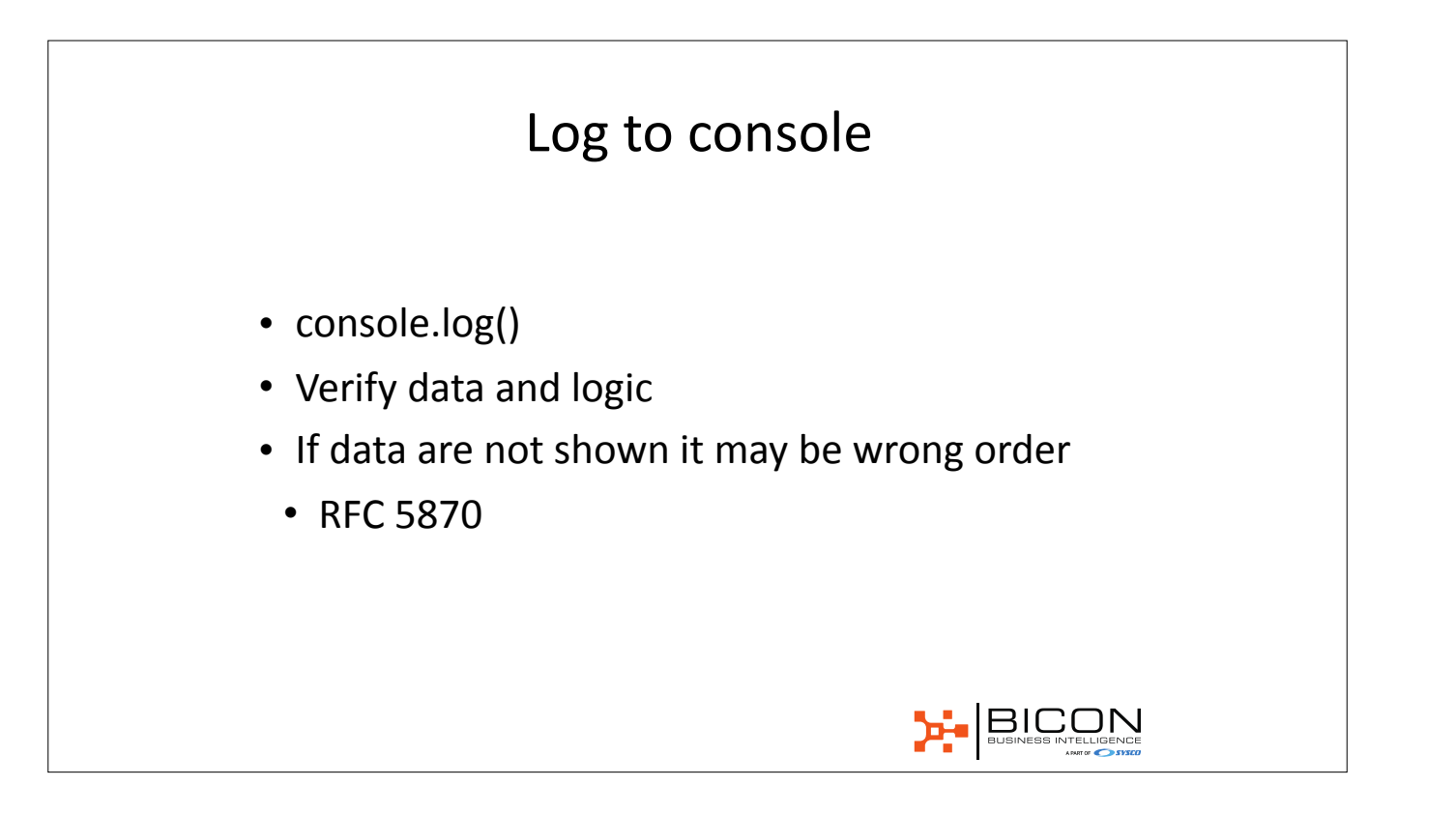

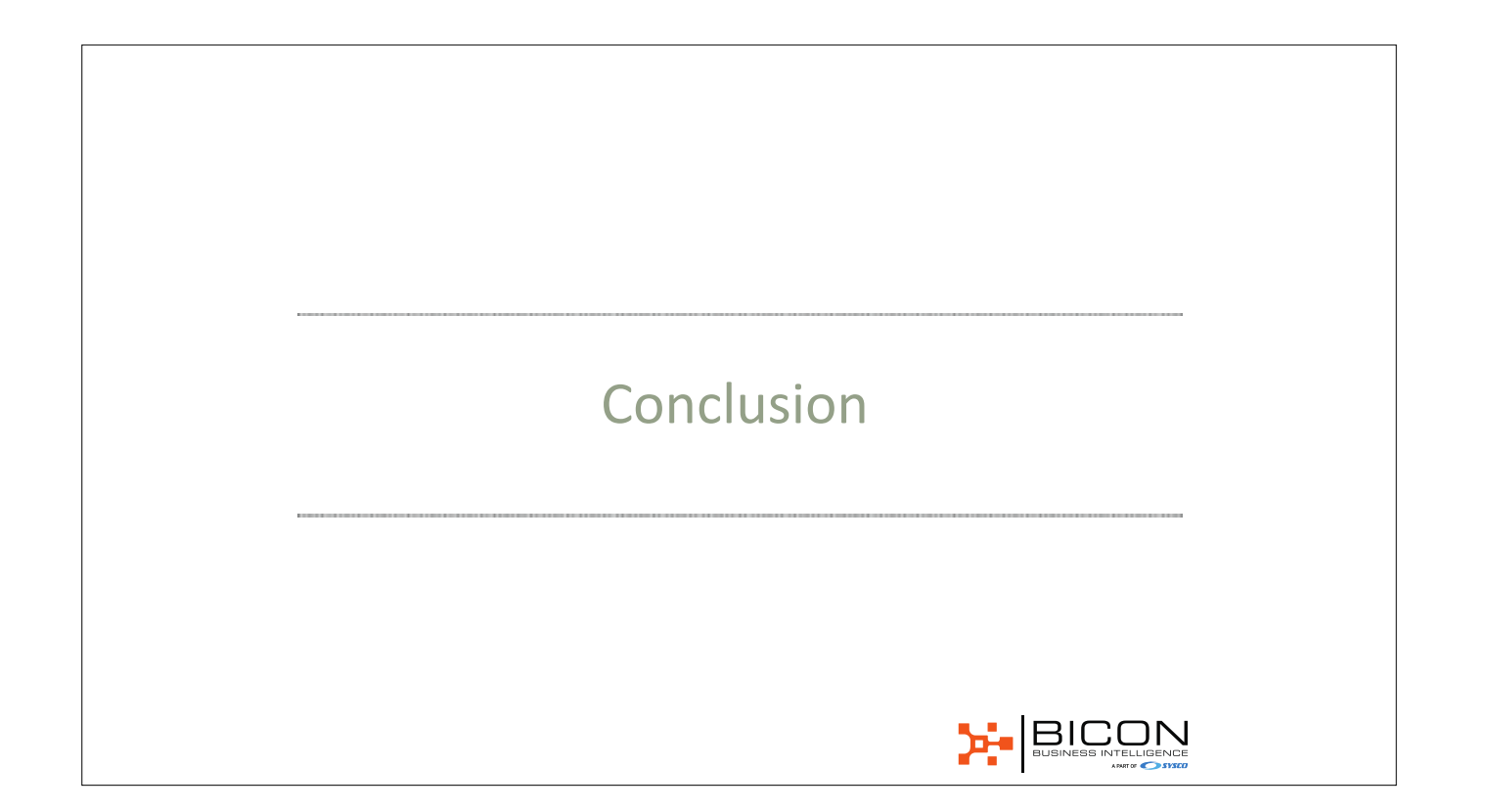

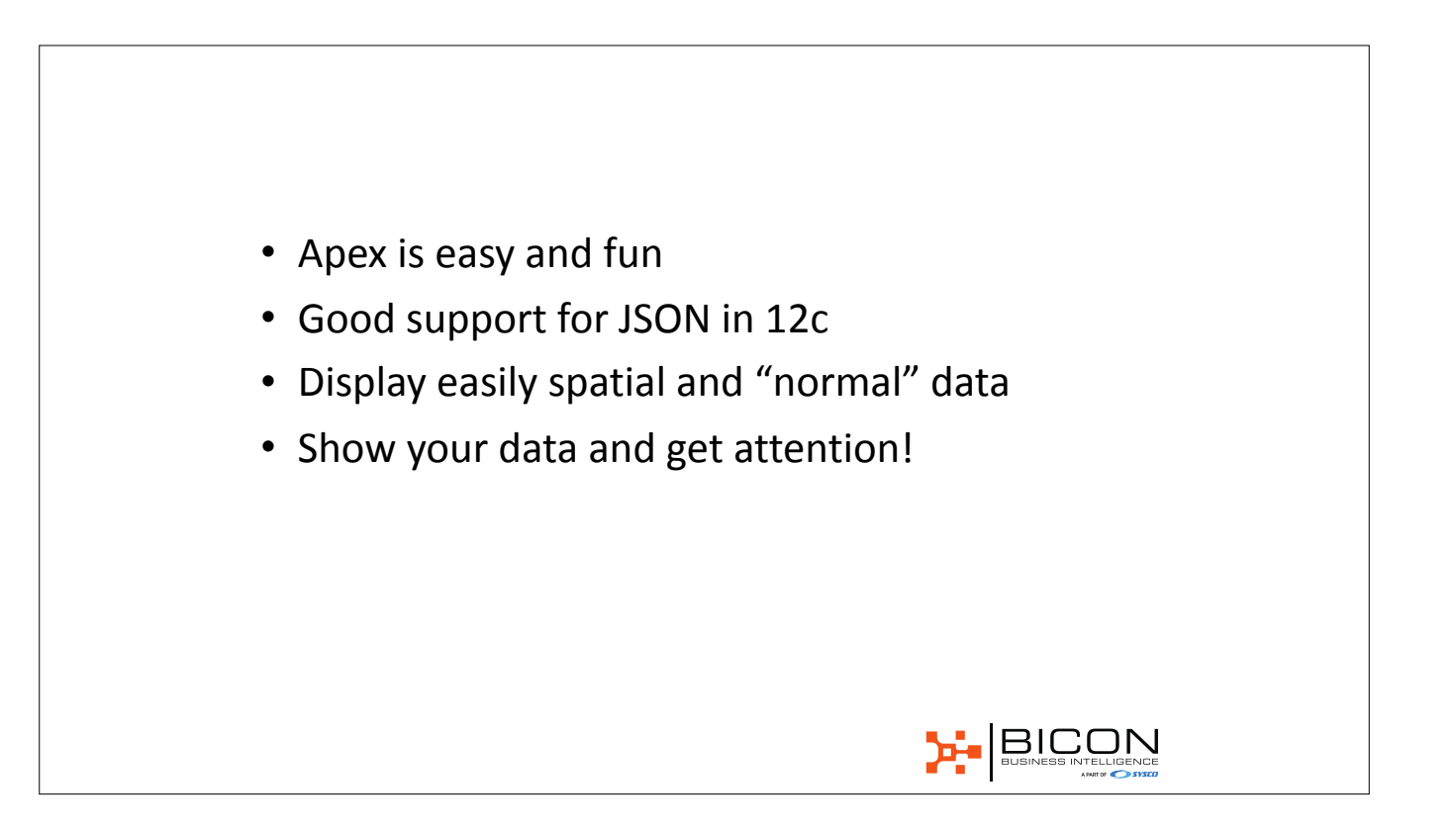

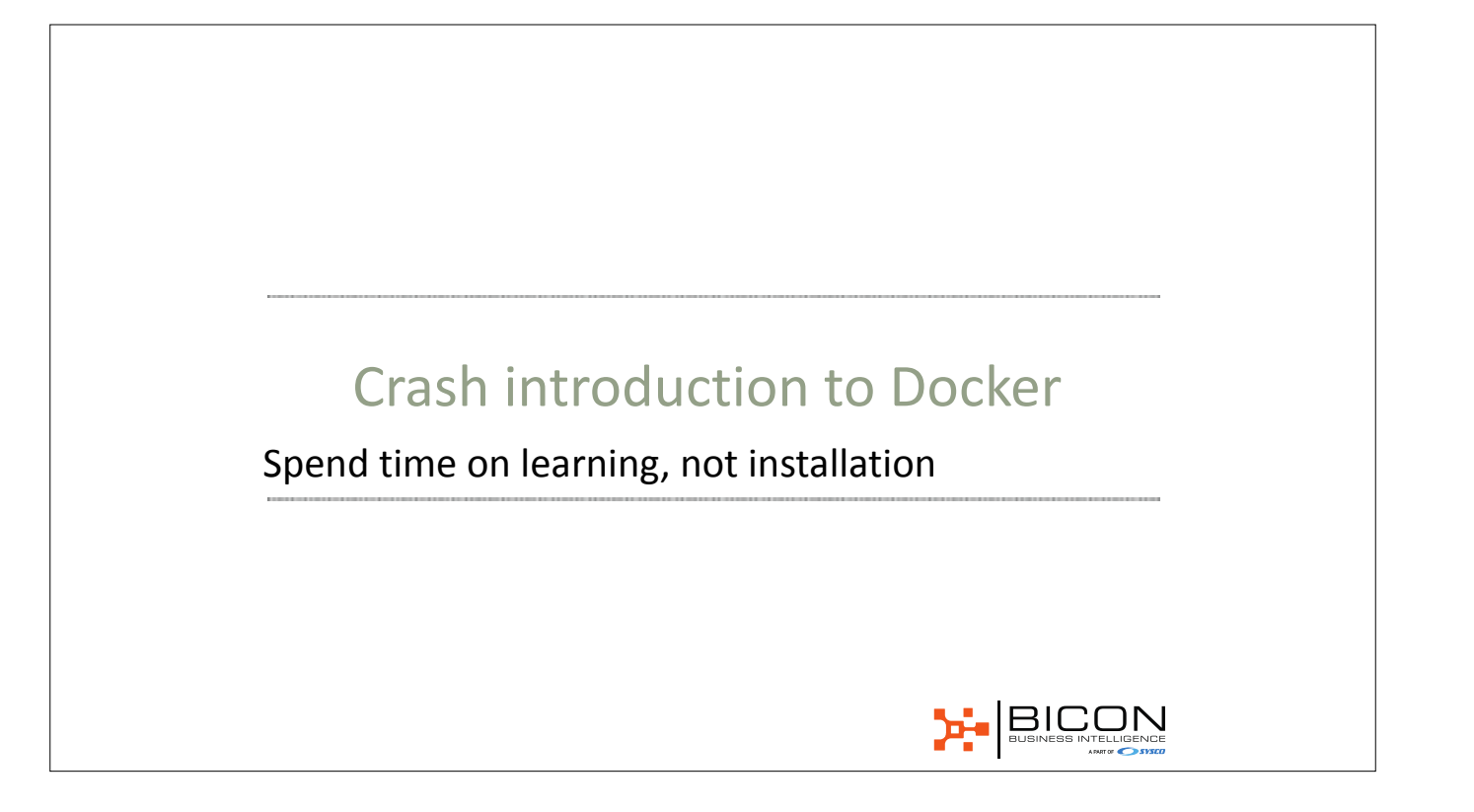

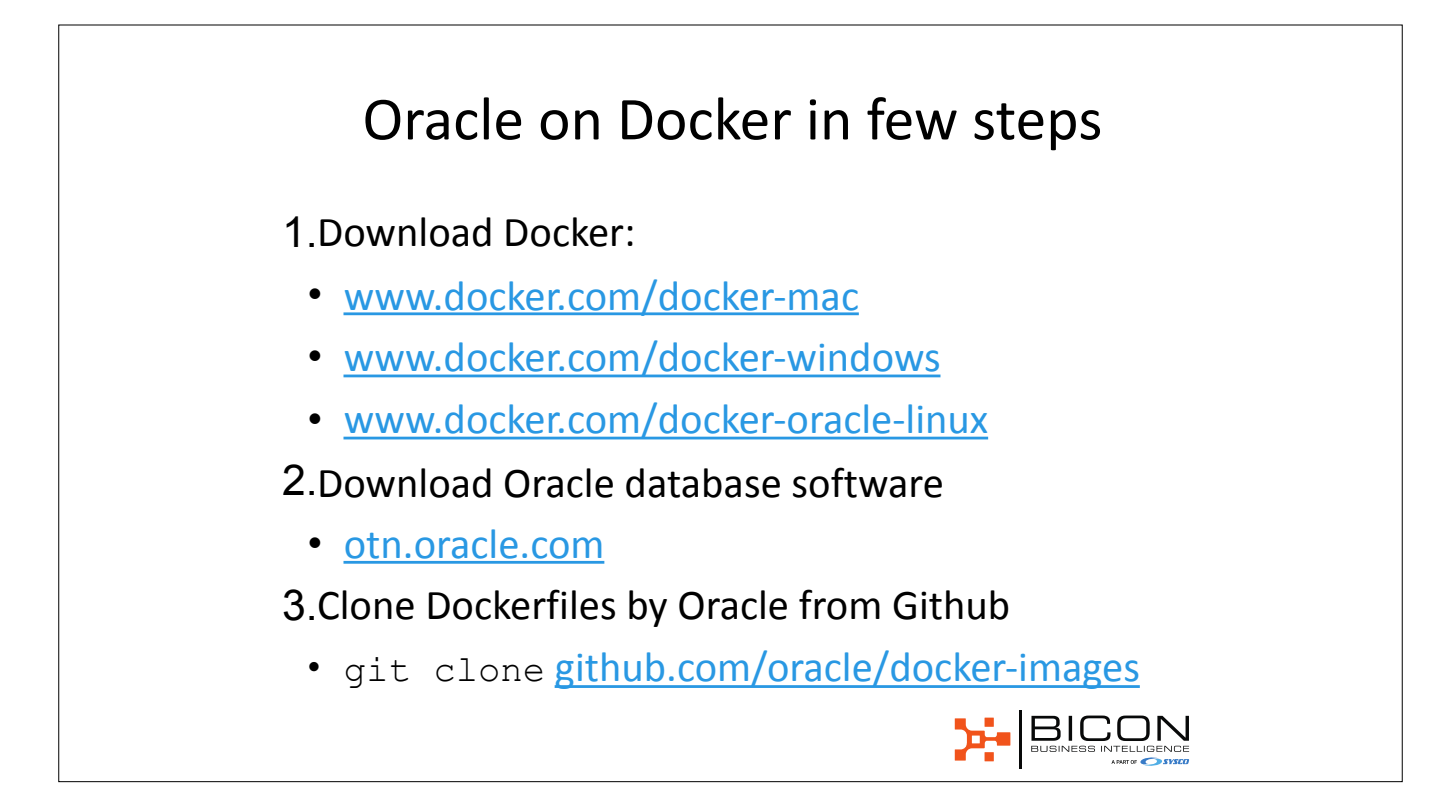

## Build and start with

4../buildDockerImage.sh -v 12.2.0.1 -e

```
5. docker run -p 1521:1521 \
-p 8080:8080 \
-name oracle-ee \
```

oracle/database:12.2.0.1-ee

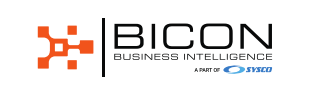

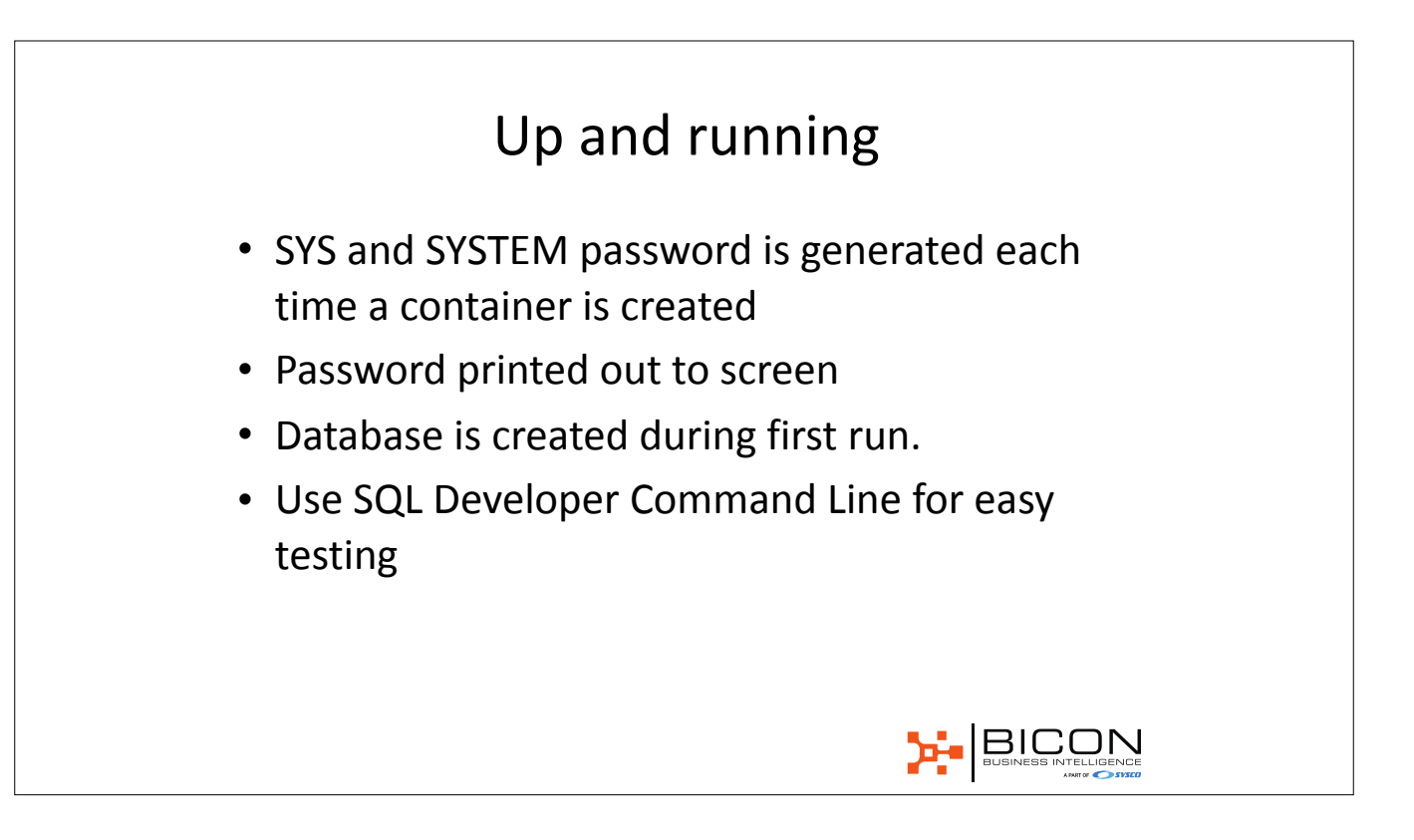

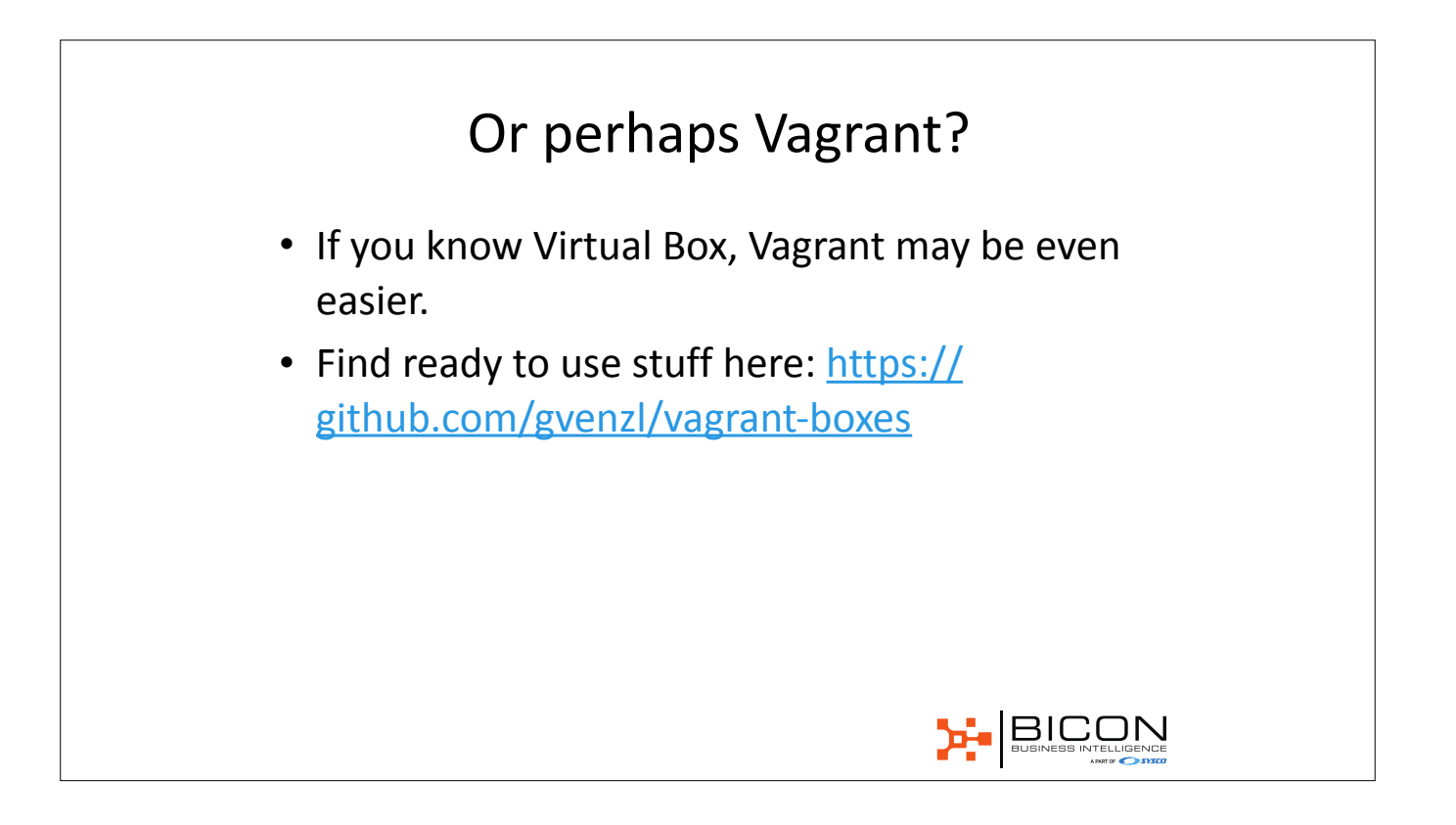